# Leica DSX

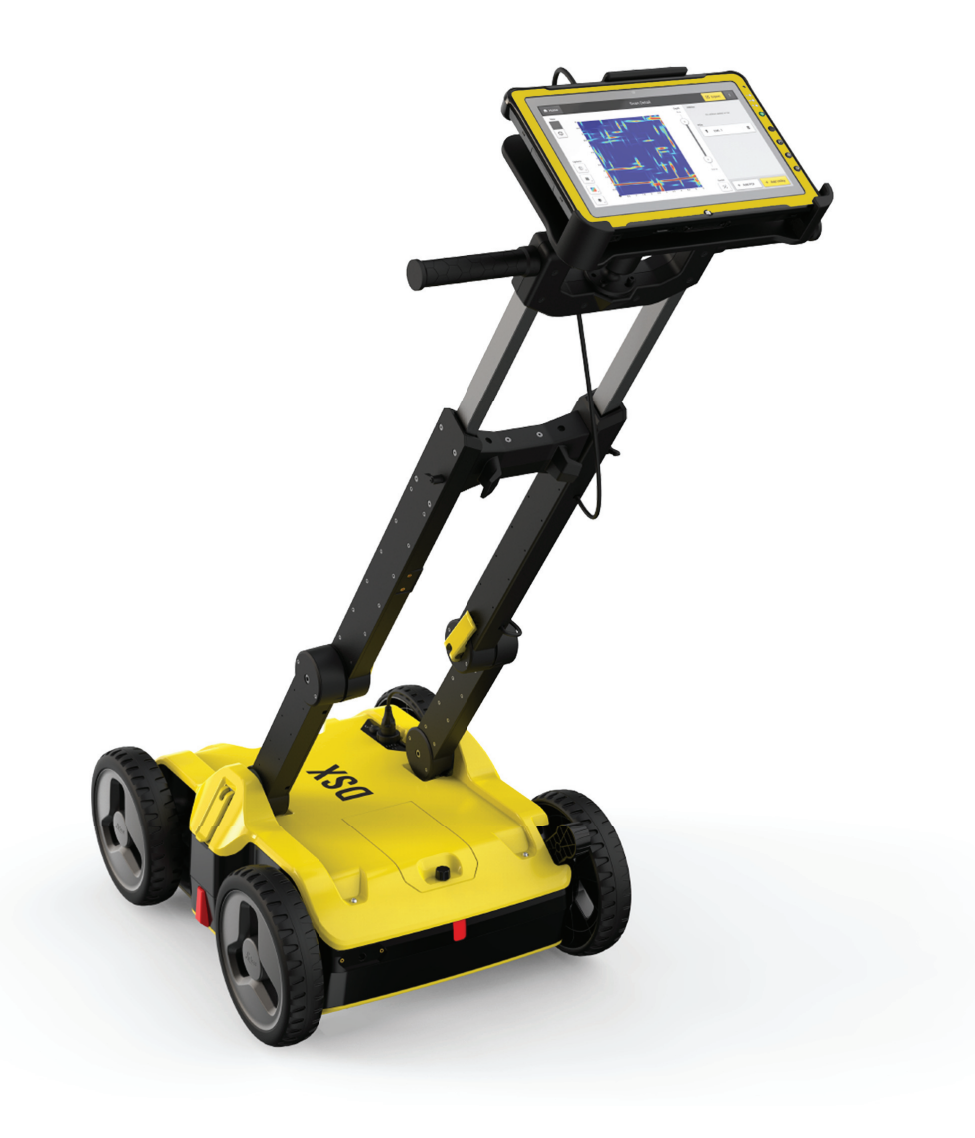

ユーザーマニュアル ー・・、 バージョン 2.0 日本語

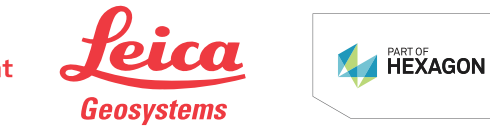

- when it has to be **right** 

| はじめに                       |                                                                                                    |                                                                                                    |              |  |  |
|----------------------------|----------------------------------------------------------------------------------------------------|----------------------------------------------------------------------------------------------------|--------------|--|--|
| 購入                         | このたびは Leica DSX                                                                                                    | をお買い上げいただき、誠にありがとうございます。                                                                                 |              |  |  |
| i                          | この取扱説明書では、安全管理の重要な点および器械の設置と操作方法について説明<br>しています。詳細については、1 使用上のご注意を参照してください。                                                           |                                                                                                    |              |  |  |
|                            | 器械の電源を入れる前<br>役立てください。                                                                                                    | うに、このマニュアルをよくお読みになり、器械の有効な利用                                                                             | にお           |  |  |
|                            | 本書の内容は予告なく<br>されていることを確認し                                                                                                    | 変更されることがあります。製品は最新のマニュアルを基に<br>ってください。                                                                   | 使用           |  |  |
| 器械の識別                      | お使いの製品のモデルとシリアル番号は、タイププレートに表示されています。                                                                                                  |                                                                                                    |              |  |  |
|                            | 代理店または Leica Ge<br>の機種名とシリアルナン                                                                                                    | 代理店または Leica Geosystems 認定サービスセンターへご連絡いただく際は、必ずこ<br>の機種名とシリアルナンバーをお知らせください。                              |              |  |  |
| 商標                         | よび諸外国の Microsoft Corporation の登録商標)<br>社の登録商標です。                                                                                      |                                                                                                    |              |  |  |
|                            | それ以外の商標はすべ                                                                                                    | べて、商標を保有する各社に帰属します。                                                                                      |              |  |  |
| 本取扱説明書の適用範囲                | この取扱説明書は、DS                                                                                                    | SX ユーティリティ検出システムに適用します。                                                                                  |              |  |  |
|                            | 両バージョンの差違については、その都度分かるように記載しています。                                                                                                    |                                                                                                    |              |  |  |
| 用意されているマニュアル<br>類          | 名称                                                                                                    | 解説/フォーマット                                                                                                |              |  |  |
|                            | DSX 取扱説明書                                                                                                    | システムを基本レベルで操作するために必 -<br>要なすべての指示はユーザーマニュアルに<br>記載されています。システムの概要や、テク<br>ニカルデータ、安全管理についての情報が<br>記載されています。 | ~            |  |  |
|                            | DSX クイックガイド                                                                                                    | DSX セットアップ方法の簡単な紹介です。 ✓                                                                                  | $\checkmark$ |  |  |
|                            | <b>すべての DSX マニュアルとソフトウェアについては、以下のリソースを参照してください:</b> <ul> <li>Leica USB スティック</li> <li>https://myworld.leica-geosystems.com</li> </ul> |                                                                                                    |              |  |  |
| Leica Geosystems アドレス<br>帳 | このマニュアルの最終・<br>絡先一覧については、<br><u>http://leica-geosystem</u>                                                                            | ページに、Leica Geosystems 本社の住所があります。各地<br>ns.com/contact-us/sales_support にアクセスしてください。                      | 域の連          |  |  |
| world                      | myWorld@Leica Geosys<br>ו תוא≠ל                                                                                                    | <u>stems</u> では、さまざまなサービス、情報、トレーニング資料を                                                                   | 提供           |  |  |
|                            | myWorld にアクセスする<br>ができます。                                                                                                    | ることで、いつでも、関連するすべてのサービスにアクセスす                                                                             | ること          |  |  |
|                            | サービスの可用性は、                                                                                                    | 機器の種類によって異なります。                                                                                          |              |  |  |

| サービス              | 説明                                                                                                    |
|-------------------|----------------------------------------------------------------------------------------------------|
| myProducts        | 所有するすべての Leica 製品を登録し、Leica Geosystems<br>のあなたの世界を探してください:製品に関する詳細情報を<br>参照し、製品を最新のソフトウェアと共にアップデートし、最<br>新のドキュメントを入手いただけます。                                                                      |
| myService         | Leica Geosystems サービスセンターではお客様の製品の<br>現在のサービス状況とサービス履歴をご覧いただけます。<br>処理済みのサービスに関する詳細情報にアクセスし、最新<br>のキャリブレーション証明書およびサービスのレポートをダ<br>ウンロードできます。                                                      |
| mySupport         | お客様の地域の Leica Geosystems サポートチームが回答<br>する新しい製品サポートリクエストを作成してください。過去<br>のサポートリクエストを参照する場合は、サポートリクエスト<br>の全履歴を表示し、各リクエストの詳細情報を表示します。                                                               |
| myLearning        | Leica Geosystems オンライン学習のホームへようこそ!豊<br>富な種類のオンラインコースがあります。有効な CCP(カス<br>タマーケアパッケージ)に対応した製品をお持ちのすべての<br>お客様が利用できます。                                                                               |
| myTrustedServices | 作業の最適化と効率の向上を支援するソフトウェアサービ<br>スである Leica Geosystems Trusted Services のユーザー<br>を管理します。                                                                                                    |
| mySmartNet        | HxGN SmartNet は、世界最大の基準局ネットワーク上に構築された GNSS 補正サービスであり、GNSS 対応デバイスが 1~2 センチメートルの精度で位置を迅速に決定できるようにします。このサービスは、10 年以上にわたってサービスを確実に提供してきた経験を持つ高可用性インフラストラクチャとプロフェッショナルサポートチームによって 24 時間年中無休で提供されています。 |
| myDownloads       | Leica Geosystems 製品のソフトウェア、マニュアル、ツー<br>ル、トレーニング資料、ニュースをダウンロードできます。                                                                                                    |

# 目次

| 1 | 使用上のご注意                                                                           | 5  |
|---|-----------------------------------------------------------------------------------|----|
|   | 1.1 一般事項                                                                          | 5  |
|   | 1.2 想定される作業                                                                       | 5  |
|   | 1.3 使用の範囲                                                                         | 6  |
|   | 1.4 責任                                                                            | 6  |
|   | 1.5 使用上の危険                                                                        | 7  |
|   | 1.6 電磁障害の許容値 (EMC)                                                                | 11 |
|   | 1.7 FCC 規格(アメリカ合衆国で適用)                                                            | 12 |
|   | 1.8 地上アンテナ(EN/FR)用 RSS-220 の要件、カナダで適用                                             | 14 |
| 2 | システムの説明                                                                           | 15 |
|   | 2.1 一般事項                                                                          | 15 |
|   | 2.2 システムの構成                                                                       | 15 |
|   | 2.3 納品内容                                                                          | 15 |
|   | 2.4 DSX の構成                                                                       | 16 |
|   | 2.5 アクセサリー類                                                                       | 16 |
|   | 2.6 バッテリの取り扱いについて                                                                 | 17 |
|   | 2.7 GNSS アンテナを DSX と併用する際の要件                                                      | 18 |
| 3 | 設置                                                                                | 19 |
|   | 3.1 ハンドルの展開と調整                                                                    | 19 |
|   | 3.2 ノートパソコン/タブレットの取付と接続                                                           | 19 |
|   | 3.3 バッテリーの装着                                                                      | 20 |
|   | 3.4 ポールサポートの取り付け(測量キットのみ)                                                         | 21 |
|   | 3.5 DSX のオン/オフ切り替え                                                                | 21 |
|   | 3.6 エンコーダの校正                                                                      | 22 |
| 4 | DXplore ソフトウェア                                                                    | 23 |
|   | 4.1 ソフトウェアのインストーレーション                                                             | 23 |
|   | 4.2 ホーム画面                                                                         | 23 |
|   | 4.3 データ取得                                                                         | 26 |
|   | 4.4 データ処理                                                                         | 33 |
|   | 4.5 プロジェクト管理                                                                      | 39 |
| 5 | 測量のプランニング                                                                         | 41 |
| 6 |                                                                                   | 40 |
| 0 |                                                                                   | 42 |
|   | 0.1 ワイワワスイヤノの美1」                                                                  | 42 |
|   |                                                                                   | 40 |
|   |                                                                                   | 47 |
|   | 0.4  位置決定システムを使用したマッピングユーティリティ                                                    | 53 |
|   | $\begin{array}{ccc} 0.4.1 & GNSS \mathcal{F} \mathcal{F} \mathcal{F} \end{array}$ | 50 |
|   |                                                                                   | 00 |
| 7 | 取り扱いと輸送                                                                           | 72 |
|   | 7.1輸送                                                                             | 72 |
|   | 7.2 保管                                                                            | 72 |
|   | 7.3 清掃と乾燥                                                                         | 72 |
| 8 | テクニカルデータ                                                                          | 73 |
|   | 8.1 一般事項                                                                          | 73 |
|   | 8.2 欧州規制への適合                                                                      | 74 |
| 9 | ソフトウェア利用許諾契約/保証                                                                   | 76 |
|   |                                                                                   |    |

| 1           | 使用上のご注意                                                                           |                                                                                    |
|-------------|-----------------------------------------------------------------------------------|------------------------------------------------------------------------------------|
| 1.1         | 一般事項                                                                              |                                                                                    |
| 説明          | 以下の注意事項は、製品の取扱<br>中の危険を予測・回避できるよう                                                 | 責任者、および実際に器械を使用する担当者が、使用<br>にするものです。                                               |
|             | 製品の取扱責任者は、すべての<br>認してください。                                                        | ユーザーが注意事項を理解し、それを遵守するよう確                                                           |
| 警告メッセージについて | 警告は機器を安全にご使用いた<br>生じる可能性があることを表しま                                                 | だくために重要な要素です。何か障害が生じる場合や<br>す。                                                     |
|             | 警告メッセージ                                                                           |                                                                                    |
|             | <ul> <li>機器使用にあたり、直接間括</li> <li>一般的な諸注意について説</li> </ul>                           | きに障害が起こりえる際にユーザーへ知らせます。<br>明します。                                                   |
|             | ユーザーの安全のため、すべての<br>たがっていただきます。したがって<br>ルを利用できるようにしなければ                            | の安全のためのメッセージにはしっかり理解し、忠実にし<br>て、ここに記載されている業務を行う使用者が、マニュア<br>なりません。                 |
|             | <b>危険、警告、注意、予告,注意</b> は航<br>特定するための標準化された合し<br>だき、異なる記号の説明や意味と<br>を各説明にも付与してあります。 | 5険レベルと個人の怪我と物的損害に関連したリスクを<br>図語です。安全のために以下のテーブルをお読みいた<br>ともにご理解いただくことが重要です!シンボルマーク |
|             | 種類                                                                                | 説明                                                                                 |
|             | ▲危険                                                                               | この記載が遵守されない場合、すぐにも人身事故<br>(死亡または重傷)につながる事項を示します。                                   |
|             | ⚠警告                                                                               | この記載が遵守されない場合、人身事故(死亡ま<br>たは重傷)につながる可能性が高い事項を示しま<br>す。                             |
|             |                                                                                   | この記載が遵守されない場合、中程度の人身傷害<br>を生じる可能性が高い事項を示します。                                       |
|             | 予告,注意                                                                             | この記載が遵守されない場合、かなりの物質的・<br>経済的損失、環境上の損害を生じる可能性が高い<br>事項を示します。                       |
|             | - Carl                                                                            | 器械を技術的に正しく、有効に使用するために、操<br>作上守らなければいけない重要な項目を示しま<br>す。                             |
| 1.2         | 想定される作業                                                                           |                                                                                    |

使用目的

- 外部装置とのデータ通信 •
- GNSS 測量技術に基づく測定作業の実施 •
- 処理されたデータに基づくユーザー入力ユーティリティの検証 地下ユーティリティの検出とマッピング 金属および-非金属 •
- •
- 地下ユーティリティのプロジェクトドキュメントと 3D マップの生成

| 設つに使用力法 |
|---------|
|---------|

- マニュアルやその他の資料を参照しない製品の使用
- 使用で き る用途の範囲を超え る使用
- 安全システムの機能解除
- 危険注意表示の取り外し
- 特定の用途のために許可されている場合を除いて、ドライバーなどの工具を用いて 製品を分解すること
- 製品の改造・変更
- 誤った方法による使用
- 明らかな損傷または欠陥のある製品の使用
- 事前に Leica Geosystems から明確な認証を受けていない、他メーカーアクセサリの使用
- 測量場所での安全対策の不備

### 1.3 使用の範囲

環境

恒久的に人間が居住可能な環境下での使用に適しています。製品の不具合を及ぼしや すい環境や爆発性のある環境での使用には適していません。

### <u>▲警告</u>

**危険な場所や電気設備に近い場所もしくはこれに類する状況における作業** 生命の危険。

- 予防措置:
- そうした状況での作業を行う場合は、製品の取扱責任者が、現地の安全関連当局 や専門企業に事前に問い合わせてください。

F

以下の注意事項は、バッテリー充電器、電源アダプター、カーアダプターのみが対象で す。

環境

乾燥した環境での使用にのみ適しており、劣悪な環境での使用には適していません。 /<sup>1</sup>

| 1.4       | 責任                                                                                                    |
|-----------|----------------------------------------------------------------------------------------------------|
| 製品の製造者    | Leica Geosystems AG(CH-9435 Heerbrugg、以下、Leica Geosystems と表記)は、安全<br>な条件での製品、ユーザーマニュアル、およびオリジナルのアクセサリーの供給に責任<br>を負います。 |
| 本製品の取扱責任者 | 製品の取扱責任者には、次のような責任があります:<br>・ 製品の安全対策と、取扱説明書の内容を理解すること<br>・ 製品が取扱説明書の注意事項に従って使用されるようにする                                 |

- 安全規定と事故防止に関して、使用地域での規制に精通していること
- 製品とその使用状態について安全が損なわれたと判断した場合は、直ちに Leica Geosystems に連絡すること
- ・ 本製品の操作に関する国内法、規制、条件を遵守する
- 各国規制当局(NRA)は、無線スペクトルを効率的に使用するための条件の一部として、GPR/WPR イメージングシステムによる無線スペクトルの使用に関する個別のライセンス要件を定める場合があります。
   詳細については、次のリンクの ECC DEC (06)08 をお読みください。
   https://www.ecodocdb.dk/download/f658b7f5-beb4/ECCDEC0608.PDF

#### 使用上の危険

1.5

無線周波数(RF)信号への の曝露

この製品は、通常、ユーザーから 1m 以上離してご使用ください。1 m 以上の距離では、 通常の電力密度レベルは 1 μW/cm<sup>2</sup> (0.01 W/m<sup>2</sup>)未満です。この値は、現在の規制で 指定されているレベルよりかなり下です。

用途にそって適切に操作する限り、この製品は無線信号に起因する健康や安全のリスクはありません。

F

無線モデムが、特定の許可なしに使用するために特別に予約され、意図されたもの以外 の周波数および/または出力電力レベルに関する地方当局の許可なしに動作しないよう にするため、内部および外部の無線モデムは、定められた周波数範囲と出力電力範囲 で動作するように設計されています。周波数範囲の正確な使用は、地域や国によって異 なります。

### <u>小</u>危険

#### 感電の危険性

送電線や電車の線路などの電気設備付近で、ポール、標尺や延長ポールを使用すると 感電の恐れがあり危険です。

#### 予防措置:

電気施設から十分な距離を確保してください。このような環境で作業を行う場合は、 最初に電気設備の安全管理責任者に相談し、指示に従ってください。

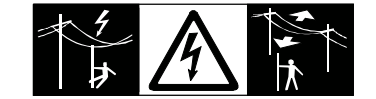

### ⚠警告

#### 落雷

製品を支柱や標尺、ポールなどのアクセサリと共に使用する場合は、落雷に遭う危険性 が高まります。

#### 予防措置:

▶ 雷雨のときは製品を使用しないでください。

### ⚠警告

ハンドルの折り畳み

手や指を押しつぶす危険。

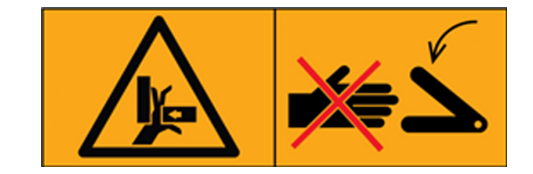

#### 予防措置:

押しつぶさないように、ハンドルを折り畳むときは、必ず交差する部分から手や指を 離してください。

### <u>⚠</u>警告

#### 作業現場の固定の不備

路上、建築現場、あるいは工場など危険な場所で作業すると、危険な状況が生じる場合 があります。

#### 予防措置:

- 常に作業現場の安全を確保してください。
- 事故予防規定や、交通規則を遵守してください。

### ⚠警告

#### 注意の散漫または欠落

測設作業などの移動する作業では、周囲の環境(障害物、掘削された穴、通行する車輌 など)に対する注意を怠ると、事故が発生する恐れがあります。

#### 予防措置:

▶ 本製品の取扱責任者は、起こりうる危険に十分注意を払うよう、作業者に指示してく ださい。

### ⚠警告

#### 許可なく製品を開ける

以下のいずれかの行為により、感電する恐れがあります。

- 通電中の構成品に触れた場合
- 不適切な修理を行った後に製品を使用した場合

#### 予防措置:

- 製品は開けないでください!
- ▶ に許可 Leica Geosystems されたサービスセンターのみが、製品の修理を行うことが できます。

AC/DC 電源および充電器の場合:

#### ▲警告

#### 湿った環境や過酷な環境での使用による感電

ユニットが濡れた場合、感電する恐れがあります。

#### 予防措置:

- ▶ 製品が湿気を帯びた場合は、絶対に使用しないでください。
- 屋内や車の中など、必ず乾いた環境で製品を使用してください。

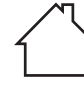

湿気から製品を保護してください。

AC/DC 電源および充電器の場合:

#### <u>⚠</u>警告

#### 許可なく製品を開ける

以下のいずれかの行為により、感電する恐れがあります。

- 通電中の構成品に触れた場合
- 不適切な修理を行った後に製品を使用した場合。

予防措置:

- 製品は開けないでください!
- Leica Geosystems から 許可されたサービスセンターのみが、製品の修理を行うこと ができます。

### ⚠警告

#### バッテリーへの不適切な機械的影響

バッテリーの運搬、出荷、廃棄の際に、不適切な扱いが発生した影響により火災が発生 する恐れがあります。

予防措置:

- ▶ 製品を運搬または廃棄する場合は、事前にバッテリーを放電してください。
- バッテリーを輸送、または移送する場合、器械の担当者は、適用される国内法規や 国際法規が遵守されていることを確認してください。
- 輸送または出荷にあたっては、お近くの貨客輸送会社にご相談ください。

#### ⚠警告

#### バッテリーの爆発や、高い機械的ストレス、高い周囲温度または液体への浸水

バッテリーの液漏れ、火災、爆発の原因となります。

予防措置:

バッテリーを機械的な衝撃と高い外気温から保護してください。バッテリーを落としたり、液体に浸したりしないでください。

⚠警告

### バッテリー端子の短絡

バッテリーをポケットに入れたままにしたり、持ち運んだりするとき、貴金属、鍵、金属片、 あるいはその他の金属に触れると、バッテリー端子がショートして加熱し、人身事故ある いは火災の原因となります。

#### 予防措置:

バッテリー端子が金属製の物体に接触しないようにしてください。

### ⚠警告

#### バッテリー端子の短絡

火災、感電、および損傷の危険。

#### 予防措置:

- バッテリーハウジングは開けないでください。
- ▶ バッテリー端子には、金属や濡れたものを近づけないでください。

### <u>小警告</u>

長時間使用すると、バッテリーが熱くなることがあります。

火傷の危険。

#### 予防措置:

- 熱いバッテリーには触れないでください。
- バッテリーは冷却してから、取り外してください。

### ⚠警告

#### 違法投棄

本製品を不当に廃棄処分すると、次のような事態が起こる危険があります

- ポリマー部分が燃焼すると有毒ガスが発生し、健康に悪影響を与える場合があります。
- バッテリーが破損したり強く熱せられると、爆発、毒物の発生、火事、腐食、あるいは 環境汚染の原因になります。
- 製品を無責任に廃棄処分にすると、使用資格のない人が規定を守らずに使用し、彼ら自身あるいは第三者が重傷を負う危険にさらされたり、環境を汚染することになります。

#### 予防措置:

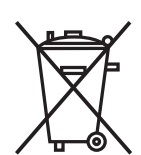

本製品は、家庭のゴミと一緒に捨ててはなりません。

製品の処分は、各国、各自治体の基準により適切に行なってく ださい。

資格のない人が本製品に触れないようにしてください。

本製品特有の扱い方および廃棄管理に関する情報は Leica Geosystems から入手 できます。

### ⚠警告

#### 不適切に修理された機器

修理に関する知識の不足によるユーザーの負傷や装置破損の危険性。

#### 予防措置:

Leica Geosystems に許可されたサービスセンターのみが、製品の修理をおこなうことができます。

### ⚠注意

#### 適切に保護されていないアクセサリー

製品と共に使用するアクセサリーが、しっかりと固定されていない場合、または製品が機械的な衝撃(吹き飛ばされる、落下するなど)を受ける危険がある場合は、製品が破損したり、人身事故が起きる恐れがあります。

#### 予防措置:

- ▶ 製品をセットアップする場合は、アクセサリの取り付け、保護、適切な位置でのロック が正しく行われていることを確認してください。
- ▶ 製品が、機械的な衝撃を受けないように注意してください。

### ⚠注意

清掃前に必ず機器のスイッチを切って、バッテリーを取り外してください。

### ⚠注意

未使用のコネクタは、付属のダストキャップを使用して保護する必要があります。

#### 予告,注意

製品の落下、誤用、改変、長期間の保管、輸送

誤った測定結果に気をつけてください。

#### 予防措置:

取扱説明書に従って、定期的にテスト測定と現場での調整を行なってください。特に、製品を通常とは異なる方法で使用した後や、重要な測定の前後には、必ずテスト観測を行なってください。

### 電磁障害の許容値 (EMC)

説明

1.6

電磁障害の許容値とは、電磁気が放出、および静電気が放電している環境で、製品が

支障なく機能し、また他の機器を妨害しない能力を意味します。

### <u>小警告</u>

#### 電磁波

電磁波は他の器械の障害になる可能性があります。

#### 予防措置:

バッテリー充電器は厳しい規定と規格に適合していますが、Leica Geosystems は他の機器を妨害する可能性を完全には否定できません。

### ⚠警告

#### 無線機またはデジタル携帯電話を接続した器械の使用

電磁界は、他の機器、設備、医療機器、例えばペースメーカや補聴器、航空機内で障害 を引き起こす可能性があります。電磁界は人間や動物にも影響を与えます。

#### 予防措置:

- この製品はこの点で厳しい規制と基準を満たしていますが、Leica Geosystems は他の機器へ影響する可能性や人間や動物に影響を与える可能性を完全に排除することはできません。
- 無線機やデジタル携帯電話を接続した器械を、ガソリンスタンドや化学施設、あるいはそれ以外の爆発の危険がある場所の近くで使用しないでください。
- 無線機またはデジタル携帯電話を接続した器械を、医療機器の近くで使用しないで ください。
- 航空機内で無線またはデジタル携帯電話装置を使用して製品を操作しないでください。
- 本製品を身体のすぐそばに置いたまま、無線またはデジタル携帯電話機器を使用して長期間製品を操作しないでください。

### ⚠注意

他のメーカーのアクセサリーを使用して製品を使用する。例えば、フィールドコンピュー タ、パーソナルコンピュータまたは他の電子機器、非標準のケーブルまたは外部バッテリ れは、他の機器に障害を引き起こす可能性があります。

### 予防措置:

- ▶ Leica Geosystems が推奨する器械およびアクセサリのみを使用してください。
- これらの製品と組み合わせが、ガイドラインおよび規格に定められた必要条件を厳密に満たしていることを確認してください。
- コンピューターや、双方向無線電話その他の電子製品を使用する場合はメーカーに よって提供される電磁場適合性の情報に注意してください。

#### ⚠注意

#### 強い電磁波。例えば、無線送信機、トランスポンダ、双方向無線機またはディーゼル発電 機の近くに

本製品はこの点で有効な厳しい規制と基準を満たしていますが、Leica Geosystems は そうした電磁環境において製品の機能が妨げられる恐れがあります。

#### 予防措置:

このような状況で得られた測定結果については、信頼性を確認してください。

### ⚠注意

#### ケーブルの接続が正しくないことに起因する電磁波放射

製品にケーブル(外部電源供給ケーブル、インターフェイスケーブルなど)の一方の端の みを接続して使用すると、許容される水準を超える電磁波が放出され、他の器械が正しく 機能しなくなる可能性があります。

#### 予防措置:

製品の使用時に、製品と外部バッテリー、製品とコンピュータなどをケーブルで接続 する場合は、ケーブルの両端を接続してください。

### FCC 規格(アメリカ合衆国で適用)

☆ 以下の背景がグレーの説明は、無線を搭載しない製品のみに適用されます。

FCC ID: RFD-CTDSX

1.7

このデバイスは FCC 規則の 15 章に対応します。

操作は、以下の条件に従います

- このデバイスが有害な干渉を引き起こさないこと。
- このデバイスは、望ましくない動作の原因となる場合を含めて、受ける干渉を受け入れる必要があります。

### ⚠注意

#### 変更または修正

コンプライアンスの責任者の明確な許可なしに、このユニットを変更または修正した場合、機器を操作するユーザーの権限を無効になる可能性があります。

コンプライアンスの責任者の承認なしに、このユニットを変更または修正しないでください!

このデバイスの操作は、法執行機関、消防隊、科学研究機関、商業鉱山会社、建設会社に限定されています。それ以外の当事者による操作は、47 U.S.C. § 301 の違反となり、オペレーターに重大な法的罰則が課せられる可能性があります。

#### 調整の要件:

(a) UWB イメージングシステムでは、機器を使用する前に FCC を介した調整が必要で す。オペレータは、この調整の結果生じる機器の使用に関する制約を遵守することとしま す。

(b) UWB イメージングデバイスのユーザーは、この情報を米国商務省電気通信情報局を 通じて連邦政府と調整する FCC エンジニアリングおよび技術局に詳細な運用領域を提 供することとします。 UWB オペレーターが提供する情報には、ユーザーの名前、住所、そ の他の適切な連絡先情報、希望する動作地域、および UWB デバイスの FCC ID 番号お よびその他の命名法が含まれることとします。この資料は、次の住所に提出することとし ます:

Frequency Coordination Branch., OET Federal Communications Commission 445 12th Street, SW Washington, D.C. 20554 ATTN: UWB Coordination

(c) 製造業者またはその認定販売代理店は、システムの購入者とユーザーに、機器を操作する前に FCC と作業領域の詳細な調整を行う必要があることを通知しなければなりません。

(d) 承認された調整済み UWB システムのユーザーは、既存の承認された動作と共に所 有権または場所の変更を FCC に調整すると、他の適格なユーザーおよび異なる場所に システムを移転することができます。

(e) NTIA / FCC 調整レポートには、日常業務に適用される必要な制約を含めることとします。こうした制約は、UWB 機器の操作の前に追加の調整が必要な許可された無線局の近くで禁止される操作または領域を指定できます。追加のローカル調整が必要な場合は、ローカル調整の連絡先が提供されます。

(f) 日常的な UWB 操作の調整は、NTIA による調整要求の受領から 15 営業日以内に行われることとします。特別な一時的な操作は、状況に応じて、迅速な所要時間で処理することができます。CFR47 セクション 2.405(a)-(e)に記載されている通知手順と同様の通知手順が UWB 機器ユーザーによって行われる場合、生命または財産の安全を含む緊急事態での UWB システムの操作は調整なしで行われる場合があります。

### ⚠注意

準拠のために Leica Geosystems が明白に許可している以外の変更または改造をする と、ユーザーは装置を操作する権利を失う場合があります。 DSX のモデルとシリアル番号は、バッテリーコンパートメントにあるモデルプレートに表示 されています。

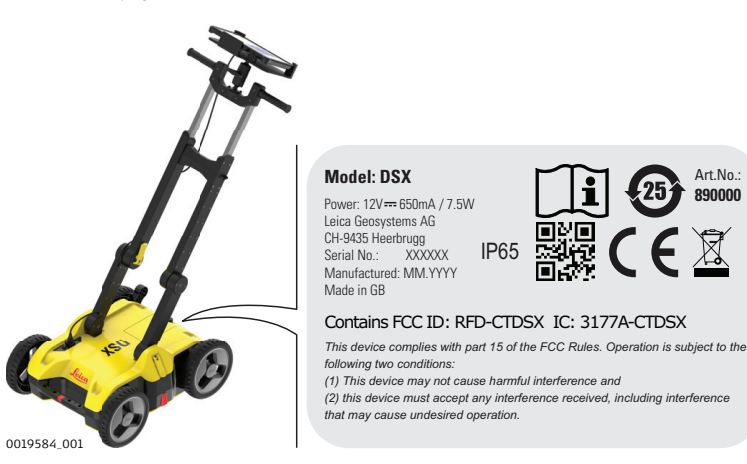

### 地上アンテナ(EN/FR)用 RSS-220 の要件、カナダで適用

#### IMPORTANT NOTE FOR THE CANADIAN CUSTOMERS

### Canada Compliance Statement

#### IC Certification Number: 3177A-CTDSX

#### Canada Compliance Statement

This device contains licence-exempt transmitter(s)/receiver(s) that comply with Innovation, Science and Economic Development Canada's licence-exempt RSS(s). Operation is subject to the following two conditions:

- 1. This device may not cause interference.
- 2. This device must accept any interference, including interference that may cause undesired operation of the device.

#### NOTE IMPORTANTE POUR LES UTILISATEURS CANADIENS

#### Canada Compliance Statement

Numéro de certification : 3177A-CTDSX

#### Canada Déclaration de Conformité

L'émetteur/récepteur exempt de licence contenu dans le présent appareil est conforme aux CNR d'Innovation, Sciences et Développement économique Canada applicables aux appareils radio exempts de licence. L'exploitation est autorisée aux deux conditions suivantes:

- 1. L'appareil ne doit pas produire de brouillage;
- 2. L'appareil doit accepter tout brouillage radioélectrique subi, même si le brouillage est susceptible d'en compromettre le fonctionnement.

#### CANADIAN REPRESENTATIVE

Company Name : Leica Geosystems Ltd CN Number : 3177B Contact Name : Sudha Sachdeva City : SCARBOROUGH, Ontario M1W3S2 Telephone No : +1 416 497 2463 Email : sudha.sachdeva@leicaus.com

| 2          | システムの説明                                                                                                    |  |  |
|------------|----------------------------------------------------------------------------------------------------|--|--|
| 2.1        | 一般事項                                                                                                    |  |  |
| アプリケーション範囲 | DSX ユーティリティ検出システムは、金属および非金属の地下ユーティリティを検出およ<br>び特定するように設計されています。サポートされている測位システムを使用すると、測<br>量グレードの精度で地形参照されたユーティリティマップが提供されます。                                                                                                    |  |  |
| 2.2        | システムの構成                                                                                                    |  |  |
| DSX システム   | DSX システムは次の構成部品からなります:                                                                                                    |  |  |
|            | c<br>c<br>c<br>c<br>c<br>c<br>c<br>c<br>c<br>c<br>c<br>c<br>c<br>c                                                                                                    |  |  |
| 2.3        |                                                                                                    |  |  |
| 3          | ご注文のパッケージによって内容は異なります。                                                                                                    |  |  |
| DSX システム   | DSX システムには、以下の構成部品が含まれます:<br>・ DSX ユーティリティ検出レーダー<br>・ CMS1000 コントローラーマウントシステム<br>・ AB1000 アクセサリーバッグ<br>・ GEB242 バッテリー<br>・ GKL312 充電器<br>・ GEV192-9 AC/DC アダプター<br>・ GAS1000 グリッドアシスタンススクエア<br>・ ユーザーマニュアル付き USB カード<br>・ Hex キー<br>CT1000 タブレット、DXplore ソフトウェア、CA35 電源ケーブル、PS1000 ポー<br>ルサポート、CCP などの設定可能な地域ベースのコンポーネントが製品パッケ<br>ージに含まれています。 |  |  |

### 2.4 DSX の構成

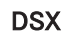

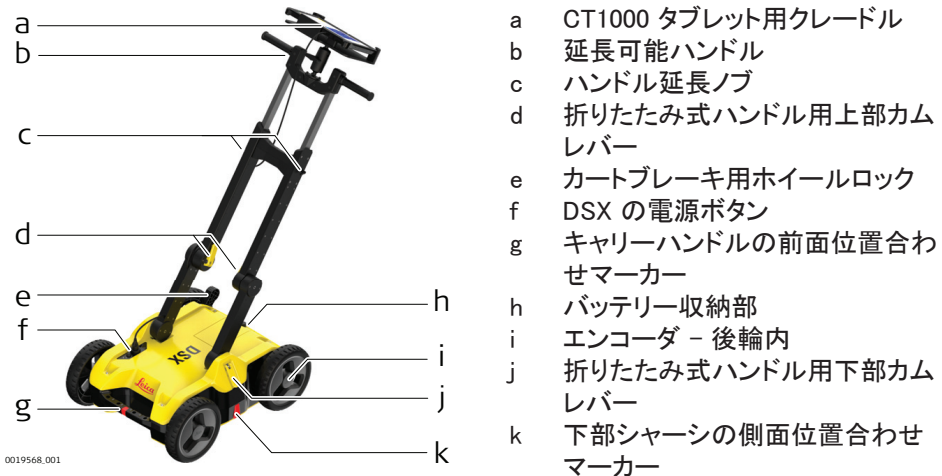

メインコンポーネント

| 構成要素                 | 説明                                                                                                    |
|----------------------|----------------------------------------------------------------------------------------------------|
| 単一周波数アンテナ            | 600 MHz アンテナは、土壌の状態やソフトウェアパラメータに<br>応じて、深さ2mまでの地下ユーティリティを検出します。                                                         |
| コントロールユニット           | DSX は、位置決めシステム、タブレット、エンコーダーと通信し<br>て、システム全体が正しく機能することを保証します。                                                            |
| エンコーダ                | エンコーダは、スキャンの開始点からの移動距離を計測する<br>のに使用します。計測された距離は常に DSX に送信されま<br>す。<br>エンコーダは DSX の後輪内に搭載されており、不整地でも正<br>しく計測できます。       |
| ハンドル                 | DSX のハンドルは、高さと角度を調整できます。推奨される傾斜は、ハンドルのマーカーで示されます。ハンドルを折りたためば、DSX を簡単に持ち運べます。<br>タブレットに接続するための LAN ケーブルは、右側のハンドルの近くにあります |
| 車輪                   | DSX は、ポンピングを必要としないソリッドゴムタイヤを使用し<br>ています。                                                                                |
| タブレットのサポート           | サポートは、Getac CT1000 タブレットを固定するように設計さ<br>れています。サポートの角度は適切な視野角が得られるよう<br>に調整できます。                                          |
| ポールサポート(測<br>量キットのみ) | ポールサポートには、2 つのクランプと2 つのブラケットが含ま<br>れます。両方のクランプはポールに取り付け、ブラケットはハ<br>ンドルとハウジングに取り付けます。                                    |

2.5

### アクセサリー類

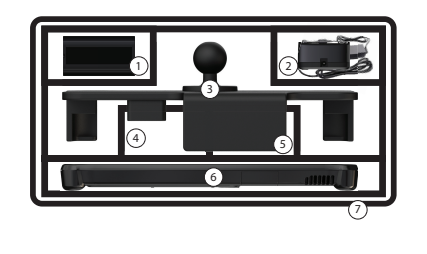

- 1 DSX バッテリー
- 2 充電器およびプラグアダプター
- 3 クレードル
- 4 CT1000 充電器
- 5 ポールサポート
- 6 CT1000 タブレット
- 7 アクセサリーバッグ(記号付き)

AB1000 アクセサリーバッ

グ内のコンポーネント

アクセサリーバッグ外のコ ンポーネント GAS1000 グリッドアシスタンススクエアは、正確にデータを取得できるようにグリッドを設定するために使用されます。

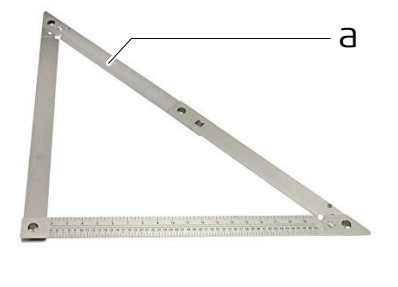

0019635\_001

a GAS1000 グリッドアシスタンススクエア

### 2.6 バッテリの取り扱いについて

#### B

充電

充電時許容温度範囲は 0 ° C~ +40 ° C/+32 ° F~ +104 ° F 可能であれば、温度 範囲 +10 ° C~ +20 ° C/+50 ° F~ +68 ° Fをお薦めします。

#### 動作/放電

- これらのバッテリーは -20°C ~ +50°C / -4°F ~ +122°F の間に使用できます。
- 稼働時温度が低いと本来の容量を発揮できず、稼働時温度が高いとバッテリーの 寿命が短くなる傾向があります。

#### 保管

- バッテリーは、器械、あるいは充電器から外して保管してください。
- 保管後に使用する場合は、再充電してください。
- 湿気や水からバッテリーを保護してください。湿ったり濡れたバッテリーは、乾燥させてから保管・使用してください。
- バッテリーの保存温度範囲は、-20°C~+50°C/-4°F~+122°Fです。

#### バッテリーの充電

- DSX バッテリーはバッテリーコンパートメントから取り外し可能で、充電可能です。
- バッテリーコンパートメントが空の間は、DSX をオンにできません。
- 1. バッテリーを充電器に置き、充電する前に適切なプラグヘッドを使用します。

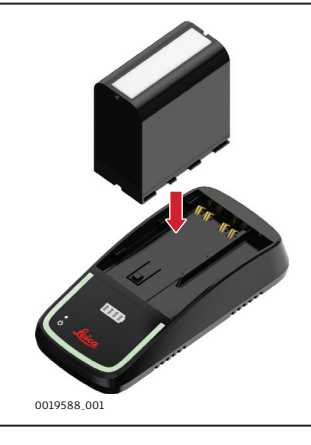

2. 充電中は、バッテリー充電器の LED がオレンジ色に点灯します。 バッテリーの充電が終わりに近づくと、LED は黄色になります。 バッテリーがフル充電されると、LED は緑色になります。 GNSS アンテナを DSX と併用する際の要件 2.7 要件 DSX を GNSS アンテナと共に使用して、レーダースキャンデータを絶対座標系に配置 し、DSX カートが移動してデータを取得している間にリアルタイムの位置補正を受信でき ます。 アンテナは以下の要件を満たす必要があります。 マルチ周波(L1 + L2 + L5) ポジショニングアップデート 5 Hz 以上 Bluetooth RTK (リアルタイムキネマティック) 基準局機能 RTK ネットワーク 無制限の RTK 範囲 • DGPS/RTCM 最良の結果を得るには、傾斜補正付きの GNSS アンテナを使用することをお勧めしま す。

| 3             |                                                                                                    |  |
|---------------|----------------------------------------------------------------------------------------------------|--|
| DSX のセットアップ方法 | <ul> <li>DSX のセットアップには以下の手順があります。</li> <li>ハンドルの展開、調整(3.1 ハンドルの展開と調整をご覧ください)</li> <li>バッテリーの挿入(3.3 バッテリーの装着をご覧ください)</li> <li>CT1000 タブレットの取付と接続(3.2 ノートパソコン/タブレットの取付と接続をご覧ください)</li> <li>ポールサポートの取付(オプション、3.4 ポールサポートの取り付け(測量キットのみ)をご覧ください)</li> <li>エンコーダのキャリブレーション(3.6 エンコーダの校正をご覧ください)</li> </ul> |  |
| 3.1           | ハンドルの展開と調整                                                                                                    |  |
| ハンドルの展開と調整    |                                                                                                    |  |
|               | 1. 内側のカムレバーを解放し、上部のハンドル脚を開きます。                                                                                                    |  |
|               | 2. 視覚マーカーが揃うまで、内側のカムレバーをロックします。                                                                                                    |  |
|               | 3. 外側のカムレバーを解放し、視覚マーカーが揃うまでハンドルアセンブリ全体<br>を持ち上げます。                                                                                                    |  |
|               | 4. ノブを緩めて上部ハンドルを伸ばし、締めます。                                                                                                    |  |
| • •           |                                                                                                    |  |

3.2

ノートパソコン/タブレットの取付と接続

F

タブレットの取付と接続

サポートは、CT1000 タブレットを固定するように設計されています。

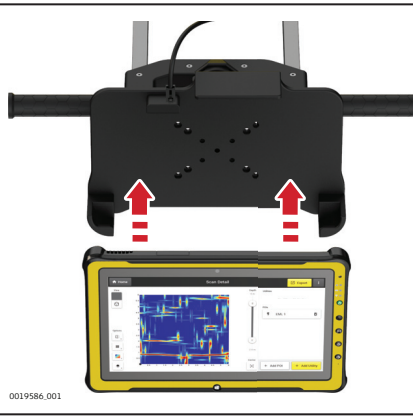

サポートには、タブレットを保持するタブレットクレードル、2 つの RAM ボール (1 つはカートハンドルに、もう 1 つはクレードルに取り付けられています)が 含まれます。また、RAM ボールを一緒に保持するダブルソケットアームも含 まれています。

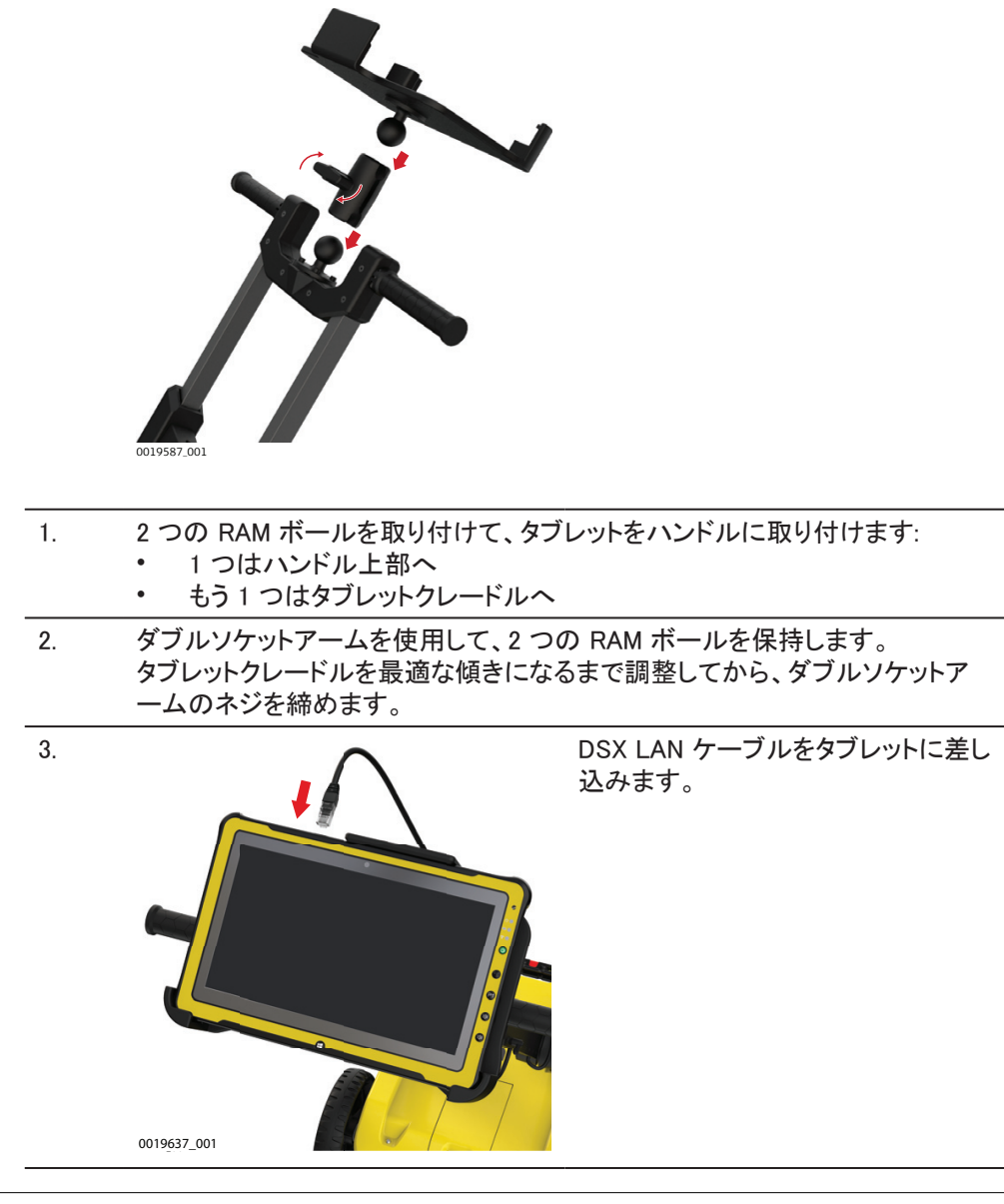

3.3

バッテリーの装着

バッテリーを装着する

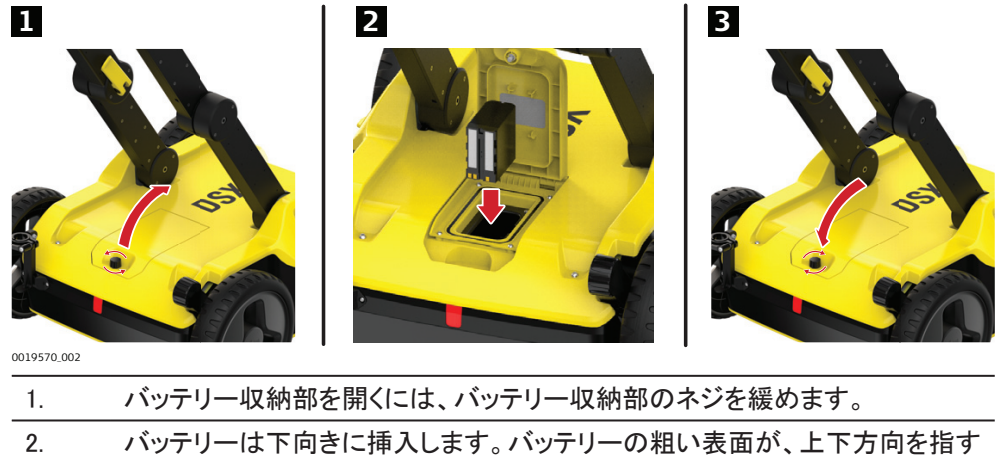

 バッテリーは下向きに挿入します。バッテリーの粗い表面が、上下方向を指す ようにします。

### ポールサポートの取り付け(測量キットのみ)

### <u>3.4</u> 手順

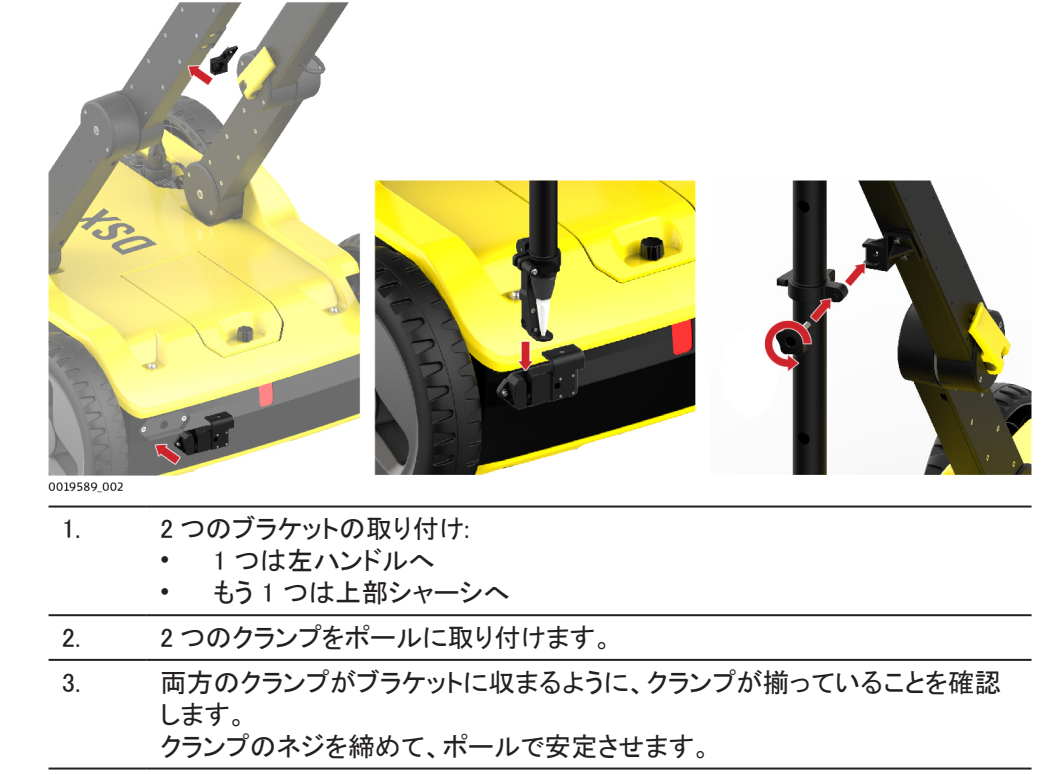

- 下部クランプをハウジングブラケットに配置し、上部クランプをハンドルブラケットに取り付けます。
- 5. ハンドルブラケットのネジを締めてください。

#### 3.5

### DSX のオン/オフ切り替え

#### DSX デバイスののオン/オ フを切り替える

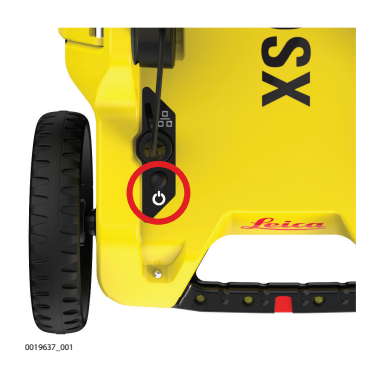

1. DSX にあるオン/オフキーを押します。

エンコーダの校正

| -   | <b>^</b> |
|-----|----------|
| - 2 | 6        |
| • 1 | C)       |
|     |          |

- キャリブレーション手順
- DSX を初めて使用するときのホイールエンコーダーのキャリブレーションは必須です。
   各スキャンサイトでホイールエンコーダーを少なくとも1回キャリブレーションすることをお勧めします。特に、アスファルトから草地など、地面の状態が変化する場合。
   正確に10mの距離を測定します。定義された距離は、キャリブレーション手順の基準として使用されます。
   タブレットが DSX に接続されていることを確認してください。
- 2. DSX の電源オンにします。タブレットの電源を入れ、DXplore ソフトウェアを起動します。
- 3. DXplore ソフトウェアで、キャリブレーション手順を開始します。ホイールエンコ ーダーのキャリブレーションを参照してください。
- 4. あらかじめ決めた距離 DSX を移動します。
- DXplore ソフトウェアでキャリブレーション手順を完了させ、キャリブレーション
   結果を確認します。必要に応じて、キャリブレーションを繰り返します。

22

| 4                              | DXplore ソフトウェア                                                                                   |  |
|--------------------------------|--------------------------------------------------------------------------------------------------|--|
| 4.1                            | ソフトウェアのインストーレーション                                                                                |  |
| DXplore ソフトウェアのイン<br>ストレーション条件 | CT1000 タブレットを含む DSX パッケージを購入すると、DXplore ソフトウェアがタブレット<br>にインストールされています。                           |  |
|                                | DXplore ソフトウェアは myWorld からダウンロードするか、「更新」警告メッセージを介し<br>て更新できます。このメッセージは、ソフトウェアを開くと表示されます。         |  |
|                                | ンフトウェアを実行する前に、CLM プログラムでソフトウェアライセンスキー(資格 ID)をアクティブ化してください。DXplore は、有効なソフトウェアライセンスキーがないと実行されません。 |  |

## 4.2 ホーム画面

### ホーム画面

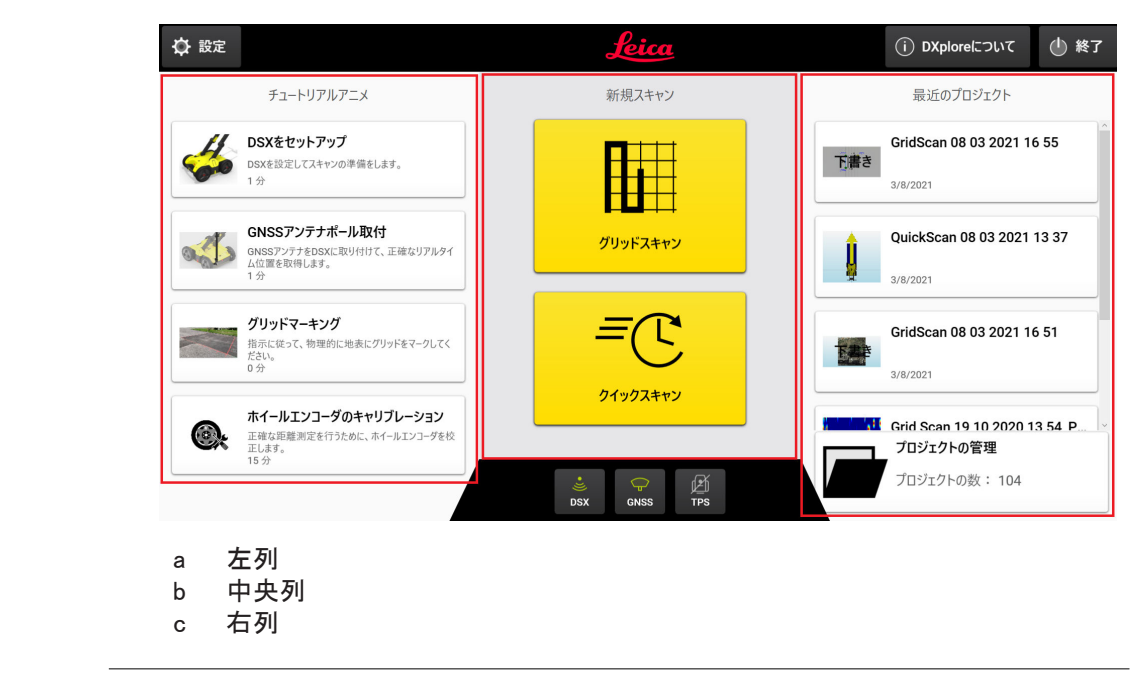

#### 左列

セットアップチュートリアルには、ユーザーに以下を指示するアニメーションが含まれてい ます:

- ・ カートのセットアップ
  - 内側のカムレバーを解放する
  - 視覚マーカーが揃うまでハンドルの上部の脚を広げる
  - 内側のカムレバーをロックする
  - 外側のカムレバーを解放する
  - 視覚マーカーが揃うまでハンドルアセンブリ全体を持ち上げる
  - (オプション)ノブを緩めて上部ハンドルを伸ばし、締める
  - クレードルを取り付けて、タブレットを取り付ける
  - LAN ケーブルをタブレットに接続する
  - DSX レーダーの電源をオンにする
- GNSS のセットアップ
  - 底部ブラケットをトップシャーシに取り付ける
  - 上部ブラケットをハンドルに取り付ける
  - ハンドルの視覚マーカーがすべて揃っていることを確認する
  - 上部クランプの方向を確認し、ポールに通す
  - 底部クランプを付ける
  - 底部クランプをブラケットに取り付け、次に上部クランプを取り付ける
  - ネジを締める
- ・ グリッドマーキング
  - ハードストップまで折り畳みスクエアを広げる
  - 測量エリアの角に折り畳みスクエアを配置し、直角を描く
  - サーフェスに完全なグリッドがマークされるまで、50 センチごとにマークを付ける
- ホイールエンコーダーのキャリブレーション
  - 10-メートルの直線距離を正確に測定する
  - ・ ・ ▶ をタップし、正確に 10-メートルの端に到達するまで DSX レーダーカートを押 す
  - 側面の赤いマーカーがエンドポイントに合っていることを確認してから、
     ップする
  - 距離が処理される
  - 再度 → をタップし、元の開始点に到達するまで DSX レーダーカートを引く
  - ・ をタップし、キャリブレーション誤差を確認する

#### 中央列

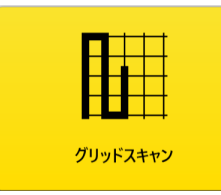

**グリッドスキャン**ボタン:

タップすると、DSX を使用してスキャンタスクを実行します。 このボタンは、断層撮影が生成されるまでメインワークフロー ウィザードに進みます。

ユーティリティは、DXF 形式でエクスポートできます。PNG、 JPG、TIFF、BMP、GIF 形式の断層撮影。レポートは、PDF 形 式でエクスポートされます。

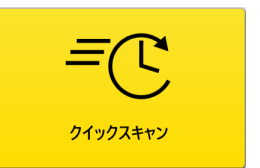

#### **クイックスキャン**ボタン:

グリッドスキャンを実行せずに、目的のサイトを簡単に検査で きます。 右列

右列で、最近スキャンしたプロジェクトまたはドラフトを表示/開きます(すべてのプロジェ クト設定は保存されますが、まだスキャンされていません)。

- 最近のプロジェクト: 最近スキャンされたプロジェクトをタップすると、デフォルトで処理された画面が開き ます(断層撮影ビュー)。
- 最近のドラフト:
   デフォルトでは、ドラフトをタップすると取得画面が開きます。ドラフトに保存された設定に基づいてデータ取得を開始します。
- プロジェクト管理: 単一のビューからプロジェクトを確認、編集、開きます。

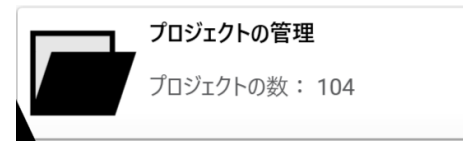

| トップボタン | 他 終了 をタップして DXplore を閉じます                                                                                                    |      |  |
|--------|----------------------------------------------------------------------------------------------------|------|--|
|        | 設定 をタップして 設定 メニューを開きます                                                                                                    |      |  |
|        | 設定 メニュー                                                                                                    |      |  |
|        | < <b>キャンセル</b> 設定                                                                                                    | ✓ 保存 |  |
|        | 設定                                                                                                    |      |  |
|        | <sup>測定単位</sup>                                                                                                    |      |  |
|        | ₹ĕ<br>日本語 ~                                                                                                    |      |  |
|        | 全画面で操作                                                                                                    |      |  |
|        | 分析<br>分析データやブロジェクトデータの自動共有で、Leica Geosystems AGの製品やサービスの向上にご協力ください。データは位置情報を含む可能性があります。データの共有はワイヤレスLANネットワー<br>ク環境下でのみ行われます。 |      |  |
|        | ● 位置情報と共にデータを共有する 位置情報なしにデータを共有する データを共有しない                                                                                  |      |  |

- **測定単位:** ローカル単位を選択 米国では **国際フィート** または US **測量フィート** 単位、世界のその他の地域では メートル法 単位です。
- 言語:ドロップダウンリストから必要な言語を選択します。
- 全画面で操作: DXplore を次回、開く際に DXplore 画面の最大化を有効にする。
- **分析:** インターネット接続が存在する場合、ユーザーがデータの分析とプロジェクトデ ータの自動共有をできるようにします。

ボトムボタン

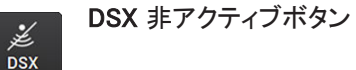

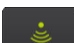

DSX アクティブボタン

DSX ボタンは、DSX ユーティリティ検出システムへの接続ステータスを表示 します。アクティブモードでは、このボタンは緑色になります。データ取得全体 を通して、このボタンが緑色のままであることを確認してください。

□ DSX 検出システムがオンになり、CT1000 タブレットが LAN ケー ブルに接続されると、このボタンはアクティブモードになります。

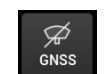

GNSS 非アクティブボタン

GNSS ボタンをタップして、GNSS アンテナを設定します。

- GNSS アンテナ接続は、取得中ではなく、ホーム画面でのみ行う ことができます。
- サポートされているアンテナモデルとその設定方法については、 位置決定システムを使用したマッピングユーティリティを参照して ください。

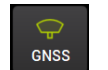

GNSS アクティブボタン

GNSS ボタンは、GNSS アンテナへの接続ステータスを表示します。

GNSS アンテナを使用した場合、データ取得全体を通して、このボタンが 緑色のままであることを確認してください。

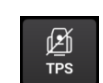

TPS 非アクティブボタン TPS ボタンをタップして、TPS アンテナを設定します。

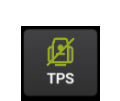

TPS アクティブボタン

- **TPS** ボタンは、TPS アンテナへの接続ステータスを表示します。 • TPS アンテナを使用した場合、データ取得全体を通して、このボタン
  - TPS が緑色のままであることを確認してください。

<mark>4.3</mark> 取得 データ取得

| フロシェクトよどの                 |                                                                                                    |  |
|---------------------------|----------------------------------------------------------------------------------------------------|--|
| GridScan 08 03 2021 16 51 | 10.0 m × 6.0 m<br>起源:<br>なたよその原語 たたたの方位角<br>47 24 34.7311 N 47 24 34.8885 N<br>009* 37 09.9352*E 009* 37 09.9352*E<br>追加されたレイヤー<br>Google Maps Location |  |

プロジェクト概要で、**取得**をタップして 取得画面 にアクセスします。詳細については、6 DSX による作業手順 を参照してください。

プロジェクトの概要にアクセスするには、次の2つの方法があります。

- ドラフトを開く: **ホーム** 画面の右側の列から選択するか、**プロジェクトをロード** ボタンでドライブから 検索してドラフトを開きます。右下にある **取得** をタップします。
- プロジェクトをゼロからセットアップする:
   ホーム 画面の中央列の グリッドスキャン ボタンをタップする --> プロジェクトの概 要画面が表示されるまで、プロジェクトのセットアップウィザードを実行します。右下 にある 取得 をタップします。

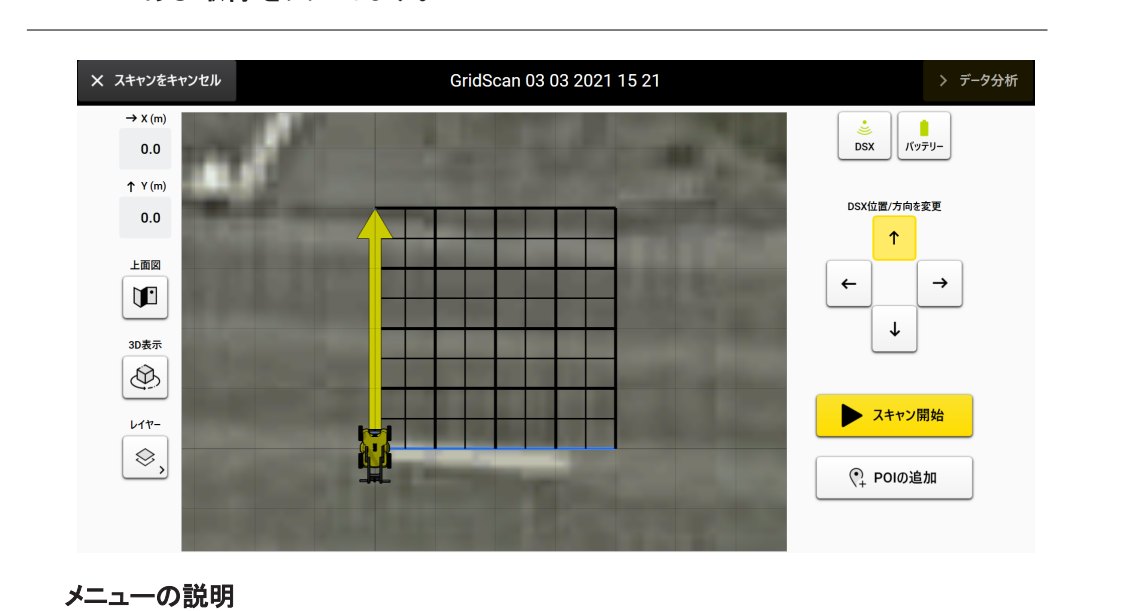

#### 取得画面

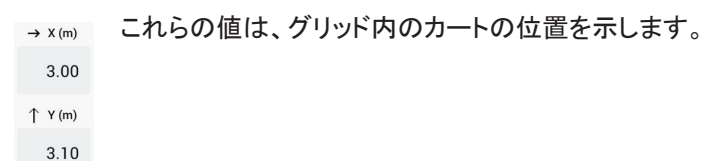

[]

\$,

ズームしてグリッドの中央に配置します。

レイヤーとグリッド線を表示/非表示にします。

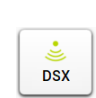

DSX ユーティリティ検出システムへの接続ステータスを表示します。このアイ コンは、取得全体を通して緑色である必要があります。詳細については、 DSX アクティブボタンを参照してください。

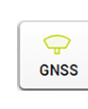

GNSS アンテナへの接続ステータスを表示します。詳細については、GNSS アクティブボタンを参照してください。

GNSS アンテナを使用する場合、アイコンは緑色であり、取得全体を通して 消えてはなりません。

取得画面では、ボタンは GNSS 接続のステータスだけを示すこと に注意してください。GNSS アンテナを設定するには、ウィザード のホーム画面に移動し、プロジェクト/ドラフトを開いてスキャンを 続行します。

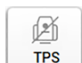

TPS アンテナへの接続ステータスを表示します。詳細については、6.4.2

- TPS システムを参照してください。
- TPS アンテナを使用する場合、アイコンは緑色であり、取得全体を通して消えてはなりません。
- 取得画面では、ボタンは TPS 接続のステータスだけを示すことに 注意してください。TPS アンテナを設定するには、ウィザードのホ ーム画面に移動し、プロジェクト/ドラフトを開いてスキャンを続行 します。

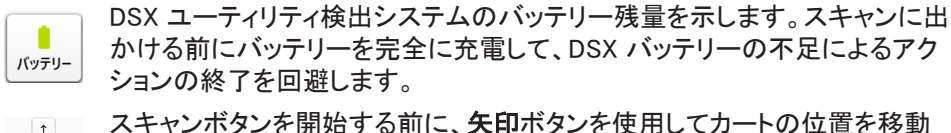

→ スキャンホタンを開始する前に、**矢印**ホタンを使用してカートの位置を移動 → し、方向を変更します。

取得

DSX カートの移動中は、向きや位置を変更できません。スキャンラインの残りの距離が 表示されます。

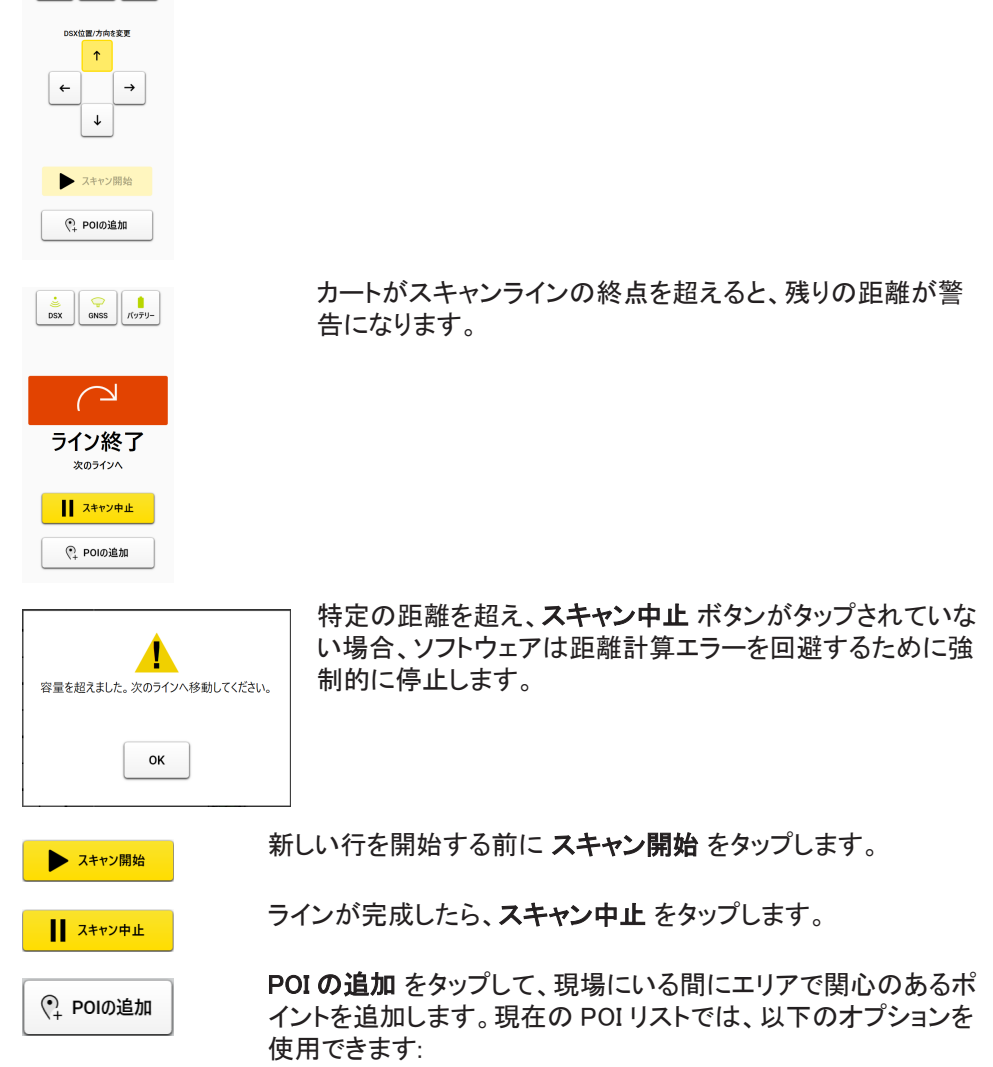

| <ul> <li>① 電磁位置</li> <li>① 塹壕跡</li> <li>① 水道栓</li> <li>① 水道栓</li> <li>① 石灯</li> <li>④ マンホール</li> <li>② その他</li> <li>&gt; データ分析</li> </ul> | <ul> <li>電磁位置は、ケーブルロケーターが信号を検出する位置をマークするために使用されます。</li> <li>塹壕跡は、路面が開いていて、覆われている場所を示すために使用されます。このオプションは、ユーティリティがあめられている場所の手がかりを提供します。</li> <li>水道栓は、水道管に関する追加情報を提供するために使用されます。</li> <li>マンホールは、水、下水道または排水に関する追加情報を提供するために使用されます。</li> <li>マンホールは、水、下水道または排水に関する追加情報を提供するために使用されます。</li> <li>インホールは、水、下水道または排水に関する追加情報を提供するために使用されます。</li> <li>マンホールは、水、下水道または非水に関する追加情報を提供するために使用されます。</li> <li>マンホールは、水、下水道または非水に関する追加情報を提供するために使用されます。</li> <li>マンホールは、水、下水道または非水に関する追加情報を提供するために使用されます。</li> <li>マンホールは、水、下水道または非水に関する追加ます。</li> <li>ボッカンドを見ていたら、データ分析タップしてスキャンデータを処理します。結果が表示され、デフォルトでは次の画面のエメーションに表示されます。</li> </ul> | ・ 」 ・ 埋 吏 ・ 一 ア |
|----------------------------------------------------------------------------------------------------|----------------------------------------------------------------------------------------------------|-----------------|
| 取得を 3D<br>でインタライ<br>得を可能に<br>には位置<br>ありません                                                                                                | で表示して、簡単<br>マティブなデータ取<br>します。このビュー<br>定デバイスは必要                                                                                                    | 夕分析             |

取得画面

ポジショニングデバイスの 有無にかかわらず DXplore ビルド のための 3D 取得

> □ 位置決定デバイスに接続すると、取得画面を 2D ビューと 3D ビューの両方で 表示できます。

DSX を位置決定デバイスに接続すると、 スキャンしたパスだけでなく、ビューア領 域でもリアルタイムの位置を確認できま す。

3D ビューの場合は、[3D ビュー] ボタンを クリックして、ビューを 90°回転させま す。

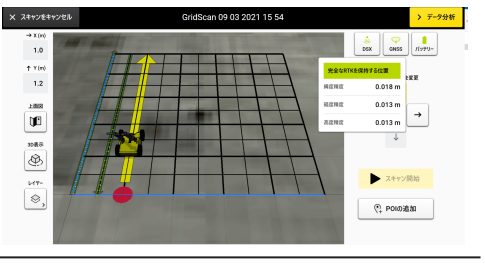

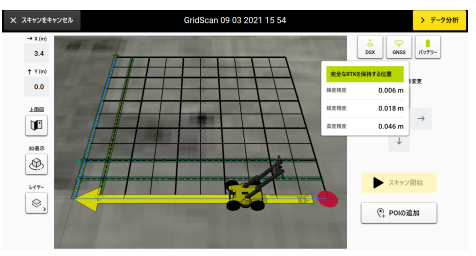

ポイントツーポイント測定 ポイントツーポイント距離測定機能は、プロジェクトで距離測定を実行および保存するた めに使用します。基準点(つまり、縁石、マンホール、建物の角などの取得開始点)から ユーティリティまたは異常までの距離を測定することで、地下のオブジェクトにすばやく簡 単に移動でき、地面に簡単にマークを付けることができます。断層撮影の反射を地面に 転写することは、**クイックスキャン**プロジェクトで特に役立ちます。

- 「ア グリッドスキャン プロジェクトの場合、すべての測定値は PDF レポートに保存 され、包括的なドキュメントの作成が保証されます。
- 「ステレンジェクト: この機能には、画面右上の 3 ドットボタンから 描画して距離を測定/位置決定デバイスで距離を測定 オプションを選択するこ とにより、DXplore 処理画面からアクセスできます。 クイックスキャン 画面から 同じ機能にアクセスできます。

#### 描画して距離を測定

| 1. | ドロップダウンメニューをア<br>クティブにするには、クイッ<br>クスキャン の右上にある 3<br>つのドットをタップします。 | ☆ #~A Grid Scan 19 10 2020 13 54. PR6.5%5.gs18. drf_anake 由 1224=-> :<br>201523 1 Y Q + 23 10 G ユーアイリアイへ<br>2170 10 10 10 10 10 10 10 10 10 10 10 10 10                                                                                                    |
|----|-------------------------------------------------------------------|----------------------------------------------------------------------------------------------------|
| 2. | <b>描画して距離を測定</b> を選<br>択します。                                      | 21m<br>27/57/2<br>28m                                                                                                    |
| 3. | 画面上の位置をタッチし<br>て、測定線の始点を選択し<br>ます。                                | ton<br>a, ton<br>ann ton ton ton ton<br>ann ton ton ton ton<br>ann ton ton ton                                                                                                    |
| 4. | 2 番目のポイントを選択す<br>るためのメニュープロンプ<br>トが表示されます。                        | Image: And Critic Scan 19 10 2020 13 54_PR6_5x5_gs18_dxf_snake         Image: And Critic Scan 19 10 2020 13 54_PR6_5x5_gs18_dxf_snake         Image: And Critic Scan 19 10 2020 13 54_PR6_5x5_gs18_Dxf_snake         Image: And Critic Scan                                                                                                    |
| 5. | 画面上の目的の場所をタ<br>ッチして、距離測定の 2 番<br>目のポイントを選択しま<br>す。                |                                                                                                    |
| 6. | 2 番目のポイントを選択す<br>ると、2 つのポイント間の<br>距離が自動的に表示され<br>ます。              | Image: Mark and Mark and |
| 7. | 距離を保存するオプション<br>が提供され、結果の測定ラ<br>インに距離が表示されま<br>す。                 |                                                                                                    |

☞ 画像を参照してください。

#### 位置決定デバイスで距離を測定

DXplore 測量ユーザーは、GNSS または TPS 測位システムに接続されている 場合、リアルタイム位置決定を使用して 2 つのポイントを定義することにより、 距離を測定できます。

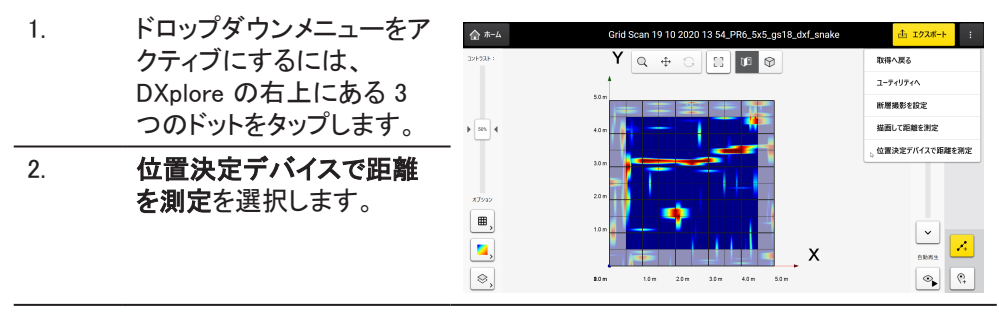

| 3.<br> | このリアルタイムの位置<br>は、画面上の黄色い点に<br>よって画面に反映されてい<br>ます。<br>左側の GNSSTPS アイコ<br>ンにアクセスすると、位置<br>決定システムの接続状態<br>と位置精度が表示されま<br>す | Image: constraint of the second second se |
|--------|----------------------------------------------------------------------------------------------------|----------------------------------------------------------------------------------------------------|
| 4.     | ポールが目的のポイントの<br>真上にくるようにカートを移<br>動します。                                                                                  |                                                                                                    |
| 5.     | OK を押して、最初の測定<br>ポイントを設定します。                                                                                            |                                                                                                    |
| 6.     | カートを 2 番目のポイント<br>に移動して、アンテナポー<br>ルが測定の目的のエンド<br>ポイントの真上にくるように<br>します。                                                  |                                                                                                    |
| 7.     | OK を押して 2 番目のポイ<br>ントを設定します。                                                                                            |                                                                                                    |
| 8.     | 2 番目のポイントを選択す<br>ると、2 つのポイント間の<br>距離が自動的に表示され<br>ます。                                                                    | Ažm tem žem žom Atm žom                                                                                                    |
| 9.     | 距離を保存するオプション<br>が提供され、結果の測定ラ<br>インに距離が表示されま                                                                             |                                                                                                    |
|        | 9 .                                                                                                    |                                                                                                    |

□ 画像を参照してください。

PDF レポートで測定された距離

 取得ビューモード

DXplore 測量では、位置決定システムに接続した状態で、カートの位置、精度、および位置合わせの評価を支援する取得ビューモードがあります。

物理的なカートをこの場所に移動してスキャンを開始すると、画面の右側に平行表示モードが表示されます。

このビューモードはカートにズームインし、定義されたスキャン開始点に対する正確な位置を示します。

スキャン開始点には、半径 10 cm (4<sup>"</sup>)、20 cm (8<sup>"</sup>)、50 cm (20<sup>"</sup>)を反映した円も表示されます。

カートが赤い点が設定されているポイントから引き離されるとすぐに、右側のビューモードが閉じます。

| 1.  | 取得画面で、矢印ボタンを<br>使用して、赤い点と黄色の<br>矢印アイコンを目的の場所<br>と方向に配置します。                               | X         X         X |
|-----|------------------------------------------------------------------------------------------|----------------------------------------------------------------------------------------------------|
| 2.  | カートを目的の開始点に向<br>かって移動させます。                                                               |                                                                                                    |
| 3.  | カートがポイントに近づく<br>と、画面の右側に 2 番目<br>の画面が開きます。                                               | (?) POIDAN                                                                                                    |
| 4.  | 目盛り付きの円を使用し<br>て、カートを目的の開始位<br>置の真上に配置します。                                               |                                                                                                    |
| 3   | 目盛り付きの円は、以下の<br>半径内に表示されます:10<br>cm (4")、20 cm (8")、50<br>cm (20")。                      |                                                                                                    |
| 5.  | カートが半径 20 cm (8")<br>の円内に配置されると、 <b>ス</b><br><b>キャン開始</b> ボタンが有効<br>になり、スキャンを開始で<br>きます。 |                                                                                                    |
| (A) | スキャンは、カートが定義<br>されたスキャン開始点から<br>半径 20 cm (8") 以内に配<br>置されている場合にのみ<br>可能です。               |                                                                                                    |
| 6.  | スキャンが開始されると、<br>右側のビューウィンドウが<br>自動的に閉じます。                                                |                                                                                                    |

#### データ処理画面

4.4

取得画面の右上にある データ分析 ボタンをタップして、処理/断層撮影画面を開きま す。データ取得が完了していない場合、このボタンはグレー表示されます。取得が完 了すると黄色に変わります。

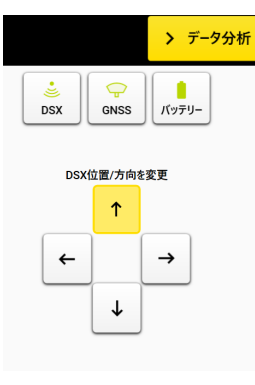

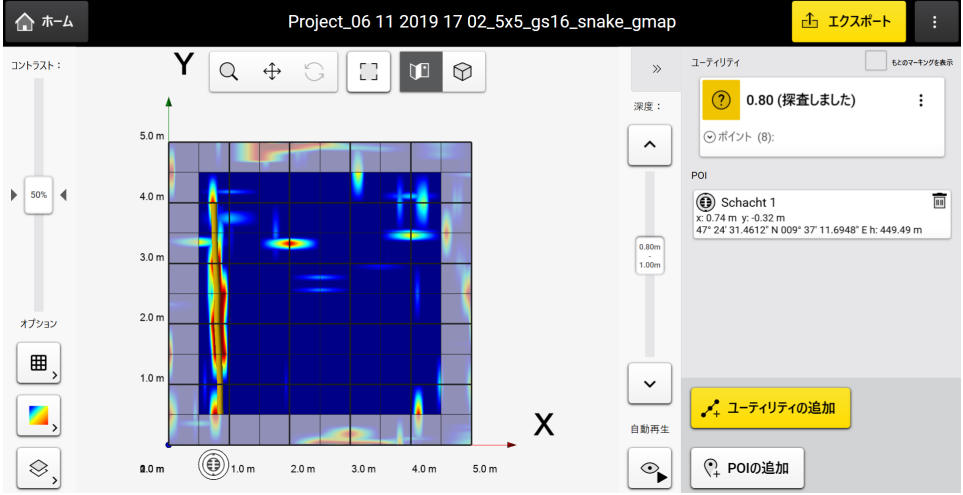

メニューの説明

 $\gg$ 

右側のパネルを展開または折りたたみます。 () 0.92m (探査しました) 2.8 • 0.30m 4.00m 4.20m 8.20m e 🍾 1.31m (探査しました) 1.92m (探査しました) 🗘 未定義 10 (探査しました) ▲ ユーディリティの追加 🔹 🤅 POIØäätii •

ホーム ボタンをタップして、ホーム 画面に戻ります

🟠 Home

### DXplore ソフトウェア

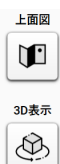

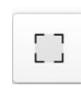

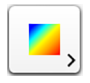

\$,

^

v

⊙<sub>II</sub>

POIの追加

(?) その他

2D および 3D 表示 ボタン。

- 2D ビューは上から見た平面図であり、フラットビューで領域 全体が表示されます。
- 3D ビューを使用すると、さまざまな深さでユーティリティを 表示できます。

ズームしてグリッドの中央に配置します。

断層撮影を異なるカラースキームで表示するには、このボタンを 切り替えます。この機能は、断層撮影ビューでユーティリティを 識別するのに役立ちます。

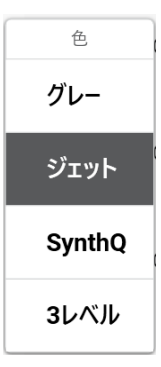

レイヤーとグリッド線を表示/非表示にします。

深さを変更します。

1-35 すべての深度スライスの断層撮影を確認して、正し い深さのユーティリティを見つけることが重要です。

自動スライスの開始/停止ボタンをタップして、自動アニメーショ ンを一時停止し、すべての深度スライスを移動して、ユーティリ ティのマーキングを開始します。

POIの追加をタップして、取得中に追加されなかった場合、関 心のあるポイントを追加します。現在の POI リストでは、以下の オプションを使用できます:

- 電磁位置は、ケーブルロケーターが信号を検出する位置 をマークするために使用されます。
- 塹壕跡 は、路面が開いていて、覆われている場所を示す ために使用されます。このオプションは、ユーティリティが埋 められている場所の手がかりを提供します。
- 水道栓は、水道管に関する追加情報を提供するために使 用されます。
- マンホールは、水、下水道または排水に関する追加情報 を提供するために使用されます。
  - 街灯は、電源ケーブルの優れた指標です。
  - 街灯: リストされたタイプに属さない独自の POI を追加しま す。

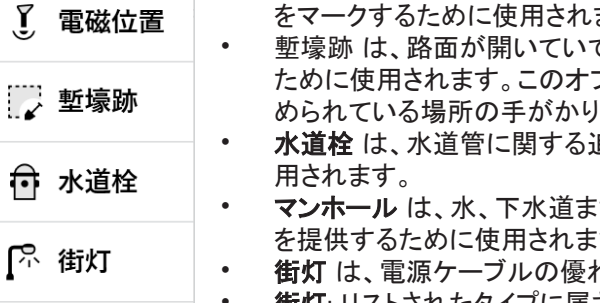

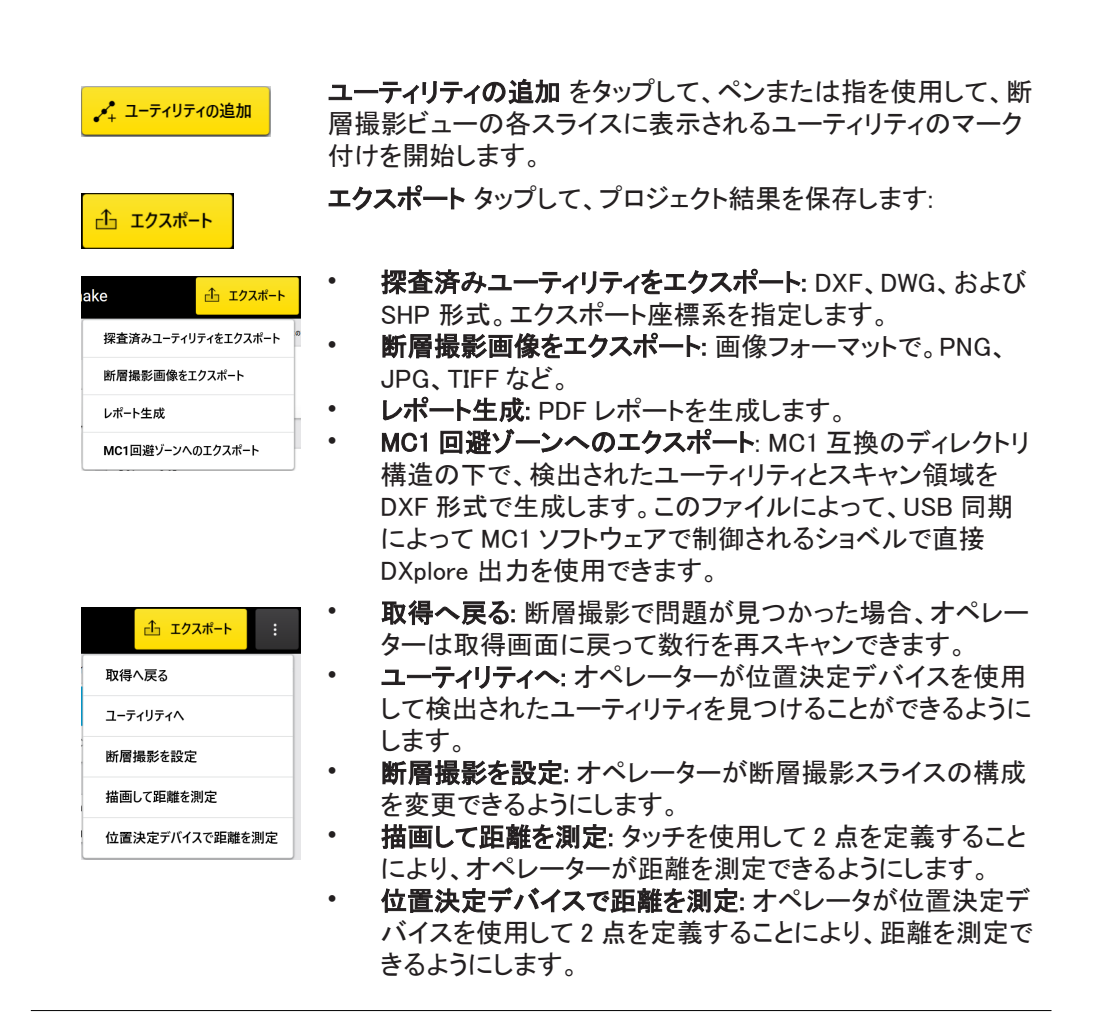

ユーティリティ深度調整

処理画面で検出されたすべてのユーティリティの深さの調整が可能になりました。 修正により、検出されたユーティリティの深度測定値の精度を高めることができます。 深度補正を実行した後、検出されたユーティリティの元の深度値を復元するオプション も可能です。

| 採査済みのユーナイ! | J71      | 色    |   |
|------------|----------|------|---|
| <b>(</b> * | ×        | オレンジ |   |
| 名前         |          |      |   |
| 未定義 10     |          |      |   |
| 深度         |          | 直径   |   |
| 0.45       | m        | 0.10 | m |
| a state    | 深度を開始してく | ***  |   |

この機能は、すべてのユーティリティが 80 cm(2'7.5")より深い場合にのみ適用することをお勧めします。

水平/垂直スキャンを表示

処理画面の左下にあるスキャン方向アイコンを使用して、垂直スキャンのみ、水平ス キャンのみ、または垂直スキャンと水平スキャンの両方で断層撮影を表示することを 選択します。

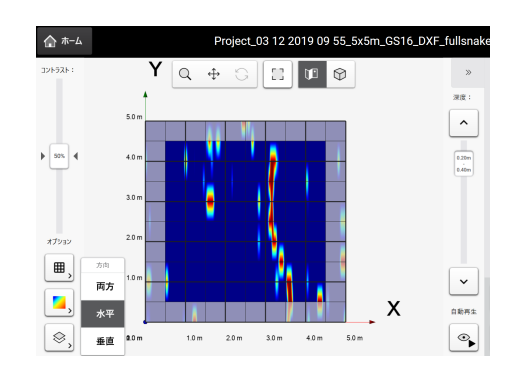

トモグラフィーを表示するた めのコントラストスライダー 処理画面の左側にあるコントラストスライダーを使用して、断層撮影のコントラストを調 整し、より強調された、またはより微妙な視覚化を実現します。

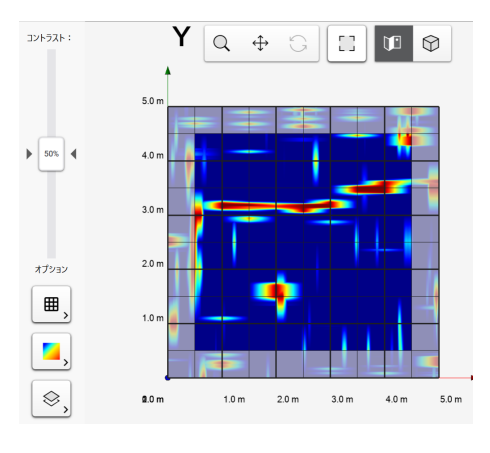

#### GNSS/TPS 結果画面のス キャンパス

取得ラインスキャンは、レイヤー アイコン の下の結果画面で表示できます。これに アクセスするには、取得 ボタンをクリック してください。

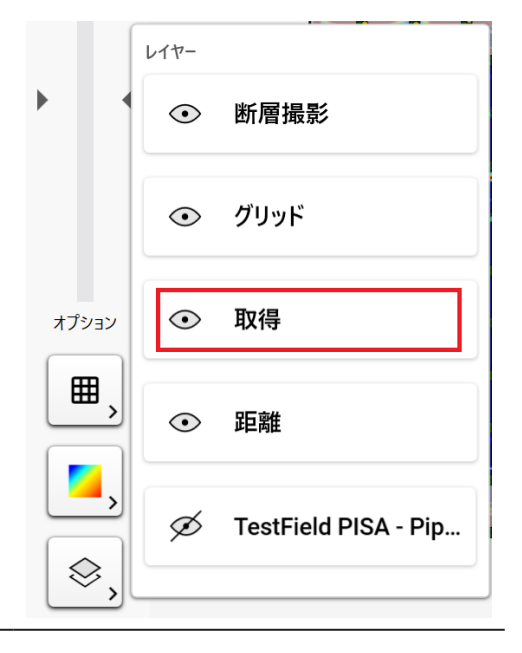
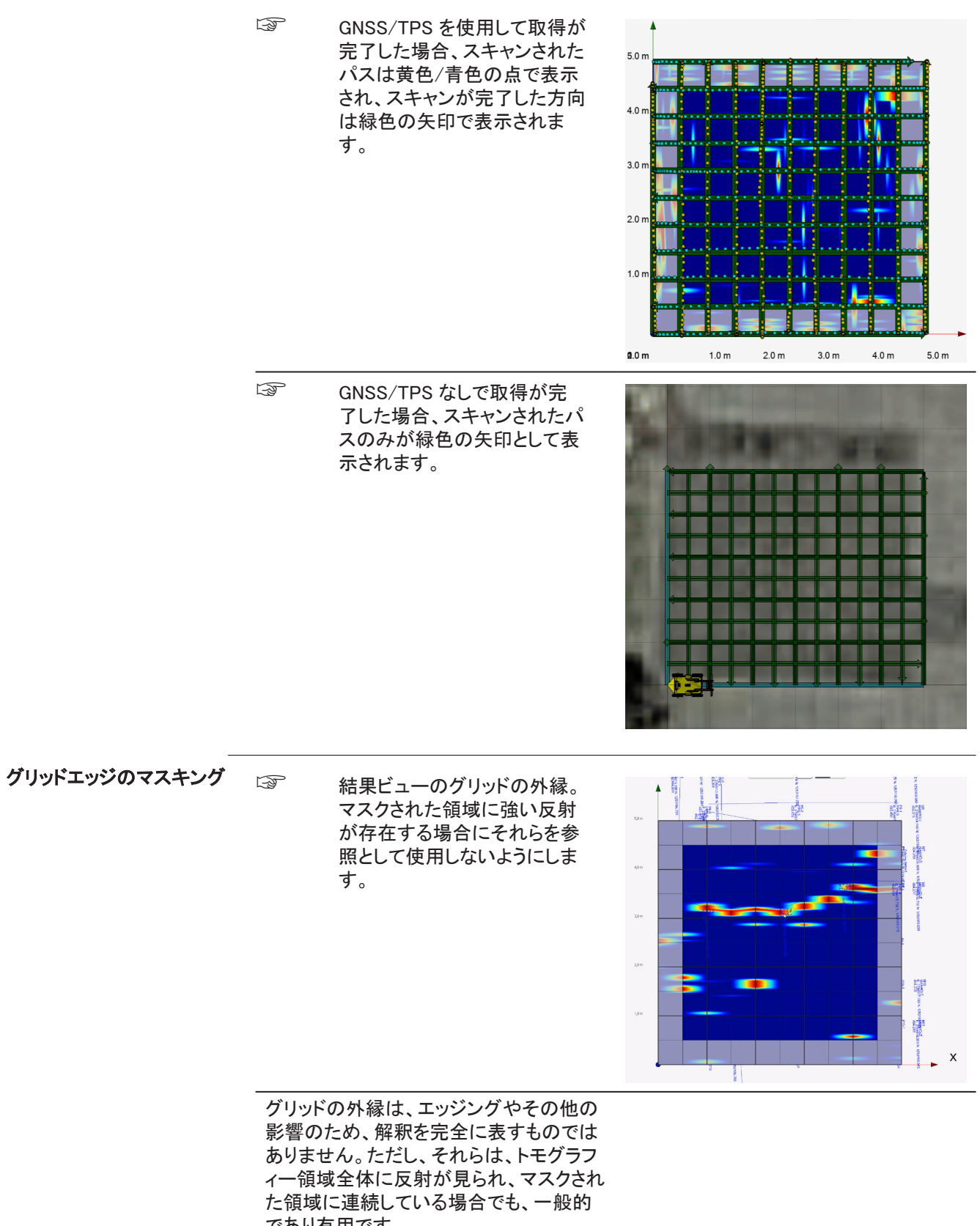

であり有用です。

ESRI シェープファイル形式 POI と検出されたユーティリティは、ESRI シェープファイルにエクスポートでき ます。出力は、任意の GIS プラットフォームで表示できます。

断層撮影スライスを設定す 深さスライダーバーを使用してビューの深さを変更できるので、トモグラフィーの深さスラ る イスを調整して、地下ユーティリティを視覚化する際の柔軟性を高めることができます。

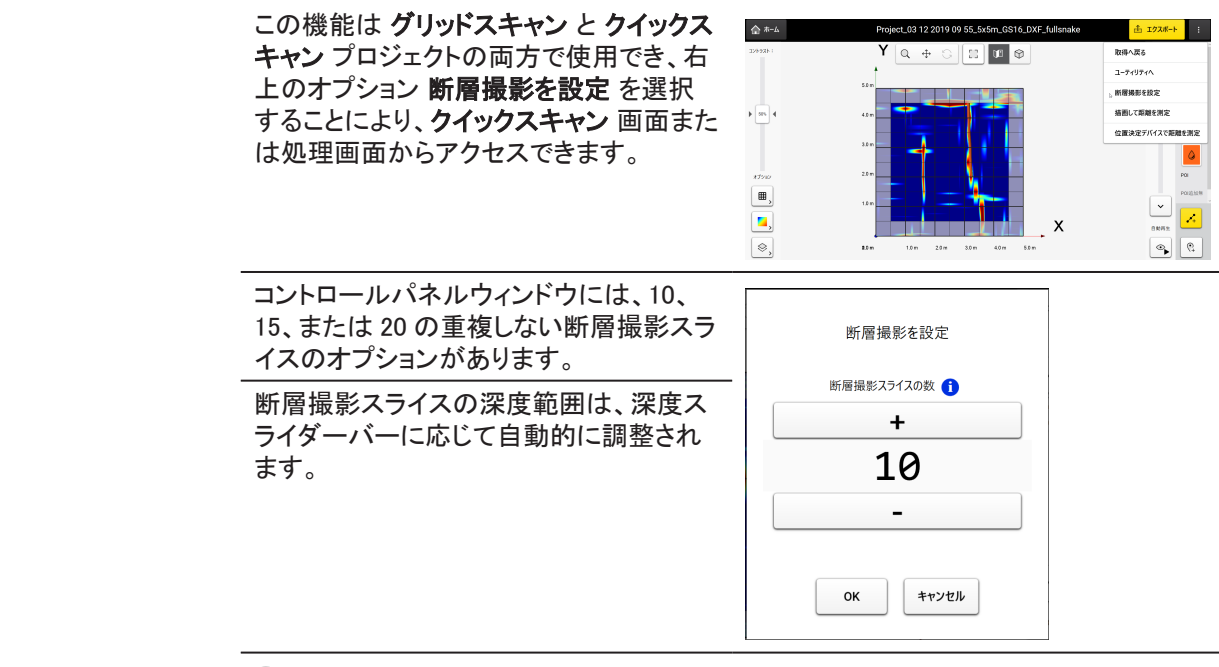

F 各プロジェクトの断層撮影構成は個別に保存されます。

強化された DXF/DWG ファ イルのエクスポート 手順

でエクスポート

エクスポートされた DXF / DWG ファイルを使用すると、ユーティリティの属性(色、直径な ど)を視覚化しながら、ユーティリティと異常を 3D ビューで表示できます。

- 1. DXF/DWG エクスポートオ プションを選択して、CAD ファイルとともにすべての 断層撮影深度スライスの 追加の PNG 画像をエクス ポートします。
- 2. CAD ファイルと PNG 画像 の両方が保存される指定 された宛先に専用フォルダ が自動的に作成されます。

ユーティリティ、POI、ラベ F ル、断層撮影スライスなど のレイヤーは、CAD ビュー アソフトウェアでエクスポー トおよび表示すると、表示 または非表示にできます。

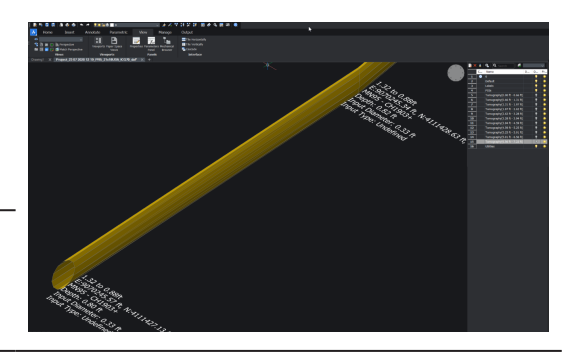

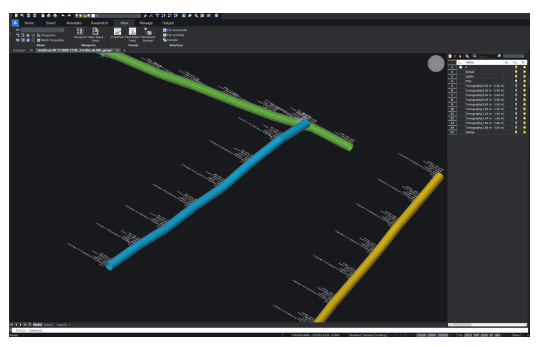

## AutoCad および Autodesk TruView ソフトウェアの場合

エクスポートした PNG 画像をソフトウェアが自動的にロードできない場合は、 F CAD ソフトウェアの設定で画像の保存パスを調整する必要があります。 これは、CAD ソフトウェアの[ファイル参照]メニューにアクセスし、各 PNG 画像 のパスタイプを[絶対]に変更することで実行できます。 断層画像は通常 CAD ソフトウェアに読み込まれ、表示されます。

#### プロジェクト管理 4.5

2

手順

DXplore のプロジェクト管理機能により、ユーザーはプロジェクトのプレビュー、編集、お よびオープンに簡単にアクセスできます。

DXplore ホーム画面の右 1. 下で プロジェクトの管理 を 選択します。

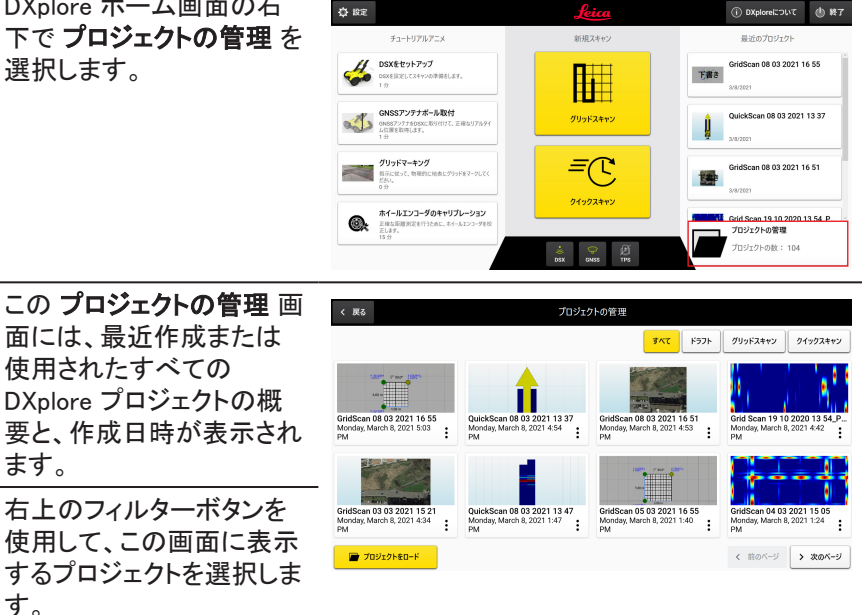

|     |                                                                                                    | × 200                                                                                                    | 7071                                                          | 川の官注                                                                      |                                                                                              |
|-----|----------------------------------------------------------------------------------------------------|----------------------------------------------------------------------------------------------------|---------------------------------------------------------------|---------------------------------------------------------------------------|----------------------------------------------------------------------------------------------|
|     | 面には、最近作成または<br>使用されたすべての<br>DXplore プロジェクトの概<br>要と、作成日時が表示され<br>ます。                                   | GridScan 08 03 2021 10 55<br>Morday, March 8, 2021 503<br>Pal                                                                                | QuickScan 08 03 2021 13 37<br>Monday, March 8, 2021 454<br>PM | 575<br>6ridScan 08 03 2021 16 51<br>Wontey, March 8, 2021 453<br>PA       | グリッドスキャン         クイックスキャン           Grid Scan 19 10 2020 13 54,<br>Monday, March 8, 2021 442 |
| 3.  | 右上のフィルターボタンを<br>使用して、この画面に表示<br>するプロジェクトを選択しま<br>す。<br>すべて、下書き、グリッドス<br>キャン または クイックスキ<br>ャン から選択します。 | Он45еан (63 03 3221 15 31<br>Месану, Макой 8, 2021 434<br>РМ<br>2021 434<br>2021 434<br>2021 434<br>2021 434<br>2021 434<br>2021 2042 1480-F | Quel-82-earl 0 02 3001 13 47<br>Montage March 8, 2021 137     | Conditionent 65 03 2022   16 35<br>Vordelge, Morent 6, 2021   16 45<br>PM | GridSun 04 02 2021 15 05<br>Price, March 8, 2021 13 4<br>PM                                  |
| 4.  | プロジェクトタイルを直接タ<br>ッチまたはクリックして、プ<br>ロジェクトを開くこともでき<br>ます。                                                |                                                                                                    |                                                               |                                                                           |                                                                                              |
| (A) | 3 つのドットは、プロジェク<br>トを開く、ファイルマネージ<br>ャーで開く、プロジェクトを<br>削除する、またはプロジェ<br>クトの名前を変更するオプ<br>ションを提供します。        |                                                                                                    |                                                               |                                                                           |                                                                                              |

プロジェクトをロードボタン を使用すると、最近表示されていない他のプロジェクトを開くことができます。これにより、たとえば USB ドライブとして、またはタブレット上の他の場所から、プロジェクトが保存されている場所への簡単なナビゲーションが可能になります。

| 5         | 測量のプランニング                                                                                                    |
|-----------|----------------------------------------------------------------------------------------------------|
| 測量現場の調査   | <ul> <li>最も効果的な方法で DSX による測量を行うには、各プロジェクトの前に利用可能なすべての情報を収集します:</li> <li>現場の状況を充分に把握してください。</li> <li>現場にある既存のユーティリティについて、技術マップ(DXF 形式を推奨)を入手します。</li> <li>現場でマンホールを開いて、取得したスキャンデータを補完します。</li> <li>サイトの調査を行うときは注意し、安全のために現地の法律を遵守してください。</li> </ul> |
| 現場の状況     | <ul> <li>測量を行う基本要件は現場の状況を把握することです。現場の情報を収集する場合、</li> <li>測量の目的を念頭に置いてください。測量の準備にあたっては、以下の諸点に注意してください。</li> <li>現場で測量を行うには許可が必要ですか?例:歩行者専用区域への通行許可、通行止の許可など。</li> </ul>                                                                             |
|           | <ul> <li>現場への立ち入りに問題はありませんか?(充分な空間、障害物となるような建物など)。</li> <li>現場は、大通り、繁華街、歩道など交通の激しいところにありますか? 測量の邪魔になるような車両が駐車していませんか?</li> </ul>                                                                                                    |
|           | 既設インフラの敷設図は、通常は公益事業会社が作成します。敷設図を見れば、公益<br>事業会社が敷設、管理しているインフラのタイプと位置がだいたい分かります。敷設図<br>がおおざっぱなものだとしても、既設インフラの状態をだいたい把握でき、情報を収集し<br>たり、敷設図を入念に検討したりすれば詳しい情報が得られます。                                                                                    |
|           | 現場の敷設図を入手するには、公共事業会社の地図作成部や計画事務所に<br>問い合わせてください。その際、測量予定の番地をはっきりと伝えてください。<br>敷設図がデータ収集段階に間に合うように、測量前に余裕を持って敷設図を<br>請求してください。                                                                                                    |
|           | 以下のリストは、必ず考慮しなければならないインフラです。<br>・ 街灯<br>・ 低、中、高電圧電力ケーブル<br>・ 電話ケーブル<br>・ ガス配管<br>・ 水道管<br>・ 下水管                                                                                                    |
| マンホールを開ける | データが取得できたら、現場のマンホールを開ければ、配管やケーブルの深さ、直径、方<br>向が詳しく分かります。この情報は、解釈段階で参照データとして機能します。                                                                                                    |

# DSX による作業手順

## 6.1 クイックスキャンの実行

手順

6

**クイックスキャン**を使用すると、フルスキャンを実行せずに目的のサイトを簡単に検査で きます。この手順は、特定のユーティリティの場所をすばやく検証し、グリッドを配置する ための最適な方向を見つけるためのガイダンスの手段として使用できます。最適な検出 結果を得るには、複数の並列スキャンラインを実行することをお勧めします。

クイックスキャンは標準グリッドスキャンを置き換えることを意図したものではありませんが、オペレーターが最適な検出結果を得るためにグリッドスキャンをセットアップして完了することができる場所を特定するために使用できます。 グリッドスキャンを完了する手順については、6.3位置決定システムを使用しないマッピングユーティリティおよび6.4位置決定システムを使用したマッピングユーティリティを参照してください。

#### 位置決定デバイスがありません

1. DXplore のホーム画面の (i) DXploreについて 🕚 終7 中央セクションに表示され DSXETOF797 ている クイックスキャン ア 08 03 2021 16 55 イコンをクリックします。 GNSSアンテナポール取付 1 グリッドスキャン GPS/TPS デバイスが接続 グリッドマーキング 日本に使って、新知的に *=*(° 08 03 2021 16 51 されていない場合は、 クイックスキャン DXplore、GoogleMaps サ ホイールエンコーダのキャリプレーション ご様な原題単定を行うために、キイールエンコーダの 正します。 \*\*\* Grid Scan 19 10 2020 13 54 P プロジェクトの管理 ービスまたは DXF / DWG プロジェクトの故: 104 SX ONSS TPS ファイルをバックグラウンド レイヤーとして使用できま す。 クイックスキャン を開 始する前にカートを配置す るか、スキャンを開始する 位置決定無し オプションを 選択してください。 2. 矢印を使用して、**クイックス** <u>ه</u> ∗-۵ QuickScan 09 03 2021 12 05 キャンの目的の開始点に ))C DSX を配置します。 10表示 ٩ スキャン開始を押してスキ ャンを開始します。 ▶ スキャン開始 -・ 抽面ユーティリティ 3. DSX をスキャンの目的の LINE ID/ton. 終点に移動し、スキャン中 止を押します。 30表示 ۲ スキャンの最大長は 15 m F ≥, (49'2.5")です。 ► [505] **4 =**, ▶ スキャン開始 - 描画ユーティリティ ~

必要に応じて、追加のスキャンラインに対してこのプロセスを繰り返します。間隔が1m(3'3")未満のスキャンラインは、自動的に結合されて、その領域の完全な断層撮影が形成されます。

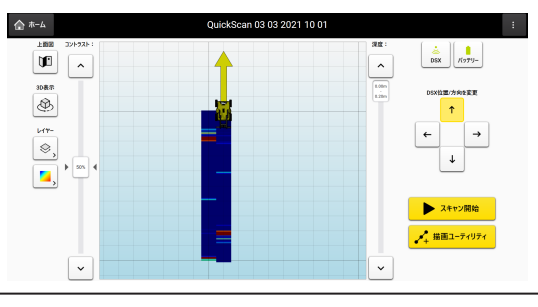

- 5. 水平スキャンは、方向矢印 を使用しDSX てを配置し、 スキャン開始/スキャン中 止ボタンを使用して追加 のスキャンを作成すること により、目的のスキャン領 域で実行することもできま す。
  - 複数のラインスキャンを1 つの断層撮影に組み合わ せるには、50 cm (1'8") 以上、100 cm (3'3")以下 にする必要があります。

要があります。

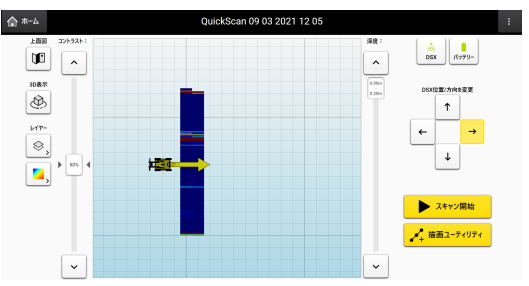

6. 追加のスキャンラインが必 \$ ₩-4 要な場合は、必要に応じて このプロセスを繰り返しま ^ す。 3D表示 同じ方向で取得されたスキ ٢ ャンラインは、自動的に結 レイヤー \$, 合されて、**クイックスキャン** 領域の完全な断層撮影が # 形成されます。 Ξ, F 複数のラインスキャンは、 50 cm (1'8") 以上、100 cm (3'3") 以下にする必

♣ +- A QuickScan 09 03 2021 12 05

 トグルボタンを使用して、 最前面、垂直、または水平 に表示するスワスレイヤー を選択します。

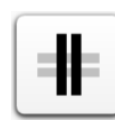

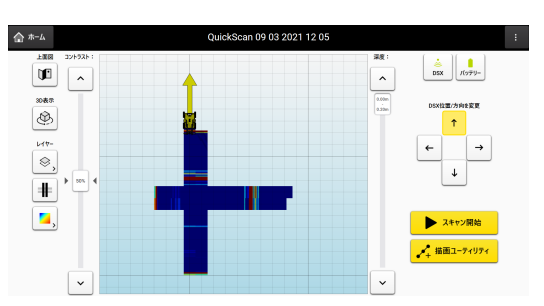

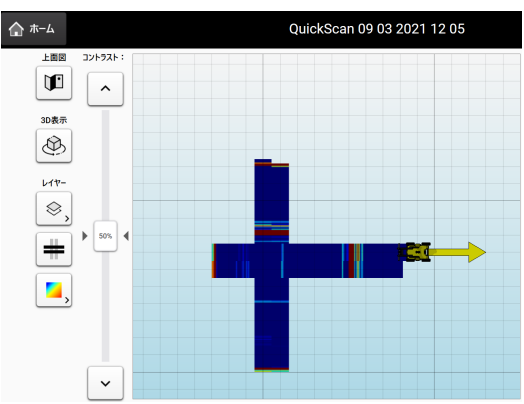

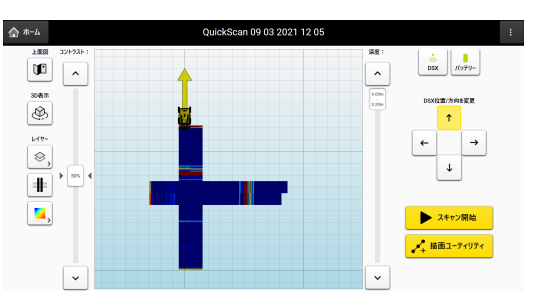

クイックスキャン - 位置決定デバイスで

Ħ

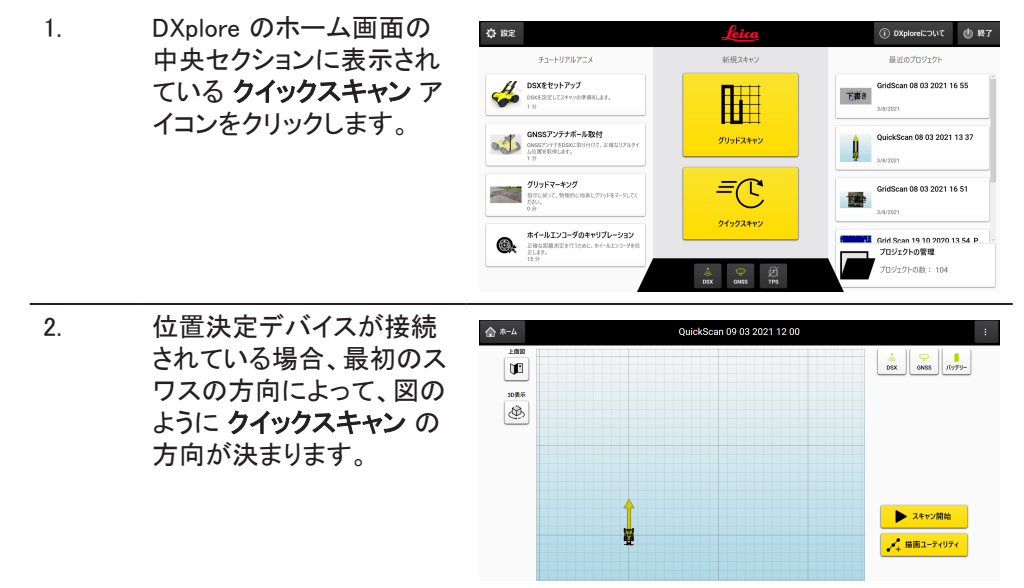

 最初のスワスが完了する とすぐに、画面の右側に方 向ボタンが表示されます。 次のスキャンの必要に応じ て、カートの黄色い矢印の 方向を変更します。 カートの黄色い矢印が、ユ ーザーが次にカートを移動 する正しい方向を常に指し ていることを確認すること が重要です。

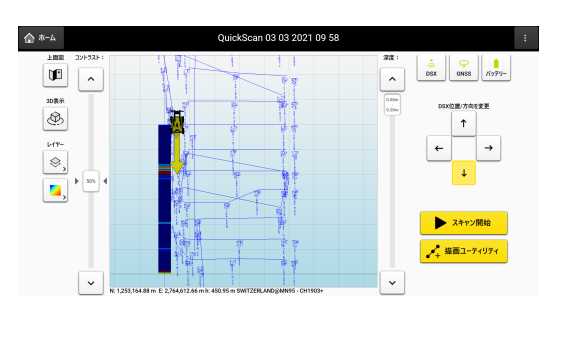

最初のスキャンが完了すると、選択したレイヤーが表示領域に表示されます。

描画ユーティリティ クイック スキャンプロジェクトの手 順

この **描画ユーティリティ**機能は、クイックスキャン画面で潜在的なパイプまたは異常の位置をマークして保存するために使用されます。クイックスキャンからの完全なデータを処理する必要のないソフトウェアなしでクイックスキャンプロジェクトをプレビューするときに、ユーティリティ要素を視覚的な参照として画面に追加できます。

#### 描画して距離を測定

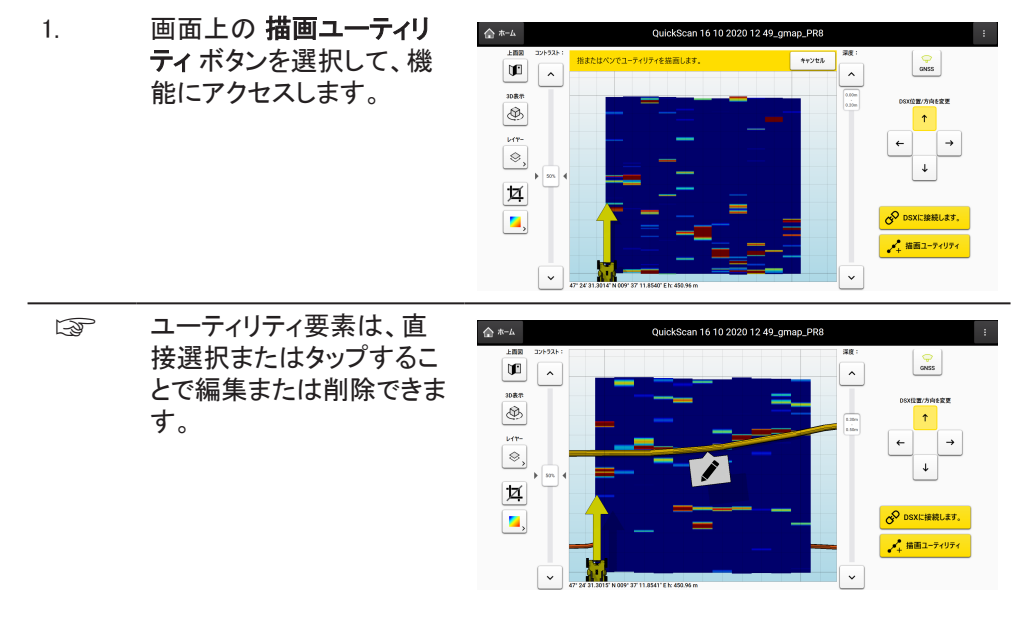

Google マップレイヤー 手順での クイックスキャン プロジェクトの 3D ビュー

3D ビューでは、ユーティリティの属性(色、直径など)を視覚化しながら、ユーティリティを 3 次元で表示できます。

| B  | Google マップレイヤーを ク                                      | 습 #-쇼 QuickScan 16 10 2020 12 49_gmap_PR8 | :                        |
|----|--------------------------------------------------------|-------------------------------------------|--------------------------|
|    | イックスキャン プロジェクト                                         | LEB         22/1931-1         A           | ÇP<br>GANSS              |
|    | に追加して、断層撮影とユ                                           | 2800                                      | D6XI位置/方向全家更             |
|    | ーティリティの更新された3                                          | L14-                                      | ↑                        |
|    | 次元ビューを取得します。                                           |                                           | 4                        |
| 1. | <b>3D 表示</b> ボタンを押して、<br>作業領域を含む 3D 長方<br>形をアクティブにします。 |                                           | ♀ DSXに接続します。 ★ 描画ユーディリディ |

- 作業領域は、画面に追加 されたすべての要素(断層 撮影ストリップ、ユーティリ ティ、測定距離)によって定 義されます。カートが画面 上を移動すると、形状がリ アルタイムで自動的に調 整されます。。
- Google マップレイヤー 手順での クイックスキャン プロジェクトのトリミングビ ュー

クイックスキャン プロジェクトでは、表示されている Google マップを切り抜いて、作業領域に対応する部分だけを画面に表示することができます。

1. クイックスキャン 画面の左 ✿ ホーム QuickScan 16 10 2020 12 4 側にある [トリミング] アイ Sec. ) **(** コンボタンを押して、トリミ ۹ ング機能を有効にします。 ≥, 互 🖌 描画ユーティリティ トリミング機能により、この B 合 ホーム ようなプロジェクトを 2D ま ^ たは 3D ビューでより柔軟 Ð に視覚化できます。 ₿, 1 **\_**, ~

取得の準備 6.2 手順 現場に赴く前に、CT1000 タブレットおよび DSX バッテリーがフル充電されてい F ることを確認してください。交換用として、常に2番目の DSX バッテリーを完 全に充電することをお勧めします。 現場では、DSX をセットアップし、アクセサリーがあれば取り付けます。3 設置 1. を参照してください。 2. 長方形の調査エリアを選択します。 F 各側面の長さは 4 m/12 ft ~ 11 m/33 ft であり、0.5 m/18 in の 倍数です。 グリッドアシスタンススクエア、測定テープ、チョーク、スプレーを使 用して、地表面の調査エリアにマークを付けます。コーナーが垂 直であり、各辺の 0.5 m/18 インチごとに明確にマークされている ことを確認してください。

- 3. スキャンに進む前に、現場でホイールエンコーダーをキャリブレーションしま す。
  - F 10-メートルの距離を正確に測定してマークします。DXploreを開 き、ホーム 画面のセットアップチュートリアルセッションで ホイー ルエンコーダーのキャリブレーション をタップします。 ウィザードに 従って、キャリブレーションを完了します。
- 4. 測量の目的と使用できるアクセサリーに応じて、以下の手順のうちいずれか を実施します。
  - 位置決定システムを使用しないマッピングユーティリティを参照してくだ さい
  - 位置決定システムを使用したマッピングユーティリティを参照してくださ い

#### 6.3 位置決定システムを使用しないマッピングユーティリティ

手順

### スキャンプロジェクトの実行

この段階的な手順では、スキャンを最初から実行する方法について説明します。この章 では、以下の方法に関する情報を提供します:

- プロジェクト、新しいスキャンのセットアップ •
- スキャンの実行
- スキャンの確認とフォローアップ
- プロジェクト出力のエクスポート
- 新しいスキャンを開始する前に、グリッドが地面に物理的にマークされているこ F とを確認してください。ホーム画面のセットアップチュートリアルを参照してくだ さい。

#### プロジェクト、新しいスキャンのセットアップ

1. DXplore ソフトウェアを開き

|    | ます。                                         | チュートリアルアニメ                                                        | 新規スキャン                 | 最近のプロジェクト                                               |
|----|---------------------------------------------|-------------------------------------------------------------------|------------------------|---------------------------------------------------------|
|    |                                             | <b>DSXをセットアップ</b><br>DEXEE型としてストャンの中発表します。<br>1分                  | <b>I</b> II            | GridScan 08 03 2021 16 55<br>天書多<br>3/8/2021            |
|    |                                             |                                                                   | グリッドスキャン               | QuickScan 08 03 2021 13 37                              |
|    |                                             | ダリッドマーキング     知りてはなって、新聞的に始表に分うりをマークしてく     だない。     0分           | <i>=</i> C             | GridScan 08 03 2021 16 51                               |
|    |                                             | ホイールエンコーダのキャリブレーション<br>正確な原源形式を行うために、ホイールエンコーダを放<br>定します。<br>15 分 | 91992 <del>4</del> 172 | Grid Scan 19 10 2020 13 54 P.<br>プロジェクトの管理<br>プロジェクトの管理 |
|    |                                             |                                                                   | COSX CNSS TPS          | 71919P0R - 104                                          |
| 2. | <b>グリッドスキャン</b> ボタンを<br>押して、スキャンを開始し<br>ます。 | <b>й</b><br>УургКа <del>тку</del>                                 |                        |                                                         |
| 3. | プロジェクト情報を入力し                                | × セットアップを終了                                                       | 新規スキャン<br>● ○ ○ ○ ○    | > 次へ:GNSS/TPS                                           |
|    | ます。                                         | 新規スキャン                                                            |                        |                                                         |
|    |                                             | 5174                                                              | 7462FV                 |                                                         |
|    |                                             | GridScan 09 03 2021 16 04                                         | C:\Users\ASTEF\Do      | ocuments\DXplore                                        |
|    |                                             | <b>★</b> /Q-9-8 ( <b>#</b> 7932)                                  | プロジェクト備考 (オブション)       |                                                         |
|    |                                             | <b>3397-8</b> (#7(95))                                            |                        |                                                         |
|    |                                             | 現場名 (ボジッコン)                                                       |                        |                                                         |
|    |                                             |                                                                   |                        |                                                         |

| 4.  | <b>位置決定デバイスを使用</b><br>しないを選択します。                                                         | < 255 CNSS/TPS<br>●●○○○                                                                                                    |
|-----|------------------------------------------------------------------------------------------|----------------------------------------------------------------------------------------------------|
|     |                                                                                          | 位置決定デバイスを使用しますか?<br>のKS37ンサ7を提用 日本語人の (位置決定デバイスを提用しない)                                                                                                    |
| 5.  | Google マップを使用して位<br>置決定 または CAD レイヤ<br>一を使用して位置決定 ま<br>たは 位置決定無し を選択<br>します。             | ズ 図5<br>プロジェクトも低高<br>ブロジェクトを位置づけますか?<br>プロジェクトを位置づけますか? ①回転発電剤LL ①回転発電剤LL ②回転発電剤LL ②回転発電剤LL ②回転発電剤LL ②回転発電剤LL ③回転発電剤LL ③回転発電剤LL ③回転発電剤LL ③回転発電剤LL ③回転発電剤LL ③回転発電剤LL ③回転発電剤LL ③回転発電剤LL ③回転発電剤LL ③回転発電剤LL ③回転発電剤LL ③回転発電剤LL ③回転発電剤LL ③回転発電剤LL ③回転発電剤LL ③回転発電剤LL ③回転発電剤LL ③回転発電剤LL ③回転発電剤LL ③回転発電剤LL ③回転発電剤LL ③回転発電剤LL ③回転発電剤LL ③回転発電剤LL ③回転発電剤LL ③回転発電剤LL ③回転発電剤LL ③回転発電剤LL ③回転発電剤LL ③回転発電剤LL ③回転用LL ③回転用LL ③回転用LL |
|     | Google マップを<br>使用して位置<br>決定 が選択さ<br>れています。<br>Google Maps<br>にはインターネ<br>ットへの接続が<br>必要です。 |                                                                                                    |
| 6.  | マップをタップして、マップ<br>上に直接初期基準点を設<br>定します。これは、ポイント<br>上の黄色い円で示されま<br>す。                       |                                                                                                    |
| 7.  | <b>位置使用</b> を選択し、続行<br>します。                                                              | < 度8<br>レイヤー上のボジタコングリッド<br>・ エン・ B2.0<br>・<br>・<br>・<br>・<br>・<br>・<br>・<br>・<br>・<br>・<br>・<br>・<br>・                                                                                                    |
| 8.  | 幅と高さを増減して、必要<br>に応じてスキャン領域を調<br>整します。                                                    |                                                                                                    |
| 9.  | グリッド領域の左下隅にあ<br>る青い円を使用して、グリ<br>ッド領域の位置を移動しま<br>す。                                       |                                                                                                    |
| 10. | マークされたグリッド領域<br>の右上隅にある白い円を<br>移動して、グリッド領域の<br>方向を変更します。                                 |                                                                                                    |
| 11. | <b>次へ:まとめ</b> を選択し、続<br>行します。                                                            |                                                                                                    |

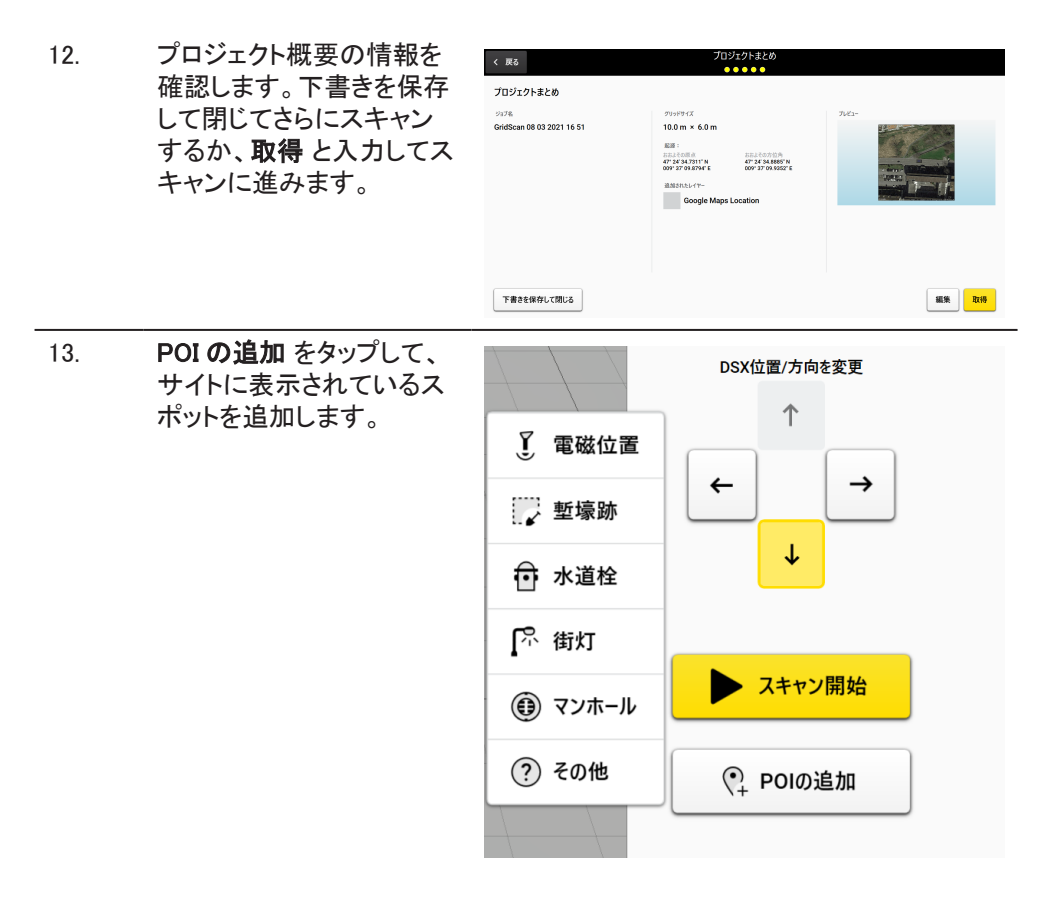

#### スキャンの実行

| 1. | 矢印を使用してカートの位置と方向を調整し、現場の条件に一致させます。 |
|----|------------------------------------|
| 2. | カートの中心を開始点の上に正確に置きます。              |
|    | ☞ カートの前面、背面、側面にある4つの赤いマーカーを使用しま    |

|    | 9 o                                                 |           |
|----|-----------------------------------------------------|-----------|
| 3. | <b>スキャン開始</b> をタップし<br>て、カートを前方に押し始<br>めます。         | ▶ スキャン開始  |
| 4. | ラインの終点の上に正確<br>に <b>スキャン中止</b> をタップし<br>てカートを停止します。 | 【】 スキャン中止 |
| 5. | 完全なスキャンが終了した<br>ら、 <b>データ分析</b> をタップし<br>ます。        | > データ分析   |

#### スキャンの確認とフォローアップ

「マータ分析 をタップすると、断層撮影が生成されます。アニメーションはデフ オルトでオフになっています。

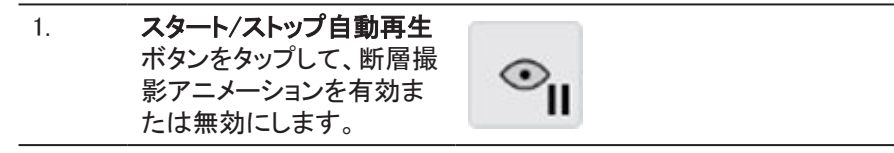

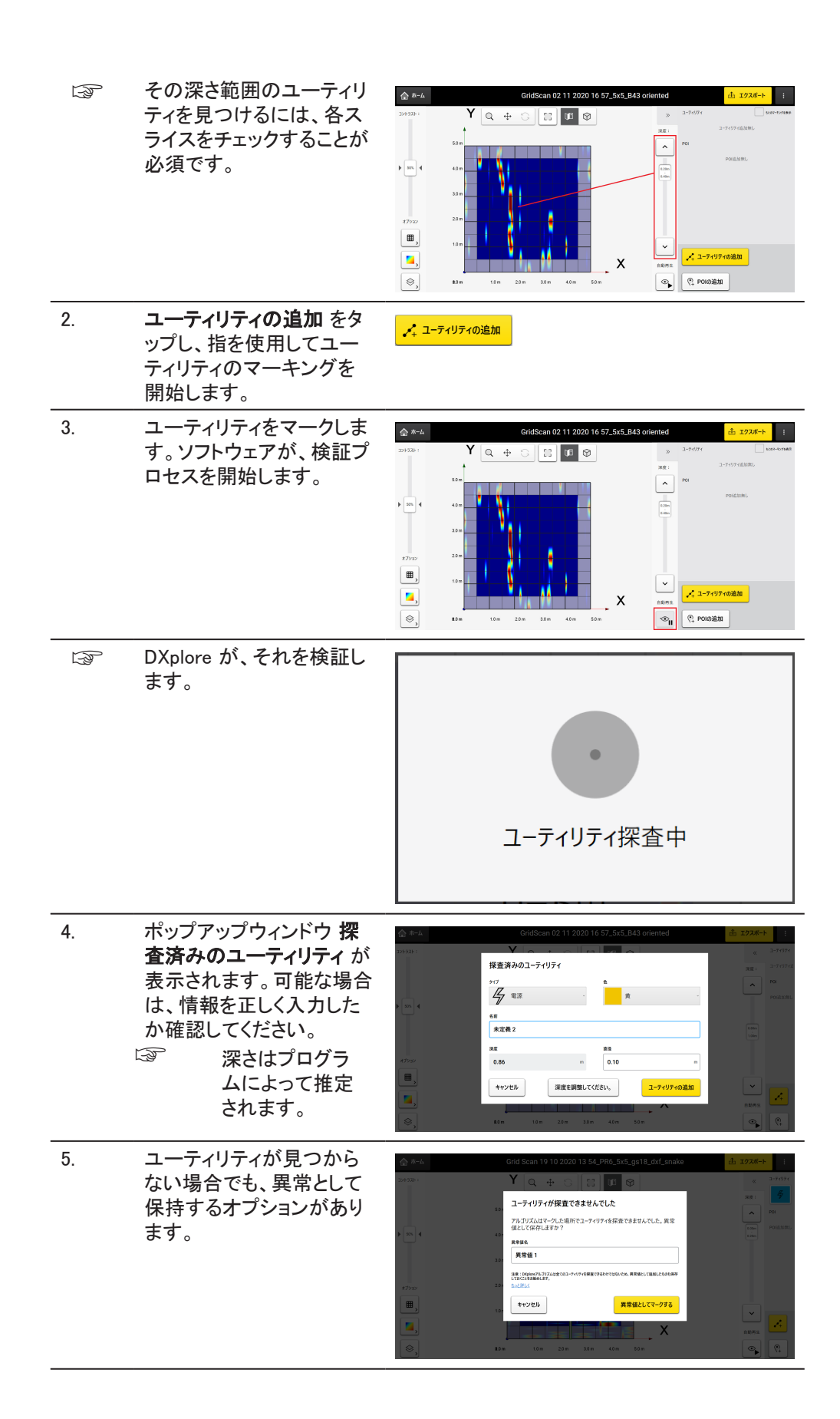

ユーティリティを、3D で表 6. 示します。

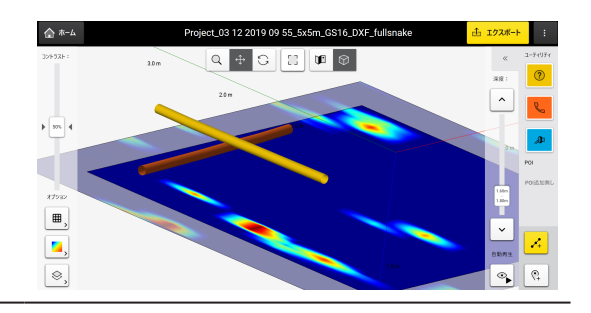

F すべてのユーティリティが マークされたら、エクスポ ートを続行します。

# プロジェクト出力のエクスポート

|                                     | 1. | すべてのユーティリティとPC                                                                                                    | )I がマークされていることを確認してください。                                |
|-------------------------------------|----|----------------------------------------------------------------------------------------------------|---------------------------------------------------------|
|                                     | 2. | <b>エクスポート</b> をタップして、<br>プロジェクトの出力をエク<br>スポートします。                                                                                                    | <u> </u>                                                |
|                                     |    | <ul> <li>探査済みユーティリティをエクスポート: DXF、<br/>DWG、および SHP 形式のユーティリティラインと POI。選択したデカルト座標系で出力します。</li> <li>断層撮影画像をエクスポート: 現在の断層撮影を画像形式で。</li> <li>レポート生成: PDF レポートで。</li> <li>MC1 回避ゾーンへのエクスポート: MC1 互換のフォルダー構造の下で、検出されたユーティリティとスキャン領域をdxf 形式で生成します。これによって、USB 同期によって MC1 ソフトウェアで制御されるショベルで直接 DXplore 出力を使用できます。</li> </ul> | Ake                                                     |
| プロジェクトのセットアップ<br>とグリッド定義のワークフロ<br>ー | 1. | 位置決定デバイスを選択<br>します。                                                                                                    | ₹ 255 CNSS/TPS<br>◆ ● C O O                             |
| 手順                                  |    |                                                                                                    | 位置決定デバイスを使用しますか?<br>GNS577575年8月 1995年8月 位置決定アバイスを使用しない |

| 2. | 接続された位置決定デバ<br>イスで続行するか、別のワ<br>ークフローを選択します。                                                                                                    | 《 図6     《 図6     《 図6     《 図6     《 図6     》●●○○○     》●●○○○     《     》●○○○○     《     》     》     《 図6     》     》     》     》     》     》     》     》     》     》     》     》     》     》     》     》     》     》     》     》     》     》     》     》     》     》     》     》     》     》     》     》     》     》     》     》     》     》     》     》     》     》     》     》     》     》     》     》     》     》     》     》     》     》     》     》     》     》     》     》     》     》     》     》     》     》     》     》     》     》     》     》     》     》     》     》     》     》     》     》     》     》     》     》     》     》     》     》     》     》     》     》     》     》     》     》     》     》     》     》     》     》     》     》     》     》     》     》     》     》     》     》     》     》     》     》     》     》     》     》     》     》     》     》     》     》     》     》     》     》     》     》     》     》     》     》     》     》     》     》     》     》     》     》     》     》     》     》     》     》     》     》     》     》     》     》     》     》     》     》     》     》     》     》     》     》     》     》     》     》     》     》     》     》     》     》     》     》     》     》     》     》     》     》     》     》     》     》     》     》     》     》     》     》     》     》     》     》     》     》     》     》     》     》     》     》     》     》     》     》     》     》     》     》     》     》     》     》     》     》     》     》     》     》     》     》     》     》     》     》     》     》     》     》     》     》     》     》     》     》     》     》     》     》     》     》     》     》     》     》     》     》     》     》     》     》     》     》     》     》     》     》     》     》     》     》     》     》     》     》     》     》     》     》     》     》     》     》     》     》     》     》     》     》     》     》     》     》     》     》     》     》     》     》     》     》     》     》     》     》     》     》     》     》     》     》     》     》     》     》     》     》     》     》     》     》     》     》     》     》     》         |
|----|----------------------------------------------------------------------------------------------------|----------------------------------------------------------------------------------------------------|
| 3. | 座標系を選択し、後でオプ<br>ションで CAD レイヤーを<br>選択するか、WGS84 と d<br>Google Maps レイヤーに進<br>みます。                                                                       | K ( R6) (K) (K) (K) (K) (K) (K) (K) (K) (K) (K                                                                                                    |
| 4. | 位置決定デバイスが接続<br>されると、新しいグリッド定<br>義画面にグリッドポジショ<br>ニングとサイズ定義のガイ<br>ダンスが表示されます。                                                                           |                                                                                                    |
| 5. | 目的の場所まで歩き、ポー<br>ルの先端をグリッドの原点<br>の上に置き、OK ボタンを<br>押してポイントをロックしま<br>す。                                                                                  | Eacl     Card Definition     Original State Summary     Original State State     Original State State     Original State State     Original State State     Original State     Original State     Ori |
|    | 事前に RTK が完全に確立<br>されていることを確認してく<br>ださい。そうしないと、この<br>ステップを正常に完了でき<br>ません。                                                                              | Um<br>30 vec                                                                                                    |
| 6. | グリッドの方向を定義する<br>には、2番目のポイント(グ<br>リッドの左上隅)まで歩き、<br>前と同じようにロックしま<br>す。<br>グリッド側のサイズを反映<br>するラベルがリアルタイム<br>で表示されます。                                      | Ro         20/128         > 30/120           000         0.00000000000000000000000000000000000                                                                                                    |
|    | 50 cm / 1.5 フィート間隔で<br>グリッドサイズの制限(最<br>小 4 x 4 m / 12 x 12 フィー<br>ト、最大 11 x 11 m / 33 x<br>33 フィート)を順守し、完全<br>な RTK を確立することで、<br>このステップが正常に完了<br>します。 | <ul> <li>W 132171 Mar 6 23704/h11 at 60 Vir SWT200, 400g0000 - GHIND-</li> </ul>                                                                                                    |

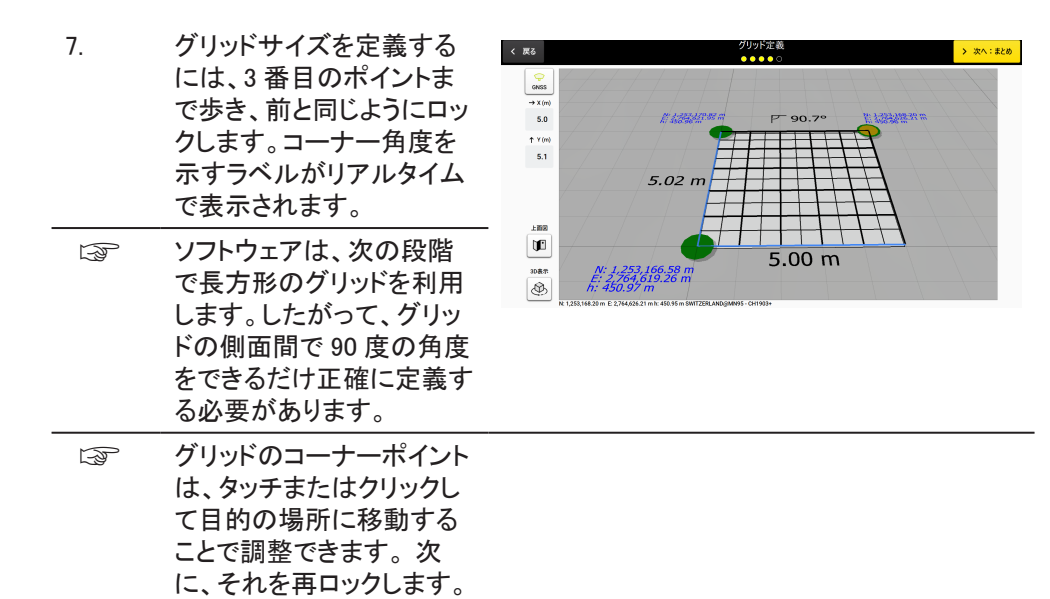

位置決定システムを使用したマッピングユーティリティ

DSX をいくつかの異なるタイプの位置決定システムと組み合わせて、DSX のマッピング 機能を大幅に向上させることができます。DSX は、さまざまなレベルの GPS 精度を提供 するさまざまなタイプの GNSS アンテナをサポートします。6.4.1 GNSS アンテナを参照し てください。

さらに、DSX をトータルポジショニングシステム (TPS) と組み合わせて、DSX から DXplore へ座標を直接ストリーミングすることもできます。6.4.2 TPS システムを参照してく ださい。

GNSS 接続を行うことができます:

- DXplore 方向接続経由(アンテナの完全な統合)
- DXplore NMEA 接続経由(DXplore 直接接続をサポートしていないアンテナ)

この表では、アンテナのリストの DXplore サポートについて説明し、各アンテナモデルに 推奨される接続タイプも強調しています。

| アンテナモデ<br>ル        | DXplore 直接接続                 |                                       | DXplore NMEA 接続                        |                                        |
|--------------------|------------------------------|---------------------------------------|----------------------------------------|----------------------------------------|
|                    | RTK タブレット<br>インターネット<br>接続経由 | RTK ンテナ<br>SIM カードイン<br>ターネット接続<br>経由 | RTK タブレット<br>インターネット<br>接続経由           | RTK ンテナ<br>SIM カードイン<br>ターネット接続<br>経由  |
| Leica GS18 T       | (DXplore UI の<br>オプション)      | (DXplore UI の<br>オプション)               | (コントローラソ<br>フトウェア UI<br>からのセットア<br>ップ) | (コントローラソ<br>フトウェア UI<br>からのセットア<br>ップ) |
| Leica GS16         | (DXplore UI の<br>オプション)      | (DXplore UI の<br>オプション)               | (コントローラソ<br>フトウェア UI<br>からのセットア<br>ップ) | (コントローラソ<br>フトウェア UI<br>からのセットア<br>ップ) |
| Leica<br>GG04 plus | (デフォルト)                      | _                                     | (デフォルト)                                | _                                      |
| Leica FLX100       | (デフォルト)                      | _                                     | (デフォルト)                                | _                                      |

6.4

概要

| アンテナモデ<br>ル             | DXplore 直接接                            | 続                                      | DXplore NMEA                                          | 接続                                                   |
|-------------------------|----------------------------------------|----------------------------------------|-------------------------------------------------------|------------------------------------------------------|
| iCON iCG70T             | (デフォルト)                                | _                                      | (デフォルト)                                               | -                                                    |
| iCON iCG60              | _                                      | _                                      | (アンテナパネ<br>ル/コントロー<br>ラーソフトウェ<br>ア UI からのセ<br>ットアップ ) | (アンテナパネ<br>ル/コントロー<br>ラーソフトウェ<br>ア UI からのセ<br>ットアップ) |
| Geomax<br>Zenith40      | (DXplore UI の<br>オプション)                | (DXplore UI の<br>オプション)                | (コントローラソ<br>フトウェア UI<br>からのセットア<br>ップ)                | (コントローラソ<br>フトウェア UI<br>からのセットア<br>ップ)               |
| Geomax<br>Zenith35pro   | (コントローラソ<br>フトウェア UI<br>からのセットア<br>ップ) | (コントローラソ<br>フトウェア UI<br>からのセットア<br>ップ) | (コントローラソ<br>フトウェア UI<br>からのセットア<br>ップ)                | (コントローラソ<br>フトウェア UI<br>からのセットア<br>ップ)               |
| Geomax<br>Zenith16      | (デフォルト)                                | -                                      | (コントローラソ<br>フトウェア UI<br>からのセットア<br>ップ)                | -                                                    |
| NMEA 互換性<br>のあるアンテ<br>ナ | _                                      | _                                      | (コントローラソ<br>フトウェア UI<br>からのセットア<br>ップ)                | (コントローラソ<br>フトウェア UI<br>からのセットア<br>ップ)               |

#### DXplore で直接サポートされているテーブルから GNSS アンテナへの初期接続

- 新しい GNSS アンテナをペアリングするには、WindowsBluetooth 設定に移動します。
- アンテナに直接接続するには、 Bluetooth 経由でペアリングしてから 探査 ボタンを押します。デバイス名 がリストに表示されたら、それを選択 して 接続 を押します。

| Bluetooth 陸田 CGNSS アファ | ナに接続                     |      |       |  |
|------------------------|--------------------------|------|-------|--|
| 前用GNSSアンナナをペアリンクすること   | . 742H7XBluetooth181EARE | LEF. |       |  |
| Bluetooth71772         |                          |      |       |  |
| G\$3127419             | ~                        | 探查   | 420WE |  |
| GNESSTンナナポール高度         |                          |      |       |  |
| 1.8000                 |                          | メートル |       |  |
|                        |                          |      |       |  |

GS18 T、GS16 および Zenith40 アンテナの場合、ア ンテナ設定をスキップ チェック ボックスをオフのままにする と、次の 2 つのオプションが表 示されます。GNSS アンテナ に SIM カードを使用するまた はタブレットからのインターネ ット接続を使用する。 SIM カードがアンテナに取り付けられている場合は、画面で要求されたそれぞれの SIM カード情報を入力し、
 適用を押してから次の画面に移動します。

| 展る                                       |                              |                                    | SIMカードの設定             | > 次へ:RTK設定 |
|------------------------------------------|------------------------------|------------------------------------|-----------------------|------------|
| GNSS                                     | アンテナをインター                    | ネットに接続                             |                       |            |
| GNSS7                                    | ンテナをインターネットに                 | 接続してRTK補正データを受信                    | します。                  |            |
| <ul> <li>         接続を得       </li> </ul> | GNSSアンテナにSIM3<br>ま立するには、以下に読 | <b>ァードを使用する</b> タ<br>証情報を入力してくだきい。 | ブレットからのインターネット接続を使用する |            |
| SIM PIN                                  |                              | SIM PUK                            |                       |            |
| ••••                                     | ø                            | ••••• ø                            |                       |            |
| APN                                      |                              |                                    |                       |            |
| gprs.s                                   | wisscom.ch                   |                                    |                       |            |
| -                                        |                              |                                    |                       |            |
| sector.                                  |                              |                                    |                       |            |

タブレットからインターネット接続を使用する場合は、タブレットからのインターネット接続を使用するをクリックして次の画面に進みます。

#### NMEA 接続を介したテーブルから GNSS アンテナへの初期接続

DXplore (表を参照)への直接接続でサポートされていないアンテナモデルは、NMEA プロトコルと互換性があり、DXplore NMEA 接続の見出しの列の表にリストされている場合に DXplore で使用できます。

アンテナ構成は、アンテナメーカーから提供されたコントローラーソフトウェアを使用する 必要があります。

DXplore がポジショニングデータを正常に受信するには、少なくとも次の NMEA パラメータをメーカーのソフトウェアで設定する必要があります。

- ・ GGA または GNS
- GST
- ・ RMC または ZDA

上記のすべてのメッセージは、同じ頻度で設定する必要があります。

コントローラソフトウェア UI からの NMEA 構成が正常に完了すると、ユ ーザーは右に示すように DXplore の アンテナの接続に進むことができま す。

| ✓ 探査 拍 | 続 |  |
|--------|---|--|
| ✓ 探査 指 | 続 |  |
|        |   |  |
|        |   |  |
| x=FJL  |   |  |
|        |   |  |
| 握供したい。 |   |  |
| 握供したい。 |   |  |

| GNSS アンテナのリアルタ<br>イム補正サービスの統合 | DXplc<br>信とり<br>サポ-<br>を使り<br>す。 | rre は、Leica GNSS アンテナとの通<br> アルタイム補正サービスの構成を<br>-トします。 <b>RTK ネットワークに接続</b><br>月して RTK プロファイルを設定しま     | く R6<br>ONS72プラをRTKネクトワークに接続<br>TKネットワークに編成してリフルタイムの位置様正を取用<br>Surveys 4 ットック<br>Unrope<br>Unrope<br>Unrope<br>Unrope<br>Unrope<br>Unrope<br>Unrope<br>Unrope<br>Unrope<br>Unrope                                                                                                    | RTKネクトワークした接続     シ おへられ     ・・・     ・・・     ・・・     ・・・     ・・・     ・・・     ・・・     ・・・     ・・・     ・・・     ・・・     ・・・     ・・・     ・・・     ・・・     ・・・     ・・・     ・・・     ・・・     ・・・     ・・・     ・・・     ・・・     ・・・     ・・・     ・・・     ・・・     ・・・     ・・・     ・・・     ・・・     ・・・     ・・・     ・・・     ・・・     ・・・     ・・・     ・・     ・・・     ・・     ・・・     ・・・     ・・     ・・・     ・・・     ・・・     ・・・     ・・・     ・・・     ・・・     ・・・     ・・・     ・・・     ・・     ・・     ・・     ・・     ・・     ・・     ・・     ・・     ・・     ・・     ・・     ・・     ・・     ・     ・・     ・・     ・     ・・     ・     ・・     ・・     ・・     ・・     ・・     ・・     ・・     ・     ・     ・     ・     ・     ・     ・     ・     ・     ・     ・     ・     ・     ・     ・     ・     ・     ・     ・     ・     ・     ・     ・     ・     ・     ・     ・     ・     ・     ・     ・     ・     ・     ・     ・     ・     ・     ・     ・     ・     ・     ・     ・     ・     ・     ・     ・     ・     ・     ・     ・     ・     ・     ・     ・     ・     ・     ・     ・     ・     ・     ・     ・     ・     ・     ・     ・     ・     ・     ・     ・     ・     ・     ・     ・     ・     ・     ・     ・     ・     ・     ・     ・     ・     ・     ・     ・     ・     ・     ・     ・     ・     ・     ・     ・     ・     ・     ・     ・     ・     ・     ・     ・     ・     ・     ・     ・     ・     ・     ・     ・     ・     ・     ・     ・     ・     ・     ・     ・     ・     ・     ・     ・     ・     ・     ・     ・     ・     ・     ・     ・     ・     ・     ・     ・     ・     ・     ・     ・     ・     ・     ・     ・     ・     ・     ・     ・     ・     ・     ・     ・     ・     ・     ・     ・     ・     ・     ・     ・     ・     ・     ・     ・     ・     ・     ・     ・     ・     ・     ・     ・     ・     ・     ・     ・     ・     ・     ・     ・     ・     ・     ・     ・     ・     ・     ・     ・     ・     ・     ・     ・     ・     ・     ・     ・     ・     ・     ・     ・     ・     ・     ・     ・     ・     ・     ・     ・     ・     ・     ・     ・     ・     ・     ・     ・     ・     ・     ・     ・     ・     ・     ・     ・     ・     ・     ・     ・     ・     ・     ・     ・     ・     ・     ・     ・ | <u>воду-97</u><br>Ø |
|-------------------------------|----------------------------------|----------------------------------------------------------------------------------------------------|----------------------------------------------------------------------------------------------------|----------------------------------------------------------------------------------------------------|---------------------|
| ユーティリティにつながる                  |                                  | <b>ユーティリティヘ</b> を使用するに<br>は、プロジェクトがポジショニン<br>グで取得され、DSX/DXplore<br>が現在位置決定デバイスに接<br>続されている必要がありま<br>す。 | С #3<br>R2 сигна: ВН 9 5 со 2<br>- 5.8 ла<br>Со 2<br>Со 2<br>Со | 2-3-09-04                                                                                                    |                     |

ユーティリティの取得と検出後に ユーティ リティへ を選択すると、DSX.の位置と方 向を使用して、DXplore 検出されたユーテ ィリティに移動します。

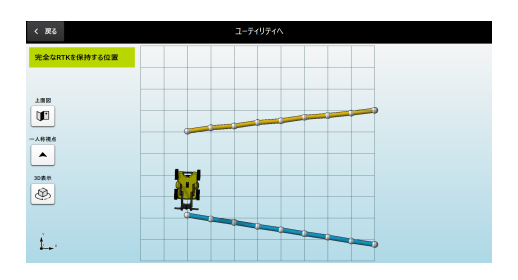

ジオイド補正をサポートし、 オルソメトリック高さでエク スポートします

6.4.1

手順

位置決定システムでスキャンされるプロジェクトには、出力(POI および検出さ れたユーティリティ)を絶対高さでエクスポートするオプションがあります。

DXplore は、次のジオイド補正をサポートします:

- WGS84 楕円体高度
- 基準楕円体高度
- 地域のジオイド補正ファイルが利用可能で、選択またはインポートされている場合は、直交高さ

GNSS アンテナ

3.

F

#### スキャンプロジェクトの実行

この段階的な手順では、スキャンを最初から実行する方法について説明します。この章 では、以下の方法に関する情報を提供します:

グリッドマーキング あぶにはって、数年的に)

@.

ホイールエンコーダのキャリプレーション 三級な原題が定き行うために、ホイールエンコーダ8 三します。

- プロジェクト、新しいスキャンのセットアップ
- スキャンの実行
- スキャンの確認とフォローアップ
- プロジェクト出力のエクスポート

## プロジェクト、新しいスキャンのセットアップ

- DXplore ソフトウェアを開き ます。
   エロリアルブム
   Source Conversion
   Source Conversion
   Source Conversion
   Source Conversion
   Source Conversion
   Source Conversion
   Source Conversion
   Source Conversion
   Source Conversion
   Source Conversion
   Source Conversion
   Source Conversion
   Source Conversion
   Source Conversion
   Source Conversion
   Source Conversion
   Source Conversion
   Source Conversion
   Source Conversion
   Source Conversion
   Source Conversion
   Source Conversion
   Source Conversion
   Source Conversion
   Source Conversion
   Source Conversion
   Source Conversion
   Source Conversion
   Source Conversion
   Source Conversion
   Source Conversion
   Source Conversion
   Source Conversion
   Source Conversion
   Source Conversion
   Source Conversion
   Source Conversion
   Source Conversion
   Source Conversion
   Source Conversion
   Source Conversion
   Source Conversion
   Source Conversion
   Source Conversion
   Source Conversion
   Source Conversion
   Source Conversion
   Source Conversion
   Source Conversion
   Source Conversion
   Source Conversion
   Source Conversion
   Source Conversion
   Source Conversion
   Source Conversion
   Source Conversion
   Source Conversion
   Source Conversion
   Source Conversion
   Source Conversion
   Source Conversion
   Source Conversion
   Source Conversion
   Source Conversion
- 2. グリッドスキャン ボタンをタ ップして、スキャンを開始し ます。

プロジェクト情報を入力し ます。

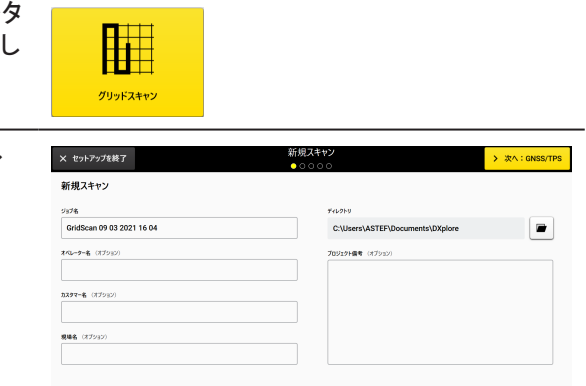

<sup>дуунд</sup>тү

クイックスキャン

📩 😌 🕅 DSX GNSS TPS i) DXploreについて 💧 終了

08 03 2021 16 55

08 03 2021 16 51

itid Scan 19 10 2020 13 54 P プロジェクトの管理

プロジェクトの数:104

下書き

| 4.  | <b>GNSS アンテナを使用</b> を選<br>択します。                                                                                                    | 《 戻る     日本 (KSS/TPS)     ●●○○○     位置決定デバイスを使用しますか?     (MSS77975を使用)     TPSを使用     位置決定プバイスを使用しない     (MSS77975を使用)     (MSS77975を使用)     (MSS77975     (MSS77975     (MSS77975     (MSS77975     (MSS77975     (MSS77975     (MSS77975     (MSS77975     (MSS77975     (MSS77975     (MSS77975     (MSS77975     (MSS77975     (MSS77975     (MSS77975     (MSS77975     (MSS7797     (MSS779     (MSS7797     (MSS779     (MSS779     (MSS7795     (MSS779     (MSS779     (MSS779     (MSS779     (MSS779     (MSS779     (MSS779     (MSS779     (MSS779     (MSS779     (MSS779     (MSS779     (MSS79     (MSS779     (MSS779     (MSS79     (MSS779     (MSS79     (MSS79     (MSS79     (MSS79     (MSS79      (MSS79     (MSS79     (MSS79     (MSS79     (MSS79     (MSS79     (MSS79      (MSS79      (MS379      (MS379      (MS379      (MS379      (MS379      (MS379      (MS379      (MS379      (MS379      (MS379      (MS37 |
|-----|----------------------------------------------------------------------------------------------------|----------------------------------------------------------------------------------------------------|
| 5.  | 接続したいアンテナを選<br>び、 <b>接続</b> をタップします。<br>ポールの高さが正しいこと<br>を確認してください。                                                                                   | くまた         055727日前           Bluetooth経由でGNSSアンプラナに接続           Bluetooth経由でGNSSアンプラナに接続           Statustry F1/2           GS1272719           GS1272719           GS1272719           IABOO           x+b-b           アンプナ協変を以外ブ                                                                                                    |
| 6.  | すでにセットアップされてい<br>るアンテナを使用している<br>場合は、 <b>アンテナ設定をス</b><br><b>キップ</b> を確認して、 <b>アンテ</b><br><b>ナのテスト</b> をタップします。                                       | C 図6         CMSSアウデナ技統         > おへアウラ           BucksSアウラテレた株                                                                                                    |
| または |                                                                                                    |                                                                                                    |
| 7.  | たとえば、GS18 T、GS16、<br>Zenith40 などの GPS モジ<br>ュールでアンテナを使用す<br>る場合は、次の 2 つのオ<br>プションのいずれかを実行<br>することをお勧めします。                                            |                                                                                                    |
|     | <ul> <li>a) GNSS アンテナに SIM<br/>カードを使用するを選<br/>択。SIM カードの APN<br/>と PIN を画面に入力<br/>する必要があります。</li> <li>b) タブレットからのインタ<br/>ーネット接続を使用す<br/>る</li> </ul> |                                                                                                    |
| B   | <b>アンテナ設定をスキップ</b> を<br>チェックしないで、そのよう<br>なアンテナの <b>次へ</b> ボタン<br>を押して選択してください。                                                                       | く 図る         CNSSアンデナ技統         > xへアン           Blaetooth経由でGNSSアンデナに接続         ALSO         ALSO         ALSO           Statestark/R4         CS1127419         EB         WH           GS1272419           ALB           1.000         x-h-k             7ソプチ状態変をスキップ         アンデナ能変をスキップ                                                                                                    |

| 8.  | 接続したら、 <b>続ける</b> を選択<br>します。                                                 | < E6<br>位置決定方/(20確認<br>●●○○○                                                                                                    |
|-----|-------------------------------------------------------------------------------|----------------------------------------------------------------------------------------------------|
|     |                                                                               | L接続されています。G518T.引き続きこの位置決定デバイスを使用しますか?<br>MG7/f/24世間F8 000000000000000000000000000000000000                                                                                                    |
| 9.  | <b>GNSS ステータスの確認</b><br>を確認し、 <b>GNSS アンテナ</b><br><b>を使用</b> をタップして続行し<br>ます。 | C 配ら         CNSS375-クス           GNSS375-クスの確認           コニット・ONSSの学園が想い、街が許容範囲所になるまで待ってからONSSセットアップを挑了します。           素量をな評Kを得時するの面           第二章 とな評Kを得時するののNSSセットアップを挑了します。           第二章 とな評Kを得時するののNSSセットアップを挑了します。           第二章 とな評Kを得時するののNSSセットアップを挑了します。           第二章 とな評Kを得時するののNSSセットアップを挑了します。           第二章 とな評Kを得時するののNSSセットアップを挑了します。           第二章 とな評Kを得時するののNSSセットアップを挑了します。           第二章 とな評Kを得時するののNSSセットアップを挑了します。           第二章 とな評Kを得時するののNSSセットアップを挑了します。           第二章 となどでは、「おおおおお」ののDS 37 11.8364" E           自然の一様でのNSSモッレー・           1000'9 37 11.8364" E           単常体でのNSSモッレー・           自然の一様でのNSSモッレー・           1.0 cm           CNSSERT                                                                                                    |
| 10. | <b>座標系を使用</b> を選択しま<br>す。座標系 を選択し、 <b>次へ</b><br>をタップして続行します。                  | C 図5 座標系を提訳 > 2へ ● 単編系を提択 ● WOSS4使用 ■ Japan ■ Japan                                                                                                    |
| 11. | この時点で CAD レイヤー<br>を追加するオプションがあ<br>ります。次に、グリッド定義<br>画面に移動できます。                 | CAD Layers → MOS CAD Layers → MOS CADL/ヤーが追加されませんでした。 CADL/ヤーが追加されませんでした。 CADL/ヤーの追加                                                                                                    |
| 12. | グリッド定義画面で、カート<br>を目的の開始点に移動し<br>て初期位置を設定します。                                  | Kale         Market         An E26           Image: State of the state of the sta |
| 13. | OK を選択して、開始位置<br>を設定します。設定する<br>と、ポイントが緑色に変わ<br>ることを確認してください。                 | MUDURAL         PODEX         PODEX           Image: Control of the control of the contro |

| 14.                                                                                                    | カートを移動して、スキャン<br>領域の2番目のポイントを<br>設定します。                                                                    |                                                                                                    |
|----------------------------------------------------------------------------------------------------|----------------------------------------------------------------------------------------------------|----------------------------------------------------------------------------------------------------|
| - Contraction of the second second se | カートが移動する距離が<br>50cm(18 インチ)の距離で<br>増分することを確認しま<br>す。                                                       | 1 Yew<br>5.0<br>5.00 m<br>1 1 1 1 1 1 1 1 1 1 1 1 1 1 1 1 1 1 1                                                                                                     |
| 15.                                                                                                    | OK をタップして、スキャン<br>領域の2番目のポイントを<br>設定します。設定するとポ<br>イントが緑色に変わりま<br>す。                                        | N 13210839 E 2 2040130 B k 00 7 P SWIDTERAGGANGS-CONES                                                                                                    |
| 16.                                                                                                    | カートを移動して、スキャン<br>領域の3番目のポイントを<br>設定します。OK をタップし<br>て、スキャン領域の3番目<br>のポイントを設定します。<br>設定するとポイントが緑色<br>に変わります。 | C ES<br>PUDINE<br>C ES<br>PODO<br>P 90.00<br>E ESUMA<br>S.00 m<br>S.00 m<br>S.00 m<br>S.00 m                                                                                                    |
| - Contraction of the second second se | カートが移動する距離が<br>50cm(18 インチ)の距離で<br>増分され、最初の側面との<br>角度が 90 度であることを<br>確認します。                                | 1986                                                                                                    |
| 17.                                                                                                    | プロジェクト概要の情報を<br>確認します。下書きを保存<br>して閉じてさらにスキャン<br>するか、 <b>取得</b> をタップして<br>スキャンに進みます。                        | C R6     ZU/ID/R200       DIJ/ID/R200       Syfle     Pyrifred.       Gendration 80 00 20201 16 85     Adm + 4 dm       Mill     Pirate Mill       Pirate Mill     Pirate Mill       Pirate Mill     Pirate Mill       Pirate Mill     Pirate Mill       Pirate Mill     Pirate Mill       D     D |
|                                                                                                    |                                                                                                    | 下着26保存117回125 編集 <b>2</b> 0項                                                                                                    |
| スキャン                                                                                                    |                                                                                                    |                                                                                                    |
| 1.                                                                                                    | グリッドが物理的に地面に<br>マークされていることを確<br>認してください。セットアッ<br>プチュートリアルを参照し<br>てください。                                    | DSX は、グリッド方向のリレーを使用して、横<br>方向と縦方向に 50 cm/18 インチ間隔で両方<br>の平行線で地面をスキャンします。<br>サポートされる最小グリッドサイズは<br>4 × 4 m/12 × 12 ft です。<br>サポートされる最大グリッドサイズは<br>11 × 11 m/33 × 33 ft です。                                                                                                    |

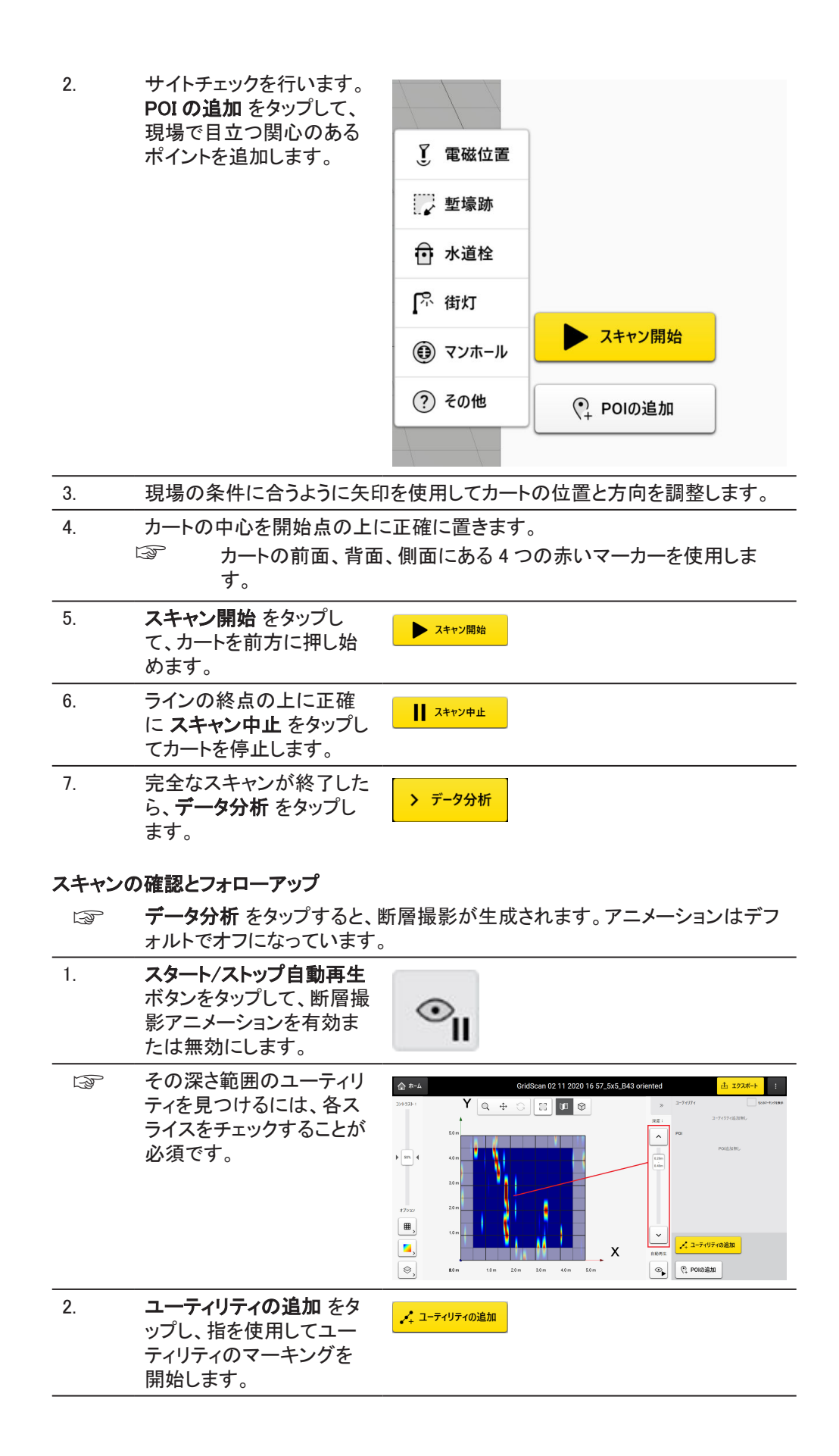

| 1<br>1<br>1<br>1 | DXplore が、それを検証し<br>ます。                                                                             |                                                                                                    |
|------------------|----------------------------------------------------------------------------------------------------|----------------------------------------------------------------------------------------------------|
|                  |                                                                                                    |                                                                                                    |
|                  |                                                                                                    | ユーティリティ探査中                                                                                                    |
| 3.               | <b>探査済みのユーティリティ</b> :<br>可能な場合は、情報を正し<br>く入力したか確認してください。<br><sup> ③</sup> ソフトウェアが、<br>深さを推定しま<br>す。 | 市山       GridStan 02 11 2020 16 572_505_843 ontented       計 12240+7       1         27333       「       「       2777       2777       2777       2777       2777       2777       2777       2777       2777       2777       2777       2777       2777       2777       2777       2777       2777       2777       2777       2777       2777       2777       2777       2777       2777       2777       2777       2777       2777       2777       2777       2777       2777       2777       2777       2777       2777       2777       2777       2777       2777       2777       2777       2777       2777       2777       2777       2777       2777       2777       2777       2777       2777       2777       2777       2777       2777       2777       2777       2777       2777       2777       2777       2777       2777       2777       2777       2777       2777       2777       2777       2777       2777       2777       2777       2777       2777       2777       2777       2777       2777       2777       2777       2777       2777       2777       2777       2777       2777       2777       2777                                                                                                    |
| 4.               | ユーティリティが探査でき<br>ませんでした: ユーティリテ<br>ィが見つからない場合で<br>も、異常として保持するオ<br>プションがあります。                         |                                                                                                    |
| 5.               | ユーティリティを、3D で表<br>示します。                                                                             | Project 03 12 2019 09 55.515.DXF_fullenske 11 1224-1 1<br>202321<br>100<br>2020<br>100<br>2020<br>2020 |
|                  | すべてのユーティリティが<br>マークされたら、プロジェク<br>ト出力のエクスポートを続<br>行します。                                              |                                                                                                    |
| プロジェ             | クト出力のエクスポート                                                                                         |                                                                                                    |
| 1.               |                                                                                                    | ークされていることを確認します                                                                                                    |
| 2.               | <b>エクスボート</b> をタップして、<br>プロジェクトの出力をエク<br>スポートする                                                     | <u> </u>                                                                                                    |

|                            |               | <ol> <li>探査済みユーティリティ<br/>をエクスポート: DXF、<br/>DWG、および SHP 形<br/>式のユーティリティライ<br/>ンと POI。グリッドベー<br/>スの座標系で出力しま<br/>す。</li> <li>断層撮影画像をエクス<br/>ポート: 現在の断層撮<br/>影を画像形式で。</li> <li>レポート生成: PDF レポ<br/>ートで。</li> <li>MC1 回避ゾーンへのエ<br/>クスポート: MC1 互換<br/>のディレクトリ構造の下<br/>で、検出されたユーティ<br/>リティとスキャン領域を<br/>DXF 形式で生成しま<br/>す。このオプションによ<br/>って、MC1 ソフトウェア<br/>で制御されるショベル<br/>で DXplore 出力を直接<br/>使用できます。</li> </ol> |
|----------------------------|---------------|----------------------------------------------------------------------------------------------------|
| <br>DXplore へのアンテナ直接<br>接続 | DXplore<br>1. | <b>D直接接続でサポートされているアンテナを接続する手順: (完全統合)</b><br>アンテナの電源を入れます。                                                                                                    |
|                            | 2.            | タブレット画面の Bluetooth デバイスリストから<br>アンテナを見つけます。                                                                                                    |
|                            | 3.            | アンテナへ接続します。 パスワードは「0000」です。                                                                                                    |
|                            | 4.            | DXplore を開きます。                                                                                                    |
|                            | 5.            | ホーム 画面下部のバーにある GNSS アイコ<br>ンをタップします。                                                                                                    |
|                            | ß             | DXplore <b>GNSS アンテナ接続</b> ウィンドウに空<br>のリストが表示される場合があります。                                                                                                    |
|                            | 6.            | <b>探査</b> をタップして、ペアリング処理済みのアン<br>テナをリストに追加します。                                                                                                    |
|                            | 7.            | 正しいポールの高さを入力します。<br>③  地上のポール先端からのボトムシ<br>フトを考慮しないでください。                                                                                                    |
|                            | 8.            | アンテナが見つかったら 接続 をタップします。 <b>接続</b>                                                                                                    |
|                            | Ð             | これで、アンテナへの接続が確立されました。<br>リアルタイムキネマティック(RTK)構成がまだ<br>設定されていない場合は、アンテナ設定をス<br>キップしないでください(チェックを外してくださ<br>い)。                                                                                                    |

|                                                | 9.  | アンテナに GSM モジュールが含まれていて、<br>SIM カードが挿入されている場合は、SIM カー<br>ドの設定 画面にセルラー SIM カードの PIN/<br>PUK/APN を入力します。                                                                                  | It institution     It is it is it |
|------------------------------------------------|-----|----------------------------------------------------------------------------------------------------|----------------------------------------------------------------------------------------------------|
|                                                | 10. | 要求された RTK サービスプロバイダー情報を<br>RTK ネットワークに接続 画面で入力します。<br>ここでは、SmartNet を使用します:<br>ユーザー認証情報を入力したら、<br>RTK ネットワークマウントポイント<br>リストを 更新 します。可能であれ<br>ば「iMAX-RTCM3」を選択します。<br>RTKネットワークマウントポイント | 1     Predby-Acad     # # # # # # # # # # # # # # # # # # #                                                                                                    |
|                                                | 11. | アンテナの設定が完了しました。<br>リアルタイムの位置と精度が画面に表示され<br>ます。                                                                                                    | NUMBER         Except of the second second seco      |
|                                                | 12. | 精度に満足したら、 <b>   使用</b> をタップします。 ぶ 精度が十分に高くない場合は、   オフ をタップします。 GNSSオフ                                                                                                    | GNSS使用                                                                                                    |
|                                                | 13. | <b>ホーム</b> 画面が緑色の GNSS アイコンと共に<br>表示されます。                                                                                                    | REIZATO<br>HERZATO<br>DUSKZY<br>DUSKZY<br>ZYSZZY<br>ZYSZZY<br>ZYSZZY<br>ZYSZZY<br>ZYSZZY<br>ZYSZZY<br>ZYSZZY                                                                                                    |
| _<br>プロジェクトのセットアップ<br>とグリッド定義のワークフロ<br>ー<br>手順 | 1.  | 位置決定デバイスを選択<br>します。<br>                                                                                                    | GNSS/TPS<br>●●○○○<br>位置決定デバイスを使用しますか?<br>75年期 位置決定デバイスを使用しない                                                                                                    |
|                                                |     |                                                                                                    |                                                                                                    |

| 2.                                                                                                    | 接続された位置決定デバ<br>イスで続行するか、別のワ<br>ークフローを選択します。                                                                                                   | < 図5<br>位置決定すバイスの確認<br>●●0000<br>に接続されています。GS18 T. 引き続きこの位置決定方バイスを使用しますか?<br>縦打호 GB18 T. 割の方バイスを使用する<br>値面決定方バイスを使用しますか?                                                                                                    |
|----------------------------------------------------------------------------------------------------|----------------------------------------------------------------------------------------------------|----------------------------------------------------------------------------------------------------|
| 3.                                                                                                    | 座標系を選択し、後でオプ<br>ションで CAD レイヤーを<br>選択するか、WGS84 と d<br>Google Maps レイヤーに進<br>みます。                                                               | 文 反応<br>定信系を送け、<br>→ 次へ<br>▲ @ 都示を使用<br>⑥ wGS34使用<br>⑤ Google∛272L/10-E注版                                                                                                    |
| 4.                                                                                                    | 位置決定デバイスが接続<br>されると、新しいグリッド定<br>義画面にグリッドポジショ<br>ニングとサイズ定義のガイ<br>ダンスが表示されます。                                                                   |                                                                                                    |
| 5.                                                                                                    | 目的の場所まで歩き、ポー<br>ルの先端をグリッドの原点<br>の上に置き、OK ボタンを<br>押してポイントをロックしま<br>す。                                                                          | C Back     Grid Definition     > Next. Summary       Image: Second second seco |
| - Contraction of the second second se | 事前に RTK が完全に確立<br>されていることを確認してく<br>ださい。そうしないと、この<br>ステップを正常に完了でき<br>ません。                                                                      | IS une<br>Seare<br>Form<br>N 1331.54.68/m E 2.754.613.3 m K 464.21 n 00/12/28.ABQ48955 - Ch1001-                                                                                                    |
| 6.                                                                                                    | グリッドの方向を定義する<br>には、2番目のポイント(グ<br>リッドの左上隅)まで歩き、<br>前と同じようにロックしま<br>す。<br>グリッド側のサイズを反映<br>するラベルがリアルタイム<br>で表示されます。                              | RE         90/1528         > 20.1 820           0.00         0.000110/010000000000000000000000000000                                                                                                    |
|                                                                                                    | 50 cm / 1.5 フィート間隔で<br>グリッドサイズの制限(最<br>小 4 x 4 m / 12 x 12 フィー<br>ト、最大 11 x 11 m / 33 x<br>33 フィート)を順守し、完全<br>な RTK を確立することで、<br>このステップが正常に完了 | N UZQUITI SA N E 125441811 N E 60.95 N SWITTER ARGUMUS - GNIKG-                                                                                                    |

- 7. グリッドサイズを定義する > 次へ:まとめ < 戻る には、3番目のポイントま GNSS $\rightarrow X (m)$ で歩き、前と同じようにロッ 5.0 クします。コーナー角度を 1 Y (m) 5.1 示すラベルがリアルタイム で表示されます。 ソフトウェアは、次の段階 )C F 5.00 m で長方形のグリッドを利用 Ð します。したがって、グリッ ドの側面間で 90 度の角度 をできるだけ正確に定義す る必要があります。 グリッドのコーナーポイント F は、タッチまたはクリックし て目的の場所に移動する ことで調整できます。次
  - に、それを再ロックします。

強化された DXF/DWG ファ イルのエクスポート 手順

エクスポートされた DXF / DWG ファイルを使用すると、ユーティリティの属性(色、直径など)を視覚化しながら、ユーティリティと異常を 3D ビューで表示できます。

- DXF/DWG エクスポートオ プションを選択して、CAD ファイルとともにすべての 断層撮影深度スライスの 追加の PNG 画像をエクス ポートします。
- CAD ファイルと PNG 画像 の両方が保存される指定 された宛先に専用フォルダ が自動的に作成されます。
  - ユーティリティ、POI、ラベル、断層撮影スライスなどのレイヤーは、CADビューアソフトウェアでエクスポートおよび表示すると、表示または非表示にできます。

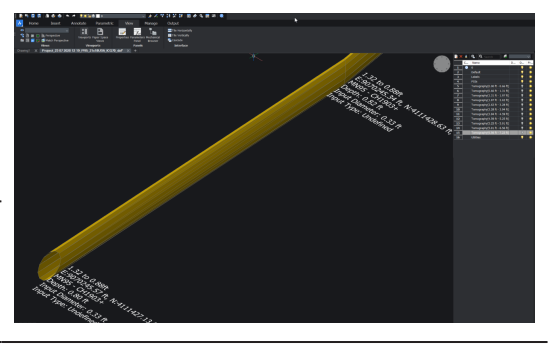

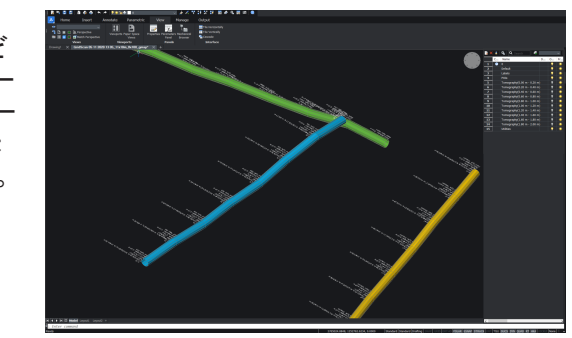

### AutoCad および Autodesk TruView ソフトウェアの場合

エクスポートした PNG 画像をソフトウェアが自動的にロードできない場合は、 CAD ソフトウェアの設定で画像の保存パスを調整する必要があります。 これは、CAD ソフトウェアの[ファイル参照]メニューにアクセスし、各 PNG 画像のパスタイプを[絶対]に変更することで実行できます。 断層画像は通常 CAD ソフトウェアに読み込まれ、表示されます。

#### TPS システム

6.4.2

```
ステップバイステップの疑
似 NMEA 出力による一般
的な TPS サポート
```

TPS (トータルポジショニングシステム)で測定された座標は、DXplore に直接ストリーミン グできます。 1. それぞれのコントローラー

- ソフトウェアを使用して、 TPS をセットアップおよび 構成します。
- 2. プリズムをポールに置き、 DSX ポールマウントで安 定させます。
- 3. TPS とペアリングします。
- 4. DXplore で接続する前に、 TPS で測定を行ってください。
- 5. DXplore を開きます。 ✿ 認定 (i) DXploreについて 💧 終7 n 08 03 2021 16 55 下書き GNSSアンテナポール取付 GNSSアンテナポール取付 GNSSアンテナをDSSに起り付けて、 たた型を取りします。 an 08 03 2021 13 37 グリッドスキャン Ĵ *=*C グリッドマーキング 私力に従って、物理的に対 can 08 03 2021 16 51 ホイールエンコーダのキャリプレーション 正確な原題が定き行うために、ホイールエンコーダ8巻 正します。 クイックスキャン arid Scan 19 10 2020 13 54 P プロジェクトの管理 プロジェクトの数: 104 📩 💛 🖉 6.

グリッドスキャン

新規スキャン

> 次へ:GNSS/TPS

6. **グリッドスキャン** ボタンをタ ップして、スキャンを開始し ます。

7.

プロジェクト情報を入力し × c9797487 ます。 ###スキャン

|    |                       | ジュア名                                           |                                | 741-21-9                         |
|----|-----------------------|------------------------------------------------|--------------------------------|----------------------------------|
|    |                       | GridScan 09 03 2021 16 04                      |                                | C:\Users\ASTEF\Documents\DXplore |
|    |                       | #46-9-8 (1751)                                 |                                | プロジェクト曲号 (オブション)                 |
|    |                       |                                                |                                |                                  |
|    |                       | 5797-8 (X7552)                                 |                                |                                  |
|    |                       |                                                |                                |                                  |
|    |                       | 教培省 (175/35)                                   |                                |                                  |
|    |                       |                                                |                                |                                  |
|    |                       |                                                |                                |                                  |
|    |                       |                                                |                                |                                  |
| 8  | TPS <b>を使用</b> を選択します | . ==                                           | GNSS/                          | TPS                              |
| 0. |                       | × #6                                           | • ● ○                          | 00                               |
|    |                       |                                                |                                |                                  |
|    |                       |                                                |                                |                                  |
|    |                       |                                                |                                |                                  |
|    |                       |                                                | 位置決定テバイスを                      | を使用しますか?                         |
|    |                       |                                                | SNSSアンテナを使用 TPSを使用             | 位置決定デバイスを使用しない                   |
|    |                       |                                                |                                |                                  |
|    |                       |                                                |                                |                                  |
|    |                       |                                                |                                |                                  |
|    |                       |                                                |                                |                                  |
| 9. | 接続したい TPS を選択 I       | く 戻る                                           | TPS                            | 支続                               |
|    | 培繕 たわいプレキオ            | Plustenth STDCデバイフを接続                          |                                |                                  |
|    |                       | BluetoothでTPSデバイスを接続<br>新しいTPSデバイスをペアリングするには、S | こりる<br>フィンドウズのBluetooth設定に進みます |                                  |
|    | TPS に止しい COM ボート      | Bluetoothデバイス                                  |                                |                                  |
|    | が選択されていることを確          | T\$3207345                                     | × [                            | 探查 接続                            |
|    |                       | GNSSアンテナボール英皮                                  |                                |                                  |
|    | 記しみゞ。                 | 1.8000                                         | X-1                            | -)L                              |
|    |                       | BRUNMEA COM#-1-8                               | 5-6-4                          |                                  |
|    |                       |                                                |                                |                                  |

| 10. | 接続したら、 <b>続ける</b> を選択<br>します。                                                                  | < 戻る<br>▲ ● ○ ○ ○ ○                                                                                                    |  |
|-----|------------------------------------------------------------------------------------------------|----------------------------------------------------------------------------------------------------|--|
|     |                                                                                                | に接続されています。Generic TPS 引き続きこの位置決定デバイスを使用しますか?<br>株ける Generic TPS 取のプバイスを使用する 位置決定プバイスを使用しない                                                                                                    |  |
| 11. | <b>TPS ステータスの確認</b> を<br>確認し、 <b>TPS を使用</b> をタッ<br>プして続行します。                                  | く 25 TPSステ-クス<br>TPSステ-クスの破認<br>ユニットTPSの単位型N、他が許容範囲内になるまで待ってからTPSセットアップを終了します。<br>TPSデバイスからの位置<br>・<br>*28 ABM ABM ABM ABM ABM ABM ABM ABM ABM ABM                                                                                                    |  |
| 12. | この時点で CAD レイヤー<br>を追加するオプションがあ<br>ります。次に、グリッド定義<br>画面に移動できます。                                  | CAD Layers     CAD Layers     CAD Layers |  |
| 13. | グリッド定義画面で、カート<br>を目的の開始点に移動し<br>て初期位置を設定します。                                                   | 化         パット         パット <th td="" th<="" パット<=""></th>                                                                                                    |  |
| 14. | OK を選択して、開始位置<br>を設定します。設定する<br>と、ポイントが緑色に変わ<br>ることを確認してください。                                  | C CO         200/02 A         > 2x1 220           Image: Source of the control of the control of the con                                                         |  |
| 15. | カートを移動して、スキャン<br>領域の2番目のポイントを<br>設定します。<br>カートが移動する距離が<br>50cm(18インチ)の距離で<br>増分することを確認しま<br>す。 | く また         グリウにとを         > 301: まため           ************************************                                                                                                    |  |

|                              | 16. | OK をタップして、スキャン<br>領域の2番目のポイントを<br>設定します。設定するとポ<br>イントが緑色に変わりま<br>す。                                        | MUDUKER         > xx: 326           Image: State of the state of the state of |
|------------------------------|-----|----------------------------------------------------------------------------------------------------|----------------------------------------------------------------------------------------------------|
|                              | 17. | カートを移動して、スキャン<br>領域の3番目のポイントを<br>設定します。OK をタップし<br>て、スキャン領域の3番目<br>のポイントを設定します。<br>設定するとポイントが緑色<br>に変わります。 | #0         *0         > #∧: #2/9           0         0         0         0         0         0         0         0         0         0         0         0         0         0         0         0         0         0         0         0         0         0         0         0         0         0         0         0         0         0         0         0         0         0         0         0         0         0         0         0         0         0         0         0         0         0         0         0         0         0         0         0         0         0         0         0         0         0         0         0         0         0         0         0         0         0         0         0         0         0         0         0         0         0         0         0         0         0         0         0         0         0         0         0         0         0         0         0         0         0         0         0         0         0         0         0         0         0         0         0         0 <t< th=""></t<>                                                                                                    |
|                              |     | カートが移動する距離が<br>50cm(18 インチ)の距離で<br>増分され、最初の側面との<br>角度が 90 度であることを<br>確認します。                                | 4.00 m                                                                                                    |
|                              | 18. | プロジェクト概要の情報を<br>確認します。下書きを保存<br>して閉じてさらにスキャン<br>するか、 <b>取得</b> をタップして<br>スキャンに進みます。                        | TU212/1426           JO252/1426           JO25           JO25           GridSon 0/03 322113 07         Professor<br>40m + 40 m<br>Bission 0/03 322113 07                                                                                                    |
|                              |     |                                                                                                    | 下書をを保存して閉じる 職業 取得                                                                                                    |
|                              | 19. | DXplore は、ストリーミング<br>された座標を受信し、レー<br>ダーデータ処理中にそれら<br>を使用します。                                               |                                                                                                    |
| Google Maps の場所の選<br>択<br>手順 | 1.  | Google Map レイヤーで直<br>接ポイントを選択して、マッ<br>プ上のグリッドのおおよそ<br>の位置を選択します。                                           | <ul> <li>Coogle??/fet/fil.{0 ш.; ž:</li> <li>cutor</li> </ul>                                                                                                    |

|                             | 2. | グリッドの原点、方向、サイ<br>ズの最終調整は、それぞ<br>れのボタンとタッチアイコン<br>を使用して行うことができ<br>ます。            |                                                                                                    |
|-----------------------------|----|---------------------------------------------------------------------------------|----------------------------------------------------------------------------------------------------|
| <br>とグリッド定義のワークフロ<br><br>手順 | 1. | 位置決定デバイスを選択<br>します。                                                             | CNSS/TPP     ●●○○●     ①     ①     ①     ①     ①     ②     ②     ②     ③     ③     ③     ③     ③     ③     ③     ③     ③     ③     ③     ③     ③     ③     ③     ③     ③     ③     ③     ③     ③     ③     ③     ③     ③     ③     ③     ③     ③     ③     ③     ③     ③     ③     ③     ③     ③     ③     ③     ③     ③     ③     ③     ③     ③     ③     ③     ③     ③     ③     ③     ③     ③     ③     ③     ③     ③     ③     ③     ③     ③     ③     ③     ③     ③     ③     ③     ③     ③     ③     ③     ③     ③     ③     ③     ③     ③     ③     ③     ③     ③     ③     ③     ③     ③     ③     ③     ③     ③     ③     ③     ③     ③     ③     ③     ③     ③     ③     ③     ③     ③     ③     ③     ③     ③     ③     ③     ③     ③     ③     ③     ③     ③     ③     ③     ③     ③     ③     ③     ③     ③     ③     ③     ③     ③     ③     ③     ③     ③     ③     ③     ③     ③     ③     ③     ③     ③     ③     ③     ③     ③     ③     ③     ③     ③     ③     ③     ③     ③     ③     ③     ③     ③     ③     ③     ③     ③     ③     ③     ③     ③     ③     ③     ③     ③     ③     ③     ③     ③     ③     ③     ③     ③     ③     ③     ③     ③     ③     ③     ③     ③     ③     ③     ③     ③     ③     ③     ③     ③     ③     ③     ③     ③     ③     ③     ③     ③     ③     ③     ③     ③     ③     ③     ③     ③     ③     ③     ③     ③     ③     ③     ③     ③     ③     ③     ③     ③     ③     ③     ③     ③     ③     ③     ③     ③     ③     ③     ③     ③     ③     ③     ③     ③     ③     ③     ③     ③     ③     ③     ③     ③     ③     ③     ③     ③     ③     ③     ③     ③     ③     ③     ③     ③     ③     ③     ③     ③     ③     ③     ④     ③     ③     ③     ③     ③     ③     ③     ③     ③     ③     ③     ③     ③     ③     ③     ③     ③     ③     ③     ③     ③     ③     ③     ③     ③     ③     ③     ③     ③     ③     ③     ③     ③     ③     ③     ③     ③     ③     ③     ③     ③     ③     ③     ③     ③     ③     ③     ③     ③     ③     ③     ③     ③     ③     ③     ③     ③     ③     ④     ③     ④     ③     ③     ③     ③     ③     ③     ③ |
|                             | 2. | 接続された位置決定デバ<br>イスで続行するか、別のワ<br>ークフローを選択します。                                     | 《 図5     公園決定 灯/(7,0) 確認     ● ○ ○ ○     ○○○     ○○○     「協続されています。GS16 T. 引き続きこの位置決定 デバイスを使用しますか?     (協会えデバイスを使用しますか?     (協会えデバイスを使用します)     (協会えデバイスを使用します)     (協会えデバイスを使用しない)     (協会えデバイスを使用しない)     (協会会会会の)     (協会会会会会会会会会会会会会会会会会会会会会会会会会会会会会会会会会                                                                                                    |
|                             | 3. | 座標系を選択し、後でオプ<br>ションで CAD レイヤーを<br>選択するか、WGS84 と d<br>Google Maps レイヤーに進<br>みます。 | 使得系を現状     ●●●○○     ●●●○○     ●●●○○     ●●●○○     ●●●○○     ●●●○○     ●●●○○●●○●●○●●○●●○●●○●●○●●○●●○●●○●●□●●□●●                                                                                                    |
|                             | 4. | 位置決定デバイスが接続<br>されると、新しいグリッド定<br>義画面にグリッドポジショ<br>ニングとサイズ定義のガイ<br>ダンスが表示されます。     |                                                                                                    |
|                             | 5. | 目的の場所まで歩き、ポー<br>ルの先端をグリッドの原点<br>の上に置き、OK ボタンを<br>押してポイントをロックしま<br>す。            | C Eact     Grid Definition     > Next: Summary       Orgonal     Posttoon the tigo of the gole exactly above the lower left (grid exactly above the lower left (grid exactly above the lower left))     > Next: Summary       • • • • • • • • • • • • • • • • • • •                                                                                                    |
|                             |    | 事前に RTK が完全に確立<br>されていることを確認してく<br>ださい。そうしないと、この<br>ステップを正常に完了でき<br>ません。        | Bit there       Bit there                                                                                                    |

|                                          | 6.            | グリッドの方向を定義する<br>には、2番目のポイント(グ<br>リッドの左上隅)まで歩き、<br>前と同じようにロックしま<br>す。<br>グリッド側のサイズを反映<br>するラベルがリアルタイム<br>で表示されます。                     | 2005/28         2 80: 228           0000         0         0         0         0         0         0         0         0         0         0         0         0         0         0         0         0         0         0         0         0         0         0         0         0         0         0         0         0         0         0         0         0         0         0         0         0         0         0         0         0         0         0         0         0         0         0         0         0         0         0         0         0         0         0         0         0         0         0         0         0         0         0         0         0         0         0         0         0         0         0         0         0         0         0         0         0         0         0         0         0         0         0         0         0         0         0         0         0         0         0         0         0         0         0         0         0         0         0         0         0         0         0                                                                                                             |
|------------------------------------------|---------------|----------------------------------------------------------------------------------------------------|----------------------------------------------------------------------------------------------------|
|                                          |               | 50 cm / 1.5 フィート間隔で<br>グリッドサイズの制限(最<br>小4x4m/12x12フィー<br>ト、最大11x11m/33x<br>33 フィート)を順守し、完全<br>な RTKを確立することで、<br>このステップが正常に完了<br>します。 | R URLUN ZIA E 2 DAURITTALE GI MIN SHITZELANGAMMA GUNGA-                                                                                                    |
|                                          | 7.            | グリッドサイズを定義する<br>には、3番目のポイントま<br>で歩き、前と同じようにロッ<br>クします。コーナー角度を<br>示すラベルがリアルタイム<br>で表示されます。                                            | < x5<br>2005228<br>→ 200<br>00<br>00<br>00<br>00<br>00<br>00<br>00<br>00<br>00                                                                                                    |
|                                          | 3             | ソフトウェアは、次の段階<br>で長方形のグリッドを利用<br>します。したがって、グリッ<br>ドの側面間で 90 度の角度<br>をできるだけ正確に定義す<br>る必要があります。                                         | Image: Constraint of the second second sec |
|                                          |               | グリッドのコーナーポイント<br>は、タッチまたはクリックし<br>て目的の場所に移動する<br>ことで調整できます。次<br>に、それを再ロックします。                                                        |                                                                                                    |
| ー<br>強化された DXF/DWG ファ<br>イルのエクスポート<br>手順 | エクスポ<br>ど)を視り | ートされた DXF / DWG ファイル<br>覚化しながら、ユーティリティと                                                                                              | レを使用すると、ユーティリティの属性(色、直径な<br>異常を 3D ビューで表示できます。                                                                                                    |
| -3 NOC                                   | 1.            | DXF/DWG エクスポートオ<br>プションを選択して、CAD<br>ファイルとともにすべての                                                                                     |                                                                                                    |

 ファイルとともにすべての 断層撮影深度スライスの 追加の PNG 画像をエクス ポートします。
 CAD ファイルと PNG 画像 の両方が保存される指定 された宛先に専用フォルダ が自動的に作成されます。 ユーティリティ、POI、ラベル、断層撮影スライスなどのレイヤーは、CADビューアソフトウェアでエクスポートおよび表示すると、表示または非表示にできます。

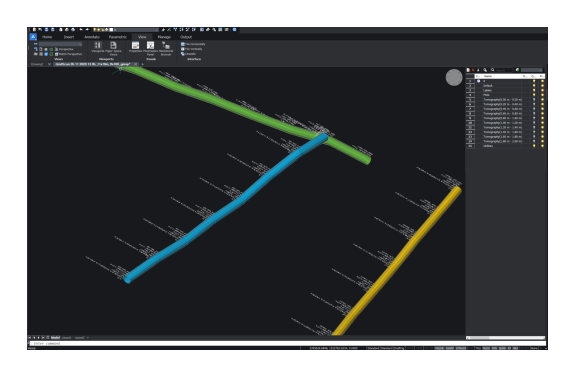

### AutoCad および Autodesk TruView ソフトウェアの場合

エクスポートした PNG 画像をソフトウェアが自動的にロードできない場合は、 CAD ソフトウェアの設定で画像の保存パスを調整する必要があります。 これは、CAD ソフトウェアの[ファイル参照]メニューにアクセスし、各 PNG 画像のパスタイプを[絶対]に変更することで実行できます。 断層画像は通常 CAD ソフトウェアに読み込まれ、表示されます。

| 7                  | 取り扱いと輸送                                                                                                    |  |  |  |
|--------------------|----------------------------------------------------------------------------------------------------|--|--|--|
| 7.1                | <b>輸送</b>                                                                                                    |  |  |  |
| 輸送                 | 器械を列車、航空機、船舶などで輸送する場合は、オリジナルの Leica Geosystems 梱<br>包セット、コンテナ、およびダンボール箱、または同等品を必ず使用して、衝撃と振動から<br>器械を保護してください。                                                                                                    |  |  |  |
| バッテリーの出荷、運搬        | バッテリーの持ち運び、発送時には、製品管理者は、摘要される国、国際ルールや規則<br>に従うように事項を確認しなければなりません。 運搬または出荷にあたっては、お近くの<br>運送会社にご相談ください。                                                                                                    |  |  |  |
| 7.2                | · · · · · · · · · · · · · · · · · · ·                                                                                                    |  |  |  |
| 製品                 | 器械を保管する場合、特に夏期に自動車の中で保管する場合は、保管中の温度に注意<br>してください。温度制限については、テクニカルデータを参照してください。                                                                                                    |  |  |  |
| リチウムイオン            | <ul> <li>保管温度の範囲については、8 テクニカルデータを参照してください</li> <li>バッテリーは、器械および充電器から外して保管してください</li> <li>保管後に使用する場合は、再充電をしてください</li> <li>バッテリーは水濡れおよび湿気から保護してください。水で濡れたバッテリーは、乾燥後に保管または使用してください</li> <li>バッテリーの自然放電を最小にするために、乾燥環境では、0°C ~ +30°C/<br/>+32°F ~ +86°Fの保存温度をお薦めします</li> <li>推奨温度範囲で保管すると、バッテリーは充電率 40%~50%の状態を最長1年間に<br/>わたり保つことができます。この保管期間が経過した後は、バッテリーを再充電する<br/>必要があります</li> </ul> |  |  |  |
| 7.3                | 清掃と乾燥                                                                                                    |  |  |  |
|                    | ▲警告                                                                                                    |  |  |  |
|                    | <ul> <li>清掃と乾燥時の感電の危険性</li> <li>本製品の電源が入っている時、清掃や乾燥を行うと感電する恐れがあります。</li> <li>予防措置:</li> <li>・ 電源ケーブルを含め全てのケーブルを外してあることを確認してください。</li> <li>・ 本製品を清掃する前に、本製品ならびに本製品に接続した他の全ての装置の<br/>電源を切ります。</li> <li>・ ケーブルを接続して電源を入れる前に、本製品が乾燥していることを確認してく<br/>ださい。</li> </ul>                                                                                                    |  |  |  |
| 製品とアクセサリー          | <ul> <li>清掃するときは、清潔で柔らかな毛羽立っていない布だけを使用してください。必要な場合は布を水または石けん水で湿らせてください。他の液体は製品表面を腐食する場合がありますので使用しないでください。</li> </ul>                                                                                                    |  |  |  |
| ケーブルとプラグ           | プラグは清潔にして、決して濡らさないでください。接続ケーブルのプラグに入った埃は<br>吹き飛ばしてください。                                                                                                    |  |  |  |
| ダストキャップ付きコネクタ<br>一 | コネクターが湿っている場合は、乾燥させてからダストキャップをはめてください。                                                                                                    |  |  |  |
| 8               | テクニカルデータ                       |                                                                           |
|-----------------|--------------------------------|---------------------------------------------------------------------------|
| 8.1             | 一般事項                           |                                                                           |
|                 | DSX                            |                                                                           |
|                 | 309 mm                         | 1041 mm                                                                   |
|                 | 562 mm                         |                                                                           |
| 重量              | DSX - バッテリーおよびタ<br>ブレットを除く     | 23 kg                                                                     |
| ー<br>単一周波数アンテナ  | <br>アンテナ設置面積                   | 40 cm × 50 cm                                                             |
|                 | ハードウェアチャネル数                    | 1                                                                         |
|                 | アンテナの中心周波数                     | 600 MHz                                                                   |
|                 | 周波数帯域幅                         | 1908.16 MHz<br>(f <sub>L</sub> = 99.84 MHz; f <sub>H</sub> = 2008.00 MHz) |
|                 | 空気中での最大測定値 e.<br>r. p.         | —53.43 dBm                                                                |
|                 | アンテナの向き                        | DSX の移動方向に垂直な方向のブロードサイドアンテナ<br>アレイ                                        |
|                 | サンプリング周波数                      | 400 kHz                                                                   |
| ー<br>DSX 用パッテリー | タイプ                            | リチウムイオン                                                                   |
|                 | 電圧                             | 14.8 V                                                                    |
|                 | <br>容量                         | GEB242 5.8 Ah                                                             |
|                 | 動作時間:                          | 測定時間 – 8 時間                                                               |
| データ取得           |                                | <br>通常の歩行速度、最高 7 km/h                                                     |
|                 | スキャンレート/512 サンプ<br>ルチャンネル/スキャン | 381 スキャン/秒                                                                |
|                 | スキャン間隔                         | 42 スキャン/m                                                                 |

ポジショニング

後輪に2つの統合エンコーダー
GNSS アンテナまたはトータルポジショニングシステム(TPS - 測量キットのみ)

#### 環境条件

# 温度

| 動作温度(℃)              | 保管温度[°C]             |
|----------------------|----------------------|
| -10 <sup>~</sup> +40 | 40 ~ +70             |
| GEB242:<br>—10 ~ +55 | -40 <sup>~</sup> +70 |

## IP 規格(防塵・防水)・MIL 規格

保護

IP65 (IEC 60529)

# 湿度

保護

CE

最大 95% (結露なきこと)

定期的に器械を乾かすことによって結露に効率的に対処します。

# 欧州規制への適合

# 使用許可 – 国の制限

8.2

AT, BE, CY, DE, EL, FR, LT, UK

システムの使用は、システムが使用される国の管轄省によるライセンスおよび/または許 可の対象となる場合があります。

制限に関する詳細については、次のウェブサイトを参照してください。

https://www.efis.dk/sitecontent.jsp?sitecontent=srd\_regulations http://www.eurogpr.org/vn2/index.php/rules-regulations/licensing-rules

各国規制への対応

この機器は、指令 2014/53 / EU の必須要件およびその他の関連規 定に準拠しています。

> 完全な適合宣言は、ストレージデバイスまたは次のウェブサイトのいずれ かで見つけることができます:

https://leica-geosystems.com/about-us/compliance-standards/ conformity-declarations

これはクラス A の製品です。家庭環境では、電波干渉を引き起こす 可能性があります。その場合、ユーザーが適切な対策を講じる必要 があります。

欧州規制への適合

この装置は、その後の修正を含む EC 規制によって設定された以下の要件、およびこれらの規制を実施する加盟国によって設定された法律に準拠しています:

#### 2014/53/EU 無線指令

警告: この装置は、産業環境での使用を目的としています(クラスA装置)。住宅、商業、軽工業の環境で、この装置は無線干渉を発生させる場合があります。この場合、 ユーザーは適切な対策を講じながら使用する必要があります。 この装置は、外部電磁界の存在に敏感であり、性能が低下する可能性があります。

# EN 302 066 v. 2.1.0 に準拠した受信機テスト

このユニットは、EN 302 066 v. 2.1.0 の規定に従ってテストされています。具体的に は、受信機テスト(デバイスへの干渉信号の影響のテスト)には、以下のパフォーマン ス基準を使用しています(ETSI TS 103 361 v.1.1.1 を参照)。 性能基準: R<sub>x</sub> 信号ノイズ(干渉により増加)と線形動作領域での R<sub>x</sub> の最大入力信号 との差 D。

性能レベル: D<sub>min</sub> > 30 dB

# ソフトウェア利用許諾契約/保証

ソフトウェアライセンス契約 本製品には、製品にプリインストールされたソフトウェア、データ記録媒体でユーザーに 配布されるソフトウェア、または Leica Geosystems の事前認証に基づいてユーザーがオ ンラインでダウンロードできるソフトウェアが含まれます。これらのソフトウェアは、著作権 およびその他の法規によって保護されており、その使用は Leica Geosystems のソフトウ ェアライセンス契約によって定義、規定されています。ライセンス契約には「ライセンスの 範囲」、「保証」、「知的所有権」、「責任の範囲」、「その他の保証の除外」、「準拠法およ び管轄裁判所」などの内容が含まれますが、これに限定されません。使用者は、いかな る場合でも Leica Geosystems のソフトウェアライセンス契約の条件および条項に完全に 従ってください。

> この契約はすべての製品に添付して配布されると共に、Leica Geosystems のホームページ(<u>http://leica-geosystems.com/about-us/compliance-standards/legal-</u> <u>documents</u>)にも掲載されています。また Leica Geosystems の代理店から入手すること もできます。

ソフトウェアのインストールまたは使用は、必ず Leica Geosystems のソフトウェアライセ ンス契約の条件および条項を読み、同意した上で行って下さい。ソフトウェアの全部また はその一部でもインストールまたは使用した場合は、当該ライセンス契約のすべての条 件および条項に同意したものとみなされます。当該ライセンス契約の条項の全部または その一部に同意できない場合、このソフトウェアをダウンロード、インストール、または使 用することはできません。購入代金の全額払い戻しを受けるには、購入後 10 日以内に、 未使用のソフトウェアに添付マニュアルと購入時の領収書を添えて、製品を購入した代 理店に返品しなければなりません。

9

### 913070-2.0.0ja

オリジナルテキストの翻訳版 (900644en-2.0.0) スイスで公開, © 2021 Leica Geosystems AG

Leica Geosystems AG

Heinrich-Wild-Strasse 9435 Heerbrugg Switzerland

www.leica-geosystems.com

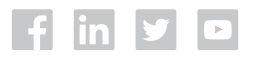

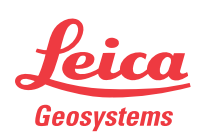

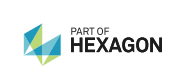